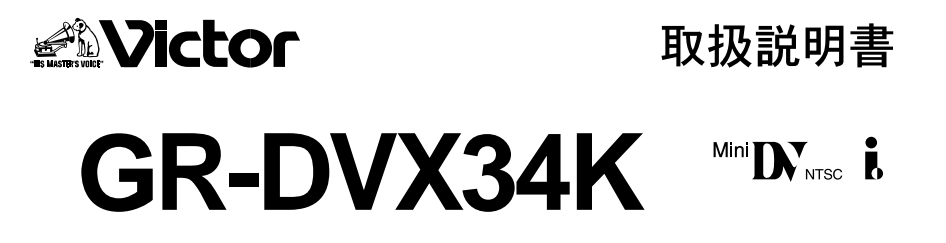

### 家族み~んなで使える

### 簡単・キレイなデジタルビデオカメラ

楽しみかたがわかる *。 お楽しみガイド 》* 付き

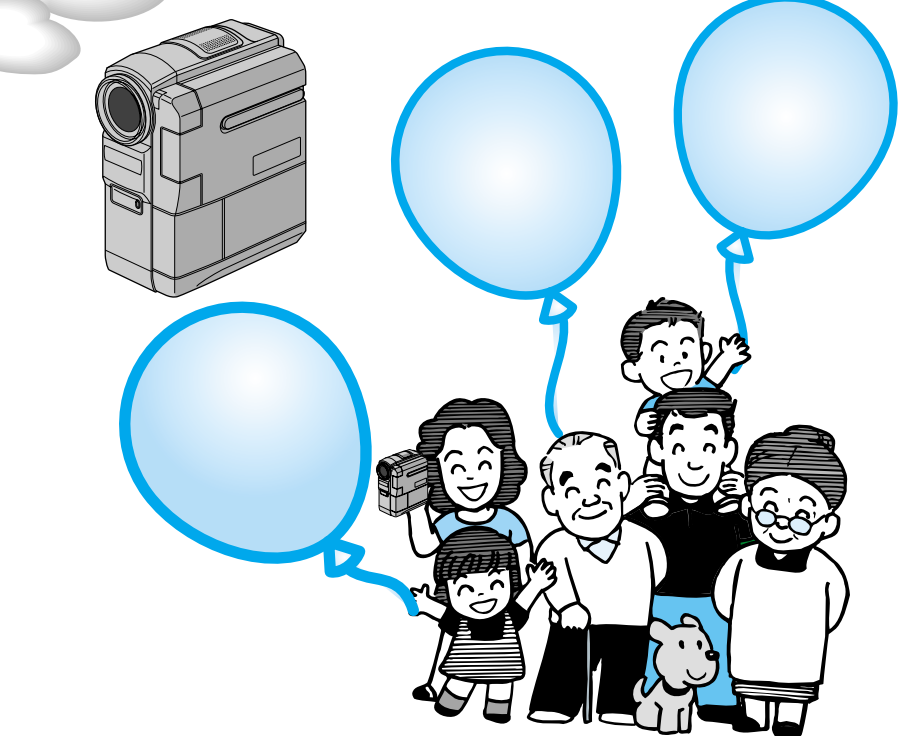

⚠ご使用の前に

この取扱説明書をよくお読みのうえ、正しくお使いください。 特に「安全上のご注意」(28~29、123~129ページ)は、必ずお読みいただき、安全にお使いください。 お読みになったあとは、保証書と一緒に大切に保管し、必要なときにお読みください。

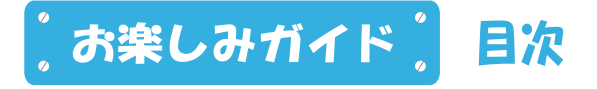

〔主な特長(8ページ)

(いますぐ撮影してみよう(10ページ))

〔いますぐ見てみよう(12ページ)

〔デモンストレーションを見てみよう(13ページ)

【撮影の基本(上手に撮るコツ)(14ページ)

わたしの楽しいビデオライフ(16ページ)

〔いつでもどこでもどんなときでも楽しめる!(18ページ)〕

- ・照明を点灯させなくても撮影できる!
- ・逆光でも簡単に補正できる!
- ・ビデオで記念写真が撮れる!

あなたも今日から映画監督!(20ページ)

- ・フェードイン、フェードアウトで場面をつなごう!
- ・映像に変化をつけて楽しもう!
- ・ズームしながら再生しよう!

「撮影した映像を編集して楽しもう!(22ページ)

- ・ダビングして両親や友人に見せよう!
- ・撮影したテープにナレーションなどを入れよう!(アフレコ編集)
- ・タイトルなどを入れて編集しよう!(インサート編集)

(パソコンにつなげて楽しもう!(24ページ))

お客様Q&Aコーナー(25ページ)

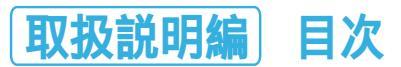

| はじめに | 安全に使っていただくために | 28 |
|------|---------------|----|
|      | ご使用の前に        | 30 |

#### 

| 各部のなまえとはたらき                                             |    |
|---------------------------------------------------------|----|
| (ビデオカメラ本体、液晶画面とファインダー表示、お知らせ表示、リモコン)                    |    |
| グリップベルトを取り付ける                                           |    |
| バッテリーを充電する                                              | 44 |
| コンセントの電源でビデオカメラを動かす・・・・・・・・・・・・・・・・・・・・・・・・・・・・・・・・・・・・ | 46 |
| カセットテープを入れる・取り出す・・・・・・・・・・・・・・・・・・・・・・・・・・・・・・・・・・・・    | 47 |
| テープへ記録する録画モードを選ぶ・・・・・・・・・・・・・・・・・・・・・・・・・・・・・・・・・・・・    |    |
| 画面の明るさを調節する                                             |    |
| ファインダーを調節する                                             | 51 |
| コラム(知って得するビデオ撮影のコツ / 海外旅行編)                             |    |

### 撮影 撮りたいものを撮ってみよう! ------53

| テープに撮影する         | · 54 |
|------------------|------|
| ズームして撮影する        | · 56 |
| 逆光を補正する          | · 57 |
| テープに静止画(記念写真)を撮る | · 58 |

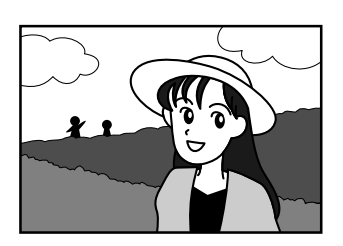

付属品については、6ページをご覧ください。

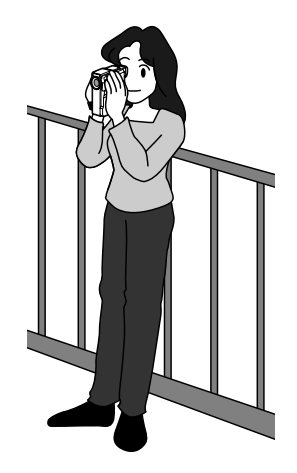

#### 

### 手動 マニュアル (手動)撮影でさらに高度なビデオライフを!… 75

| ピントを手動で合わせる(マニュアルフォーカス) | 76 |
|-------------------------|----|
| 画像の明るさを調節する (明るさ補正)     | 77 |
| 画像の色合いを調節する(白バランス)      | 78 |
| 白バランスを正確に設定する           | 79 |
| 変化をつけて映像をつなぐ(場面切替)      | 80 |
| 場面切替を設定する               | 81 |
| 映像に変化をつける ( プログラムAE )   | 82 |
| プログラムAEを設定する・・・・・       | 83 |
| 暗い場所で撮影する(ナイトアイ)        | 84 |

### 編集 **撮影した映像を編集して楽しもう!** 85

| ダビングする・・・・・                 | 86  |
|-----------------------------|-----|
| デジタルダビングする                  | 88  |
| 音声を加える(アフレコ編集)              | 90  |
| 映像を入れ替える(インサート編集)           | 92  |
| ビデオを自動で編集する(自動編集)           | 94  |
| より正確に自動編集する (シンクロ補正)        | 100 |
| コラム (知って得するビデオ撮影のコツ / 結婚式編) | 102 |

### パソコンに画像を取り込んで楽しもう! ………… 103

| パソコンにつなぐ | 04 | 1 |
|----------|----|---|
|----------|----|---|

#### 

| フルオートメニューについて       | 106 |
|---------------------|-----|
| フルオートメニューの設定方法・・・・・ | 108 |
| マニュアルメニューについて       | 109 |
| マニュアルメニューの設定方法      | 111 |
| システムメニューについて        | 112 |
| システムメニューの設定方法       | 113 |
| 日時/表示メニューについて       | 114 |
| 日時 / 表示メニューの設定方法    | 115 |
|                     |     |

### 故障かな?と思ったら、安全上のご注意など117

他

| 故障かな?と思ったら        | 118 |
|-------------------|-----|
| 再生中の映像にノイズが出たら    | 121 |
| 「ツユが付きました」と表示されたら | 122 |
| 安全上のご注意           | 123 |
| 使用上のご注意           | 130 |
| 日常のお手入れ           | 133 |
| 海外でお使いになるときは      | 134 |
| 保証とアフターサービス       | 135 |
| ビクターサービス窓口案内      | 136 |
| 主な仕様              | 138 |
| メニュー一覧            | 140 |
| 索引                | 142 |

# 付属品について

#### 本機の付属品をお確かめください。

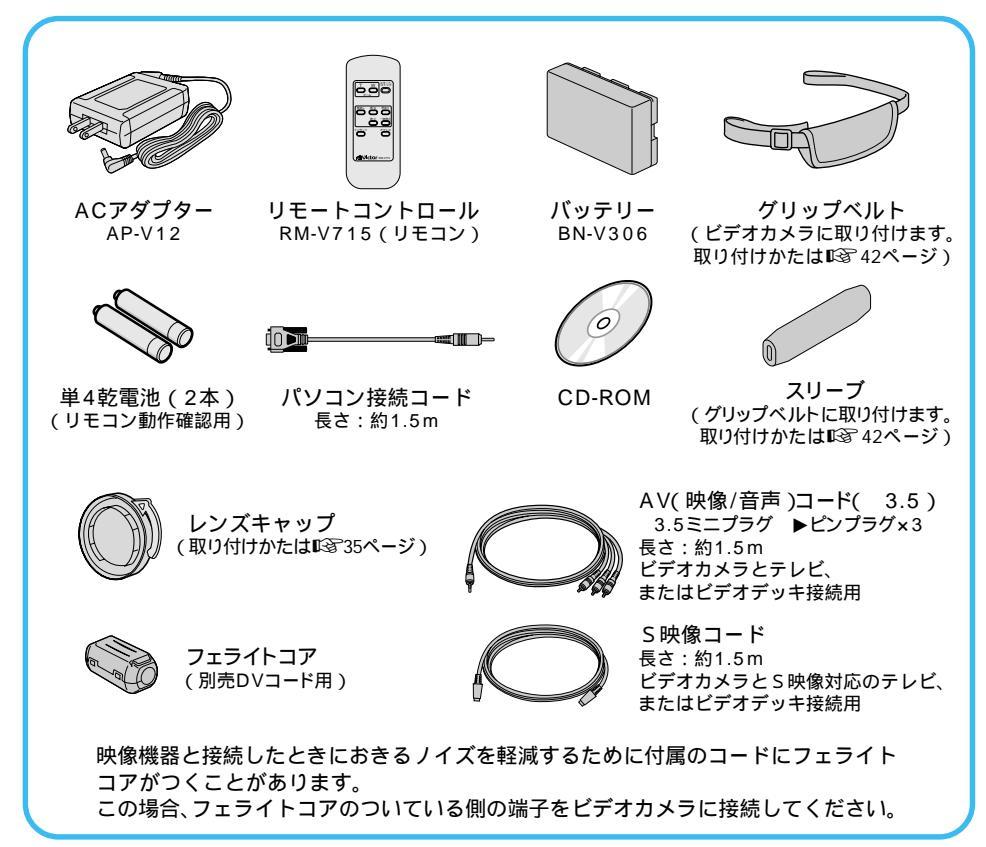

#### フェライトコアの取り付けかた

別売のDVコードをお使いになるときに取り付けてください。 映像機器と接続したときにおきるノイ ズを軽減することができます。

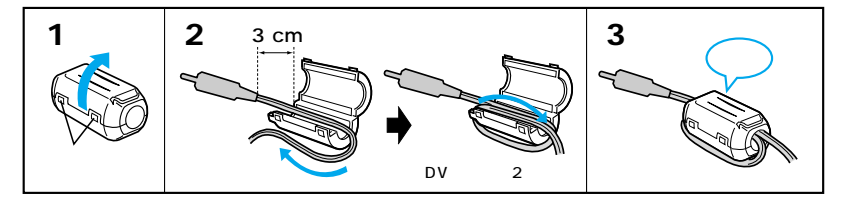

 1 両端のストッパー
 2 フェライトコアにコードを2回巻く
 3 コードをはさみ、カチッと音

 をはずして開く
 端子から約3cmの位置にフェラ
 がするまで閉じる

 イトコアを取り付けます。
 イトコアを取り付けます。

接続するときは、フェライトコアを取り付けた側の端子をビデオカメラに接続してください。

# お楽しみガイド

このデジタルビデオカメラ の楽しみかたを、僕がご紹介 します。

便利な機能や、楽しい使い かたを覚えて、あなたのビデ オライフをエンジョイしてく ださいね。

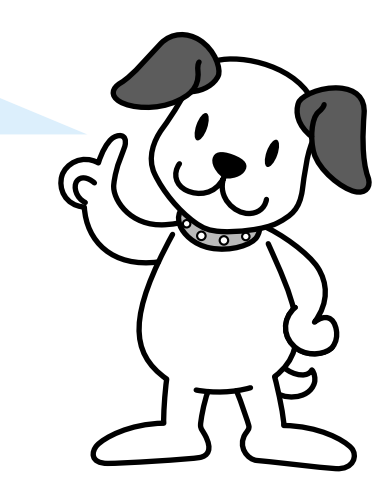

 $\frown$ 

7

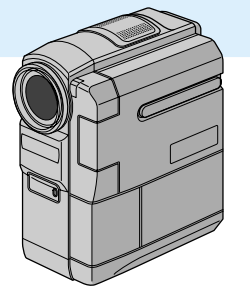

この「お楽しみガイド」では、本機の使いかたの簡単操 作ガイドや、ビデオライフの楽しみかたなどをご紹介し ています。まずはじめにお読みください。

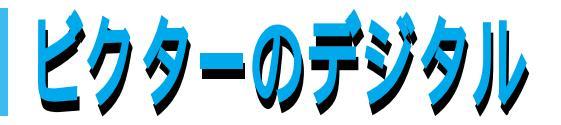

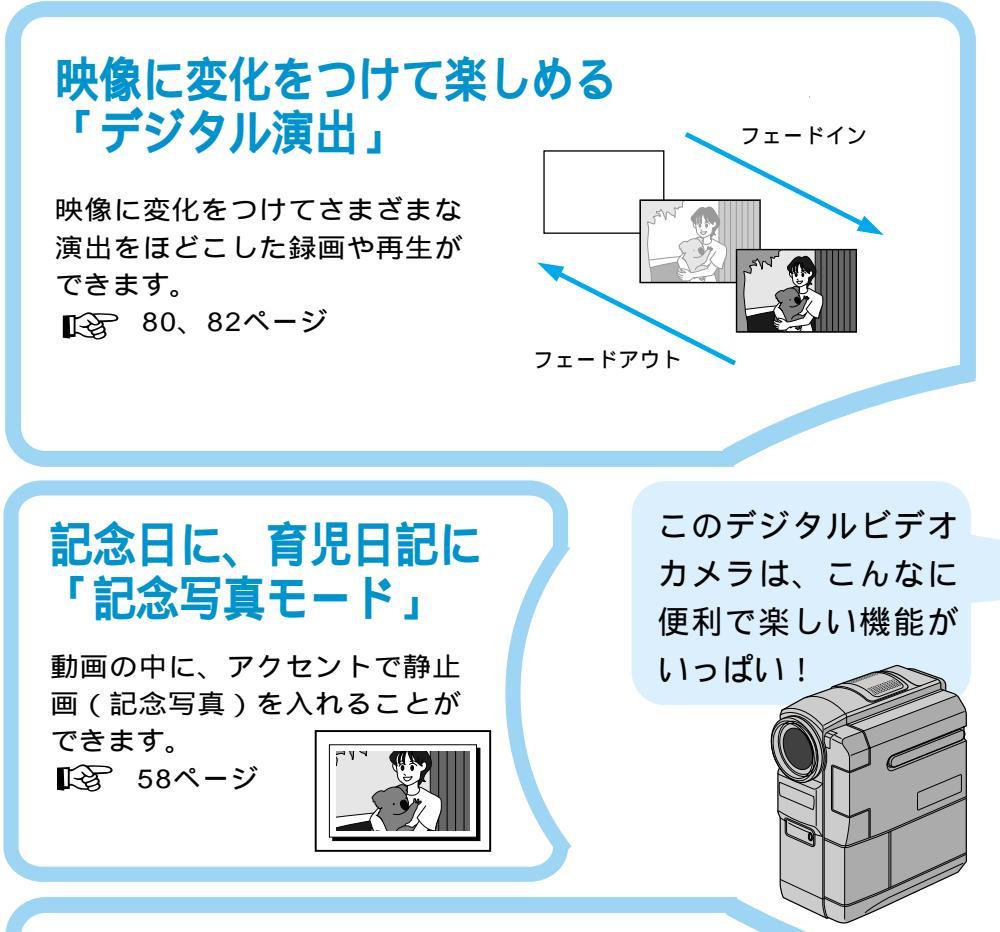

### **デジタル編集ができる** 「DV入力/出力対応」

主な特長

別売のDVケーブルでDV端子を搭載する デジタルビデオ機器などと接続すること で、画質・音声劣化のないダビング編集 ができます。 € 88ページ

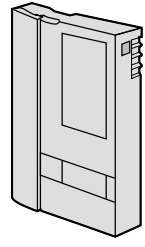

8

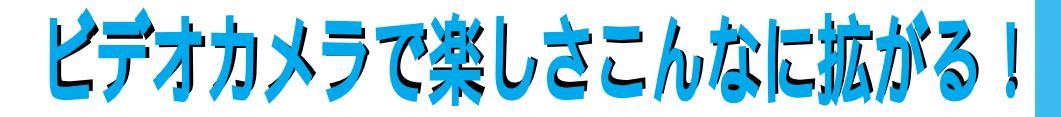

### 逆光でも簡単に補正できる 「逆光補正」

太陽などで背景が明るい場合に 被写体が暗く写ります。逆光補 正ボタンを押すだけで暗くなら ないように補正できます。 € 60ページ

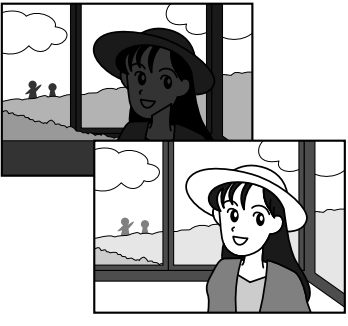

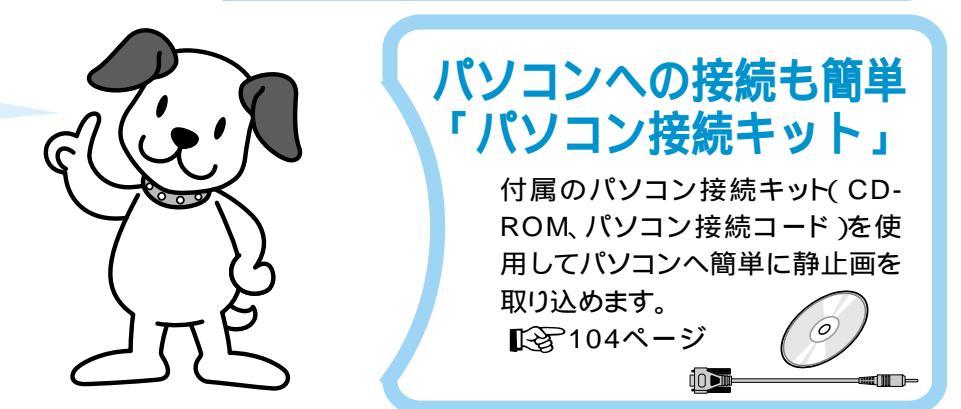

### 電源の切り忘れを防ぐ 「クイックパワーオフ」

電源ダイヤルが「撮影」または 「M」のときに液晶画面を開く/ 閉じる、またはファインダーを引 き出す/戻すだけで電源の入/切 ができます。

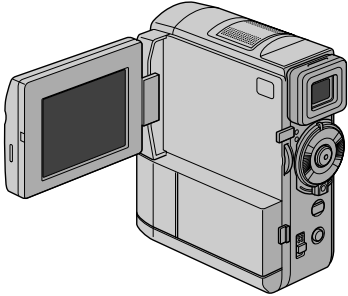

9

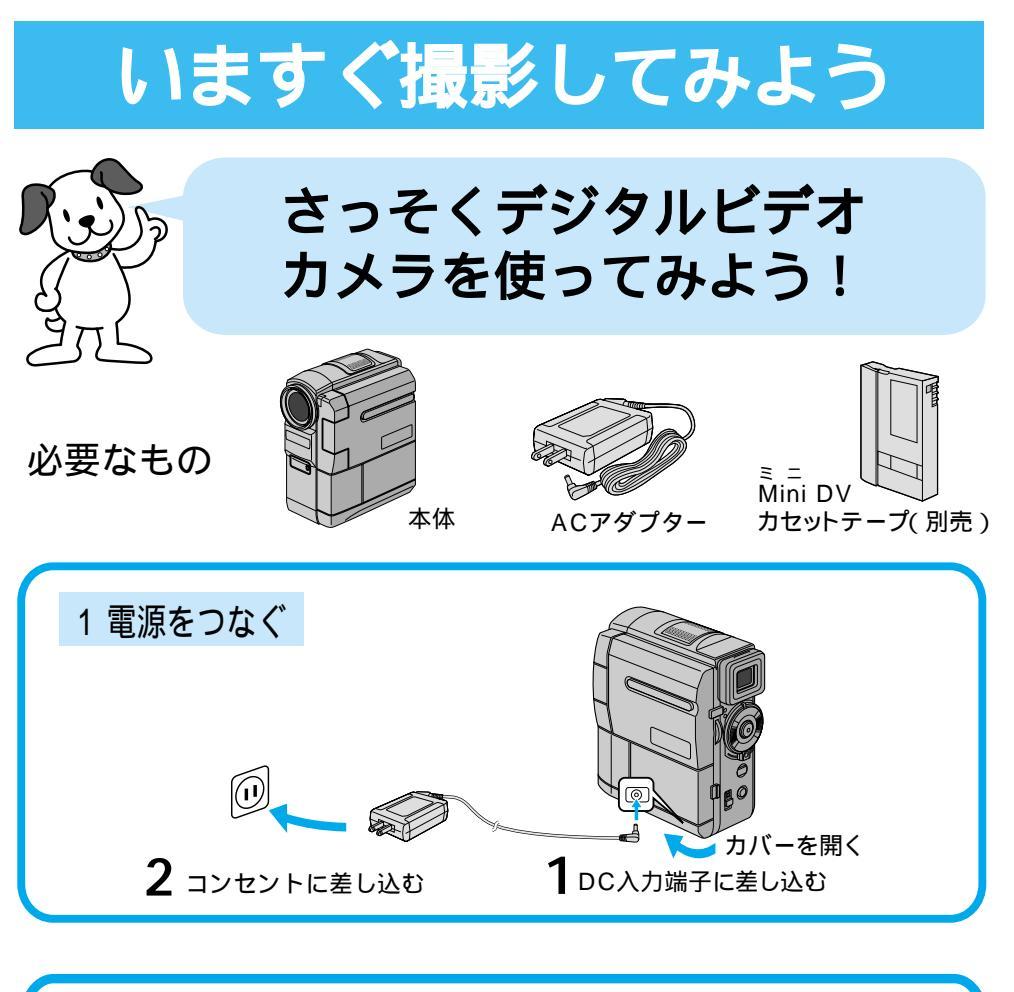

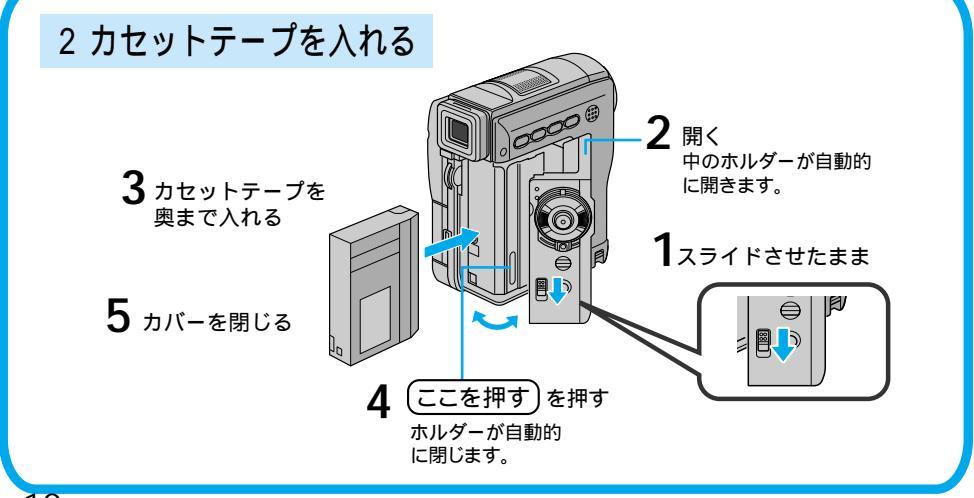

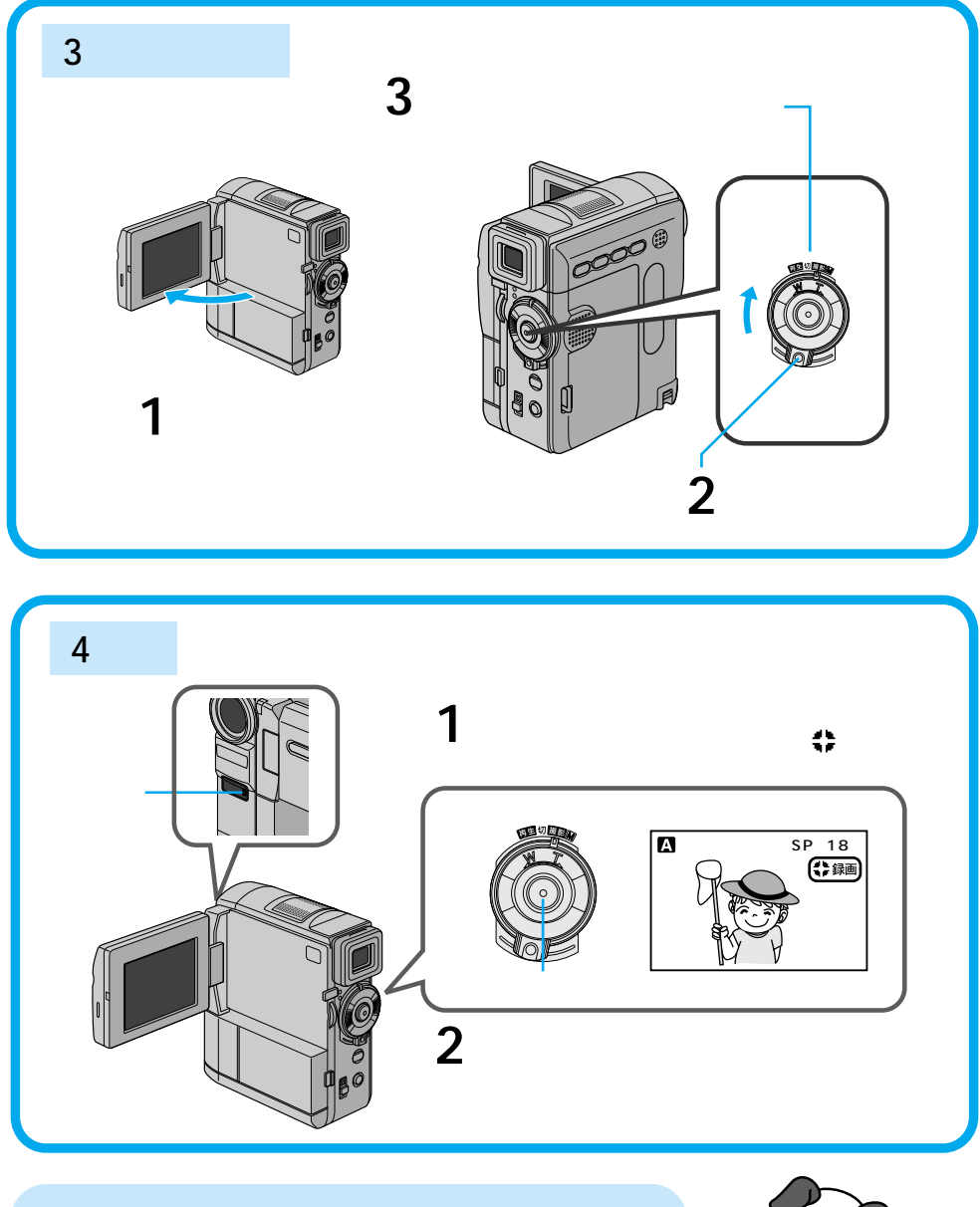

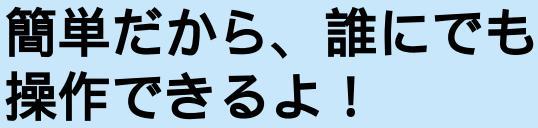

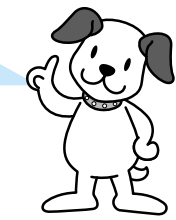

# いますぐ見てみよう

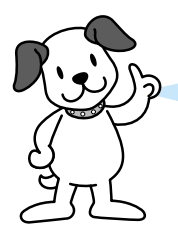

### 撮影した映像を、液晶画面で すぐに見られるよ!

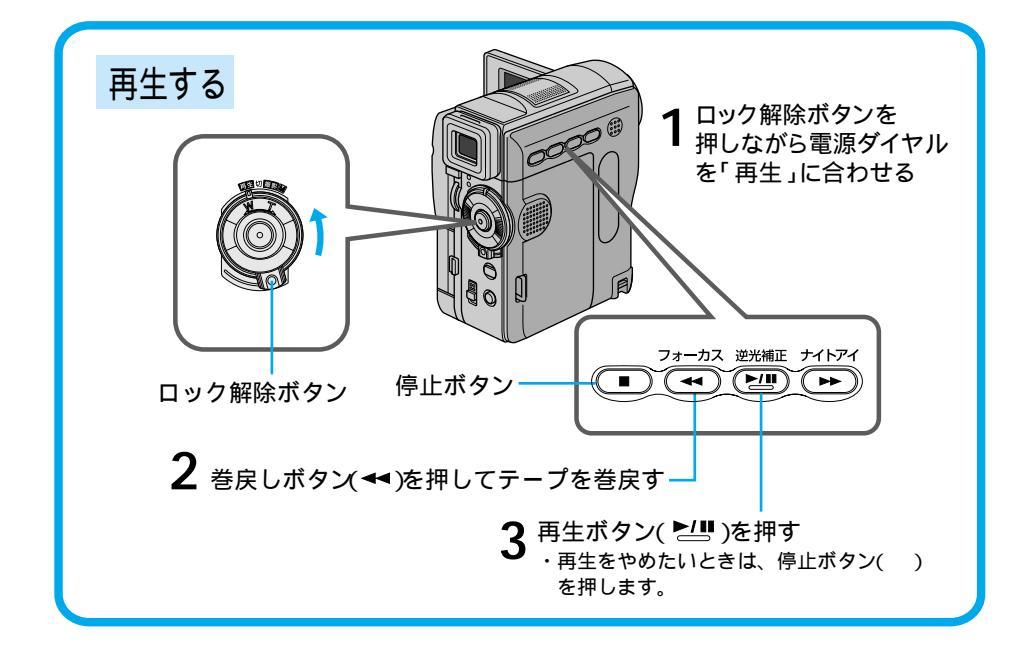

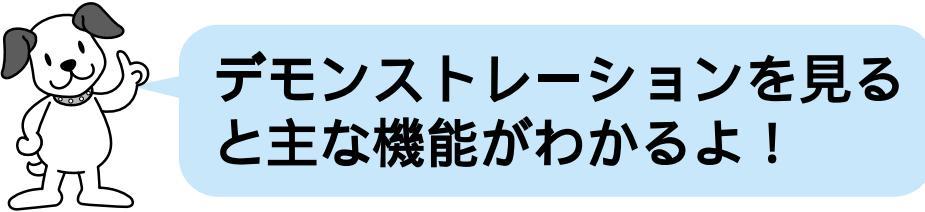

次ページ

# デモンストレーションを見てみよう

本機には、演出効果などの機能を確認するための実演(デモンストレーション)モード があります。ビデオカメラをお使いになる前に、是非一度ご覧になってください。 お買い上げ時は、「デモモード」の設定が「入」になっていますので、カセットテープを 入れずに電源ダイヤルを「撮影」、または「M」に合わせてから約3分間なんの操作もし ないと自動的にデモモードが始まります。

デモモードを見終わったら、以下の手順で設定を「切」にしてください。

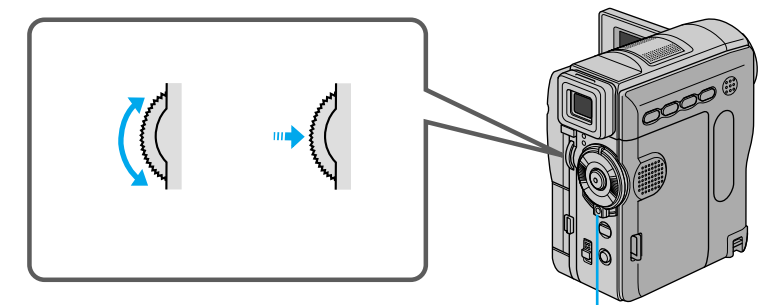

- 液晶画面を開く
- 2 ロック解除ボタンを押しながら電源ダイヤ ルを「M」に合わせ、メニューダイヤルを 押す

メニュー画面が表示されます。

- 3 メニューダイヤルを回して「 □ システム ム」を選び、ダイヤルを押す システム設定メニューが表示されます。
- 4 メニューダイヤルを回して「デモモード」 を選び、ダイヤルを押す 「切」と「入」が表示されます。
- 5 メニューダイヤルを回して「切」を選び、 ダイヤルを押す
- 6 メニューダイヤルを2回押す メニューを終了し、通常の撮影画面に戻ります。

デモモード表示中にズームスイッチを動かすなどの操作をすると、デモモードを一時的に中断します。 その後約3分間、なんの操作もしないとデモモードが再開します。

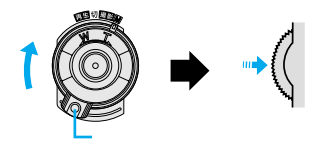

雷源ダイヤル

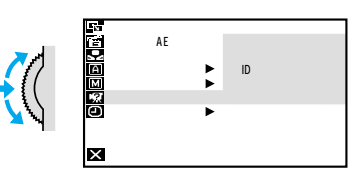

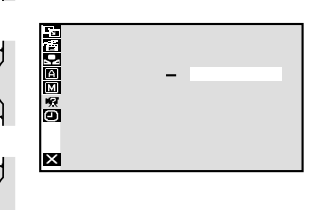

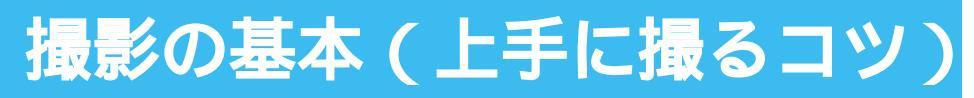

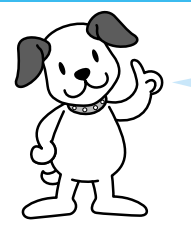

ブレなくてキレイな映像を 撮影することができるよ!

### わきをしめる

わきをしめて、左手もビデオカメラにそえる。

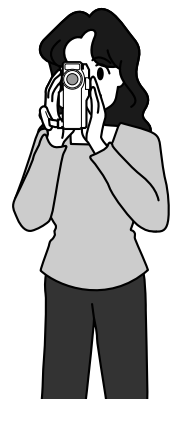

### カメラを安定させる

壁や柱によりかかり、安定させる。

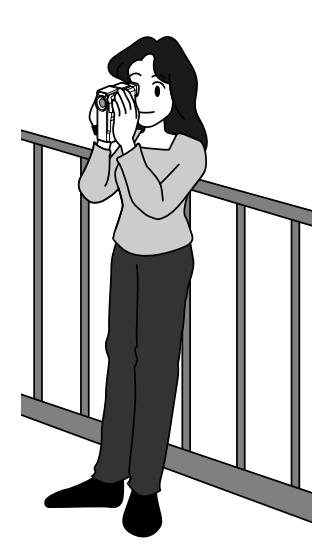

### 両手でカメラを持つ

低い姿勢で撮影するときも、わきをし めて、両手でビデオカメラを持つ。液晶 画面を上に向けて撮影すれば地面に咲い ている花なども撮影できます。子供を撮 るときは低い姿勢で子供の目線で撮りま しょう。

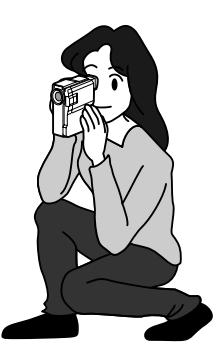

### 高い位置からの撮影

高い位置から撮影する場合は、液晶画 面を下に向けて、撮影する。

### ビデオカメラを動かさない

安定した映像で撮影するためには、ビ デオカメラを固定して撮ります。

左右に動かすとき(パンニング)や上下に動かすとき(チルディング)は、ゆっくり動かします。撮り始めと撮り終わりは、ピタッと止めます。

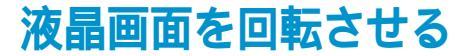

液晶画面は上に180°、下に90°回転し ます。液晶画面にご自分を映し、映り具 合を見ながら撮影することもできます。 液晶画面を開いて180°回転させ前に向 けてください。レンズをご自分に向ければ、 ビデオ日記などを撮影するときに役立ち ます。

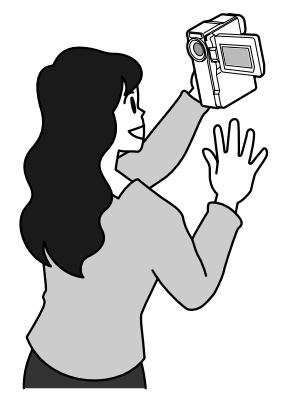

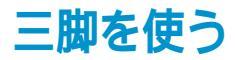

三脚(別売)に取り付けると、安定し た撮影ができます。

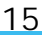

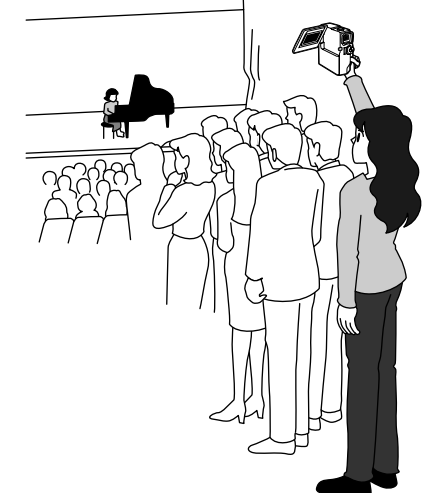

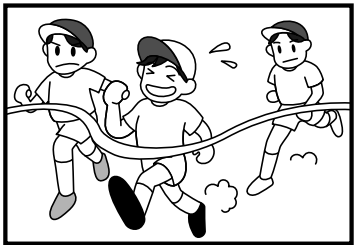

# わたしの楽しいビデオライフ

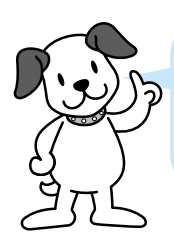

あるご家庭のビデオライフを ご紹介しましょう!

### お父さんはアウトドア派 四季の自然を撮るのが趣味

私は、山登りをしたり、バードウォッ チングが趣味なんです。四季折々の自然 を撮影して、自宅でのんびり見る時間が 一番楽しいです。

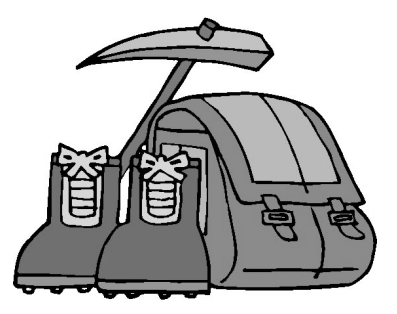

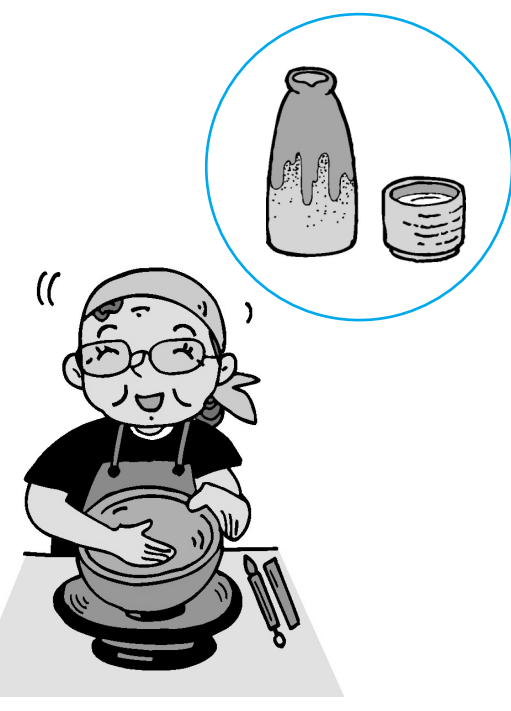

### お母さんは陶芸の作品集 づくり

2年前から陶芸教室に通っています。 焼き上げた作品は、出来がいいほど知人 にプレゼントしたりすることが多いので、 手元に残らないんです。だから、デジタ ルビデオカメラで作品集を作っているん です。将来、陶芸教室の仲間と個展を開 くのが夢です。

### 長女は海外旅行の思い出を

私は、海外旅行が大好き。この間はヨ ーロッパへ友達3人と行ってきました。 現地の人の服装やお店のショーウインド ウを撮ると面白いんですよね。撮影した 映像(画像)は、メールで友人に送ったり、 ホームページにアップロードして楽しん でいます。

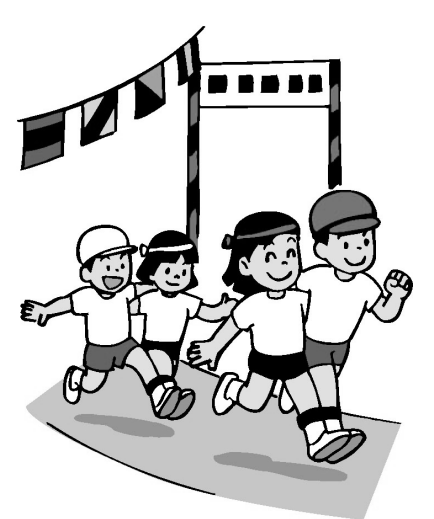

### 長男は、撮ってもらうのが 大好き!

僕は小学校の運動会や、発表会などを お父さんやお母さんに撮ってもらうのが 大好き。後で見ると、友達のおもしろい 顔が映っていて楽しい!

みなさんも、デジタルビデオ カメラをいろんなところで 使って楽しんでね!

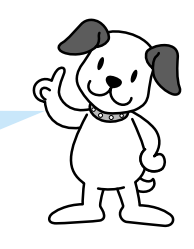

# いつでもどこでもどんなときでも楽しめる

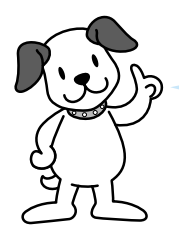

### こんな機能を使えば、素敵な シーンがたくさん撮れるよ!

### 照明を点灯させなくても撮影できる!

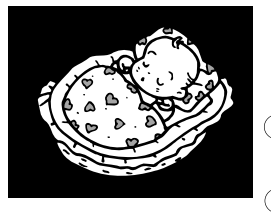

照明を点灯させたくない暗い場所でも、被写体を 明るく撮影することができます。 操作方法: ①ロック解除ボタンを押しながら、雷源ダイヤル を「M」に合わせる。 (2) ナイトアイボタンを押す。 **I**37 84ページ

などとき

暗い場所で眠っている赤ちゃんやペットをそっ と撮影したいときに最適です。照明をつけない から、眠りの邪魔をしません。

### 逆光でも簡単に補正できる!

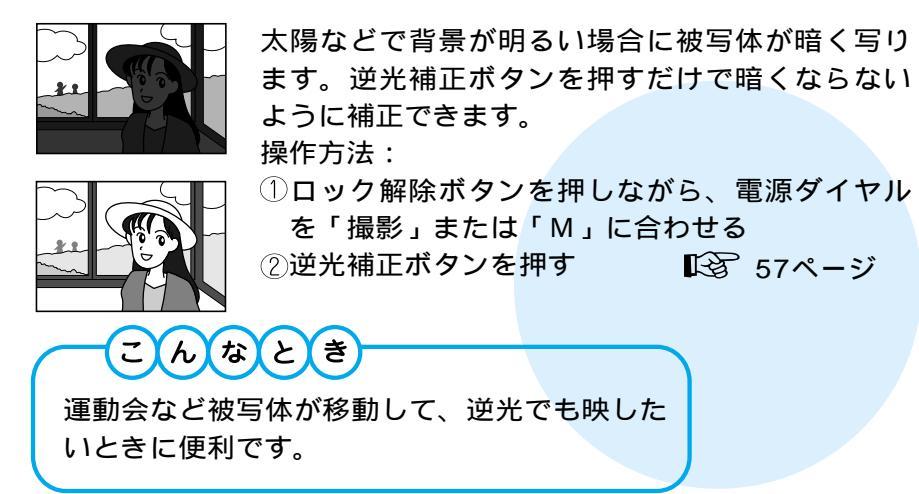

### ビデオで記念写真が撮れる!

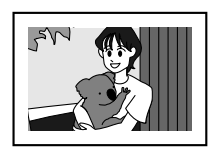

静止画を3つのモード(フレーム、フル、ピンナップ)で撮影できます。
操作方法:
ロック解除ボタンを押しながら、電源ダイヤルを「M」または「撮影」に合わせる
②記念写真ボタンを押す
モードの選択は、メニュー画面で行います。

13 58ページ

こんなとき

遊園地での素敵な笑顔や、旅行先でのスナップ を動画の中に入れておくと、再生したときに楽 しめます。

いろいろな場面でこの機能を 使ってみてね!

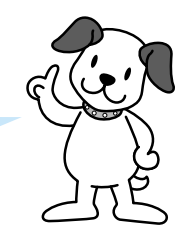

# あなたも今日から映画監督

ワンランク上のテクニックを

使ってドラマチックな映像に!

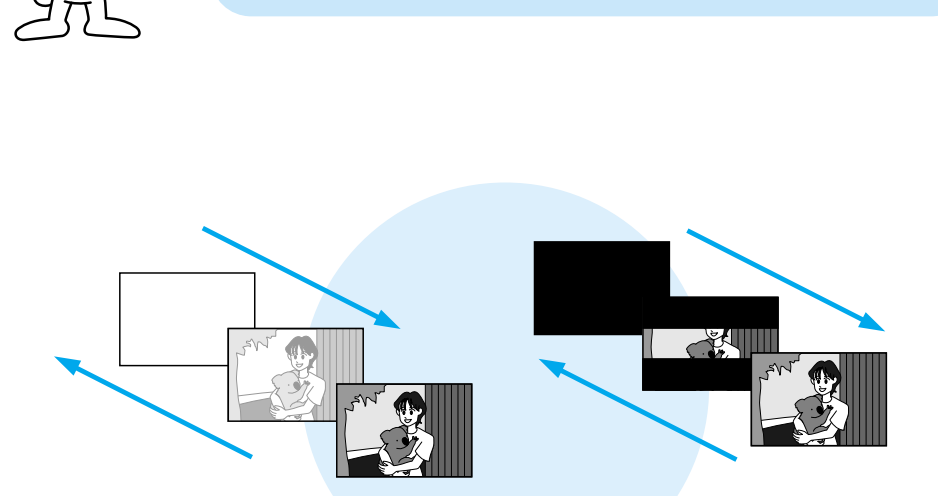

場面と場面のつなぎ目に変化を入れることによって、映画やドラマの ような映像を楽しむことができます。 操作方法:

- ロック解除ボタンを押しながら、電源ダイヤルを「M」に合わせ、
   メニューダイヤルを押す
- ②メニューダイヤルで「1回場面切替」を選び、ダイヤルを押す
- ③メニューダイヤルでお好みの場面切替を選ぶ
- ④メニューダイヤルを2回押す
- ⑤撮影する

▶ 80ページ

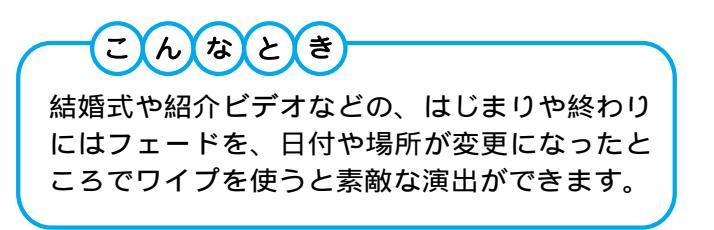

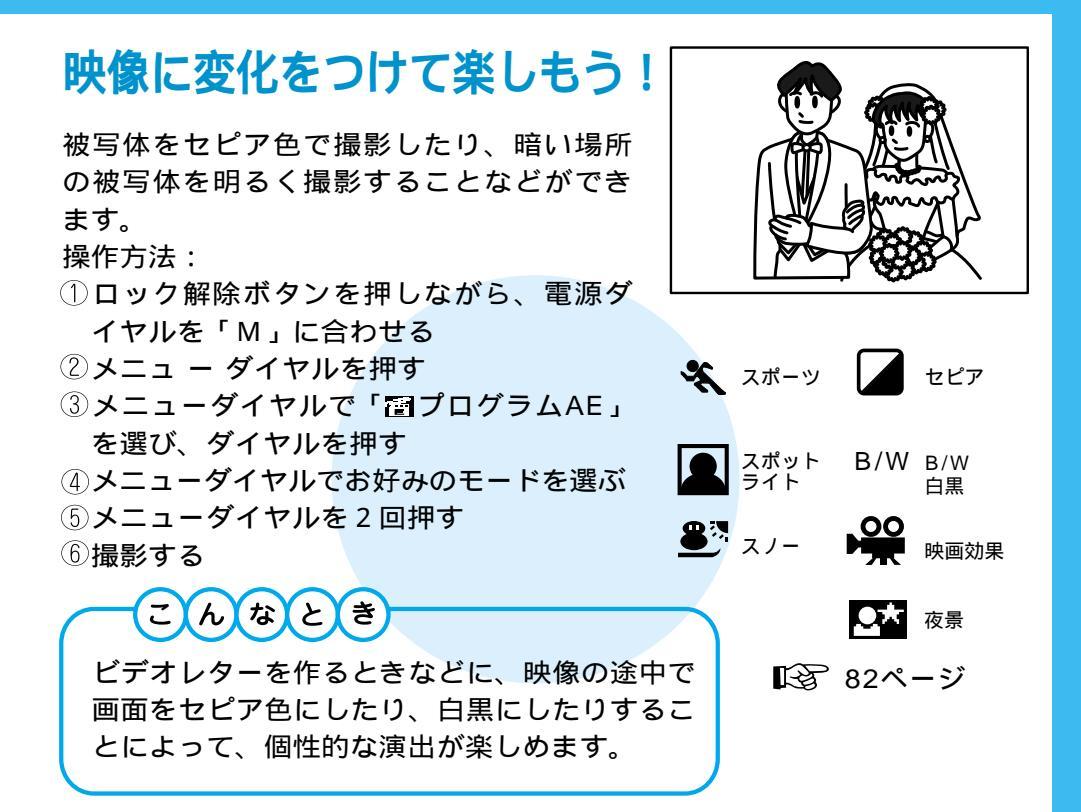

### ズームしながら再生しよう!

付属のリモコンを使うと、テープを再生していると きに、画面をズームすることができます。

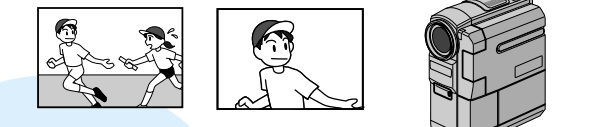

操作方法:

再生中にリモコンの「T」ボタンを押す

**I**3 72ページ

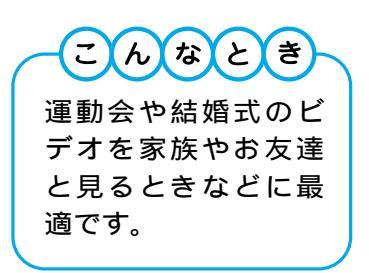

ŏŏc

# 撮影した映像を編集して楽しもう!

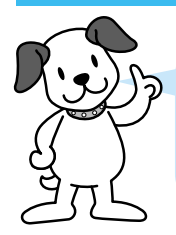

### ダビングしたり、声や映像を 入れ替えて楽しもう!

### ダビングして両親や友人に見せよう!

ビデオデッキと本機を使ってダビングすることができます。また、 DV端子付きのビデオ機器でデジタルダビングも可能です。

操作方法:

ダビング

- ①電源を入れない状態で、本機のAV出力端子とビデオデッキの映像 / 音声入力端子をAVコードで接続する
- ②本機を再生し、ダビングしたいところで、ビデオデッキの録画ボタン を押す

デジタルダビング

**1**27 86ページ

- ①電源を入れない状態で、本機のDV入力/出力端子とDV端子付ビデ オ機器をDVコードで接続する
- ②本機を再生し、ダビングしたいところで、DV端子付ビデオ機器の録 画ボタンを押す

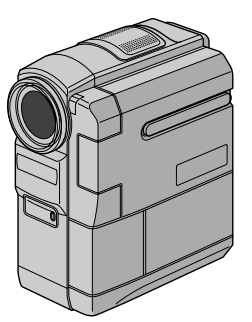

**№** 88ページ

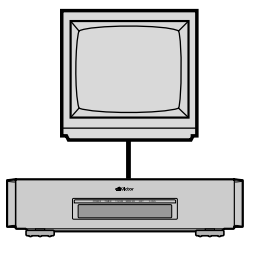

### 撮影したテープにナレーションなどを入れよう! (アフレコ編集)

録画モードSPで、音声モードを12BITで撮影して おくと、後でオリジナルテープにナレーションな どを追加することができます。

- 操作方法:
- ①テープを再生し、アフレコ編集したい場面でビデオカメラを一時停止する
- ②リモコンのアフレコボタンを押しながら、一時 停止ボタンを押す
- ③再生ボタンを押し、ビデオカメラのマイクに向かってナレーションなどを吹き込む
- ④停止ボタンを押して、アフレコ編集を終了する 低3 90ページ

### タイトルなどを入れて編集しよう! (インサート編集)

録画モードSPで撮影済みのテープに、後でタイト ルなどの別の場面を挿入することができます。

操作方法:

テープを再生し、インサート編集を終える場面
 でビデオカメラを一時停止する

・タイムコードを確認してください。

- ②インサート編集を開始する場面までビデオカメ ラを巻き戻し、一時停止ボタンを押す
- ③リモコンのインサートボタンを押しながら、一
   時停止ボタンを押す
- ④ インサートするタイトルなどをカメラに映るようにしてリモコンの「スタート / ストップ」ボタンを押す
- ⑤リモコンの「スタート / ストップ」ボタンを押し て、手順 で確認したタイムコードの位置でイン サート編集を終了する

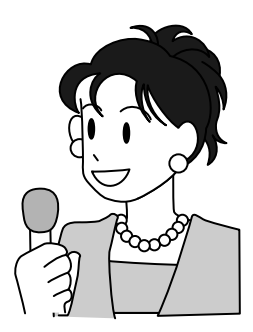

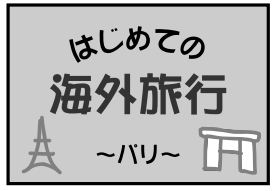

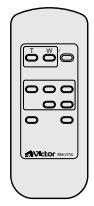

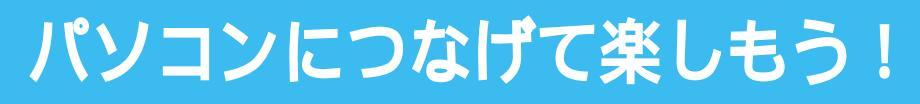

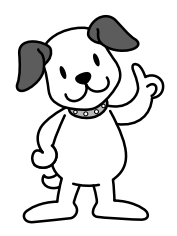

テープに記録した静止画 をパソコンに取り込もう!

まずはパソコンにつなげよう!

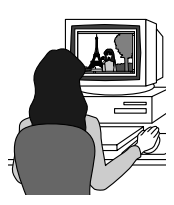

付属のパソコンキットを使用すると、テープに記録した映像を静止画と してパソコンに取り込むことができます。

🕼 104ページ

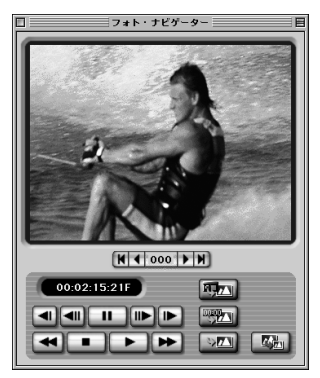

Macintoshのメイン画面

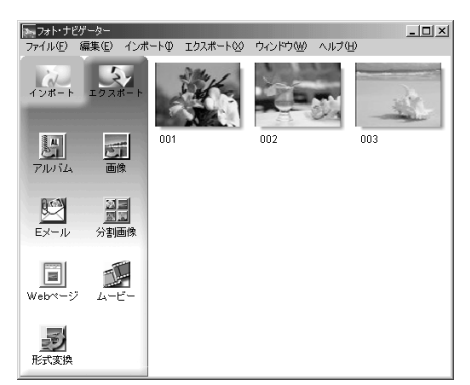

Windows®のメイン画面

パソコンに画像を取り込むには、まず付属のソフトウェア(CD-ROM) をインストールして、取扱説明書に従って操作してください。

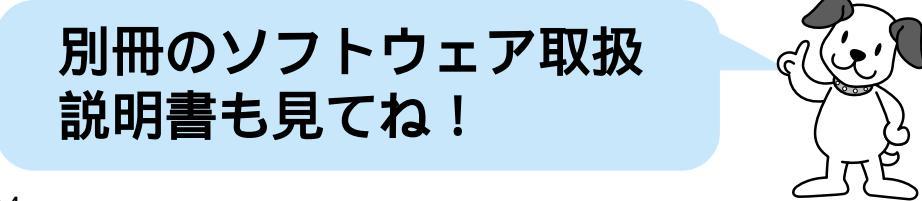

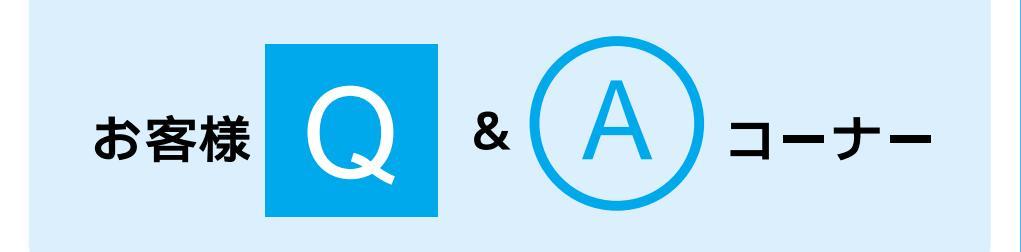

Q (A)

海外旅行にビデオカメラを持って行きたいのですが、付属のACアダ プターは海外でも使えますか?

付属のACアダプターは海外でも使用可能です。バッテリーをビデオ カメラに取り付けて充電したりコンセントから直接電源を確保でき ます。ただし、コンセントの形状は国によって異なります。訪問国 のコンセントに合った変換プラグをご用意ください。詳細は旅行代 理店、またはビクターサービス窓口(『☎136ページ)にご相談く ださい。

#### コンセントの形状と使用する変換プラグ

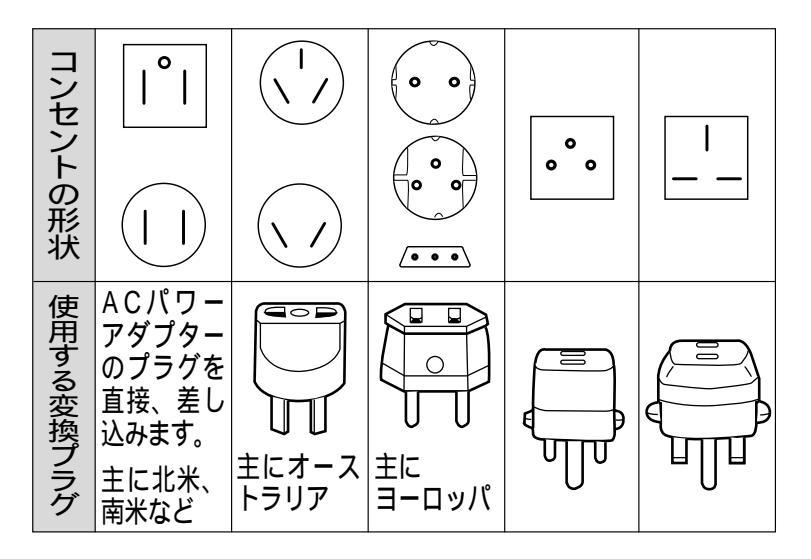

お客様 **()** & **(**A) コーナー

Q (A)

子供の運動会があり、朝から夕方まで撮影し続けたいのですが、長時 間撮影ができるバッテリーはありますか?

長時間の撮影を可能にするベルトホルダータイプのバッテリーキット VU-V840KITとVU-V856KITの2種類があります(別売)。バッテリ ーキットには、バッテリー、充電器、バッテリーポーチが付属されて います。バッテリーをビデオカメラに直接取り付けることはできません。

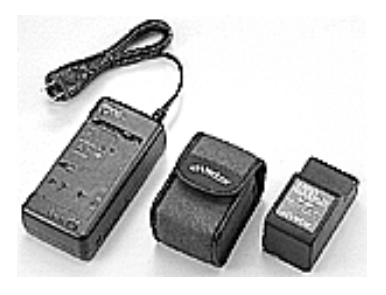

VU-V840KIT

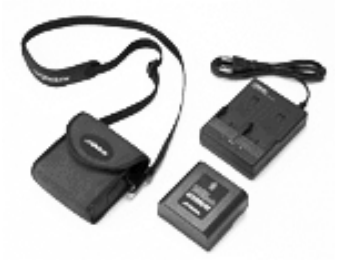

VU-V856KIT

連続撮影時間の目安

| バッテリーキット   | ファインダー使用時 | 液晶画面使用時 |
|------------|-----------|---------|
| VU-V840KIT | 6時間40分    | 5時間20分  |
| VU-V856KIT | 10時間10分   | 8時間10分  |

#### 実撮影時間の目安

| バッテリーキット   | ファインダー使用時 | 液晶画面使用時 |
|------------|-----------|---------|
| VU-V840KIT | 3時間20分    | 2時間40分  |
| VU-V856KIT | 5時間 5分    | 4時間 5分  |

連続撮影時間はズームを使ったり、撮影一時停止を繰り返すなどで短くなります。 実撮影時間は、撮影、撮影一時停止、電源の入/切、ズームなどを繰り返したときの 撮影時間です。実際はこれよりも短くなることがあります。

注意 バッテリーキットをお買い求めの際は、専用のDCコード VC-VBN856も合わせてお買い求めください。 子供が小さいので、頻繁に撮影しています。でも、ビデオテープがたくさ んたまり、整理に困っています。何かよい整理方法はありますか?

#### テープには内容を書いたラベルを貼る

撮影したテープには、例えば「2002.10.10 美奈の運動会(ビクター小学校)」など、日 付と内容などを書いたラベルを貼っておきま しょう。

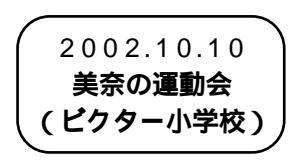

#### 画像をプリントして貼り付ける

1年、2年と経過すると、テープのラベルを 見ただけでは、収録内容を思い出せなくなり ます。そこで、静止画をパソコンに取り込ん でプリントしたり、ビデオプリンター(別売) で象徴的なシーンをシール紙にプリントし、 ケースに貼り付けておくと、中身がわかりや すくなります。

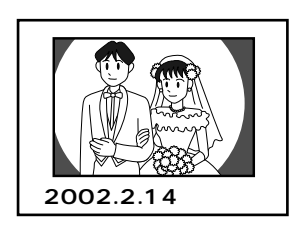

⚠️ 安全に使っていただくために

### 安全のために必ずお守りください

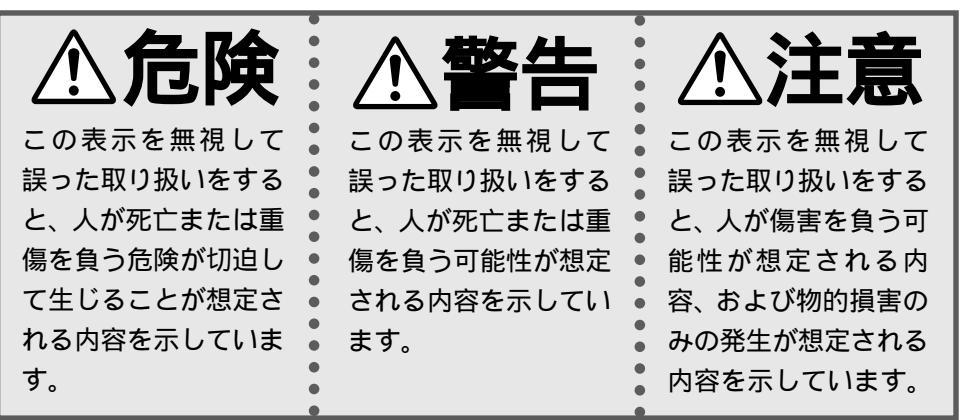

絵記号について

この取扱説明書と製品には、いろいろな絵記号が記載されています。 これらは、製品を安全に正しくお使いいただき、人への危害や財産 への損害を未然に防止するための表示です。絵記号の意味をよく理 解して本文をお読みください。

注意(危険、警告を含む)が必要なことを示す記号

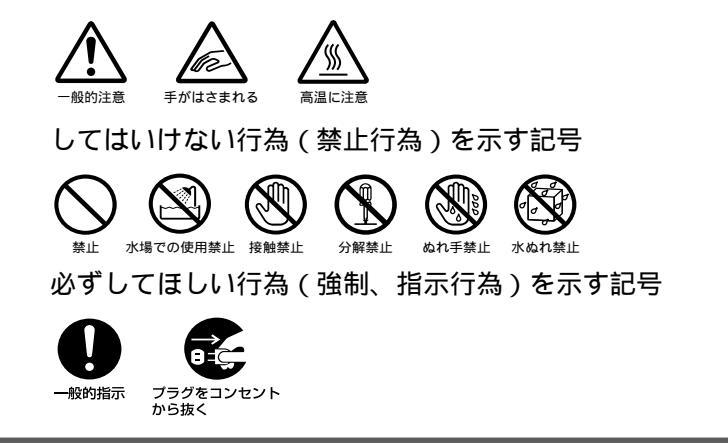

# ▲警告

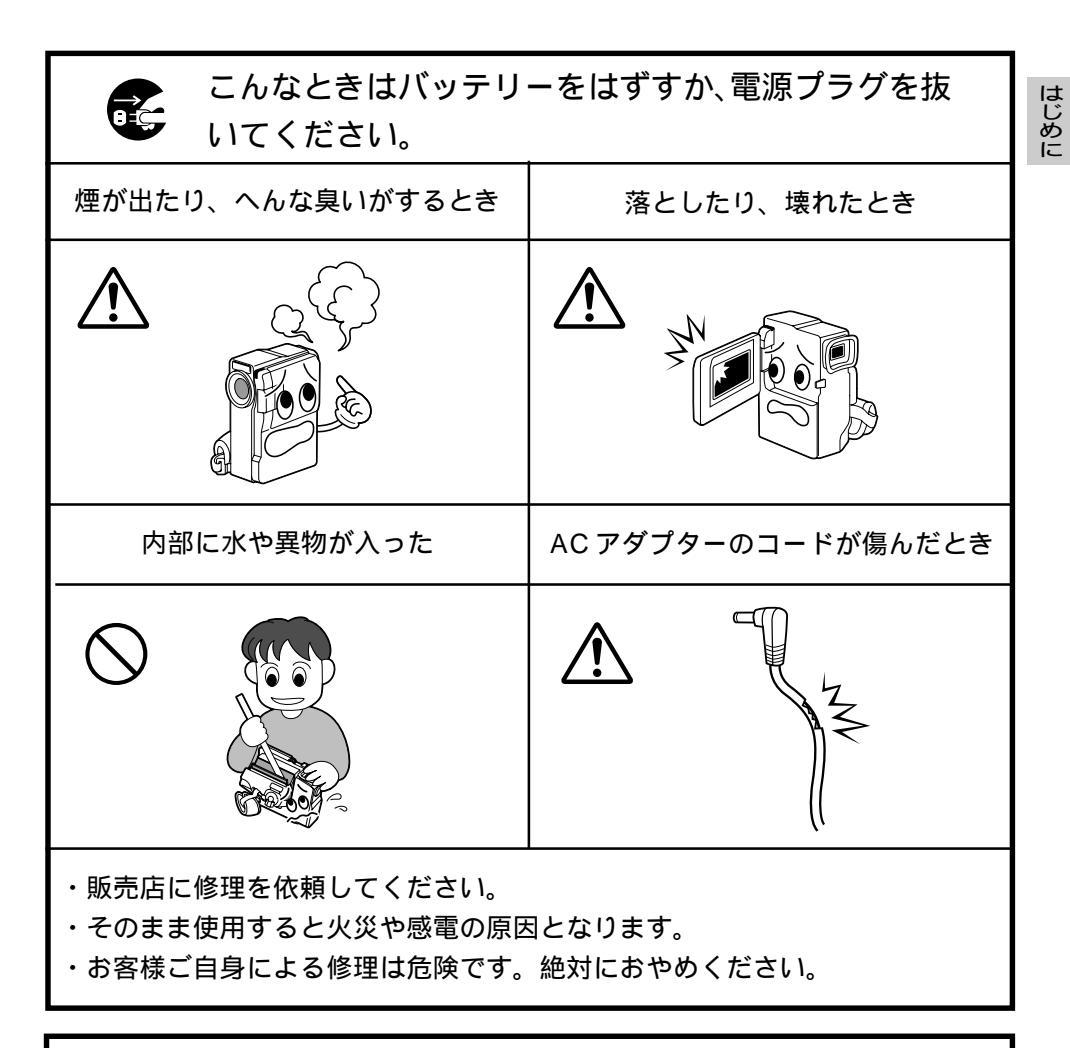

123~129ページの「安全上のご注意」もお読みください。

# ご使用の前に

#### 大切な撮影の前に

本機は DV 方式のデジタルビデオカメラです。

( М )マークの付いたデジタルビデオテープをご使用ください。

大切な録画の場合は、必ず事前に試し撮りをし、正常に録画・録音されていることを確 かめてください。

万一、デジタルビデオカメラ、テープ等の不具合により、正常に録画、録音や再生でき なかった場合、内容の補償についてはご容赦ください。

本機のマイクやカメラセンサー部分に手や指をかけないようにしてください。雑音が入ったり正しい明るさで撮影できなかったりすることがあります。

#### 著作権について

あなたがビデオカメラで録画、録音したものは、個人として楽しむなどのほかは、著作権 法上、権利者に無断で使用できません。(なお、鑑賞や興行、展示物などのうちには、個人 として楽しむなどの目的であっても、撮影を制限している場所がありますのでご注意くだ さい。)

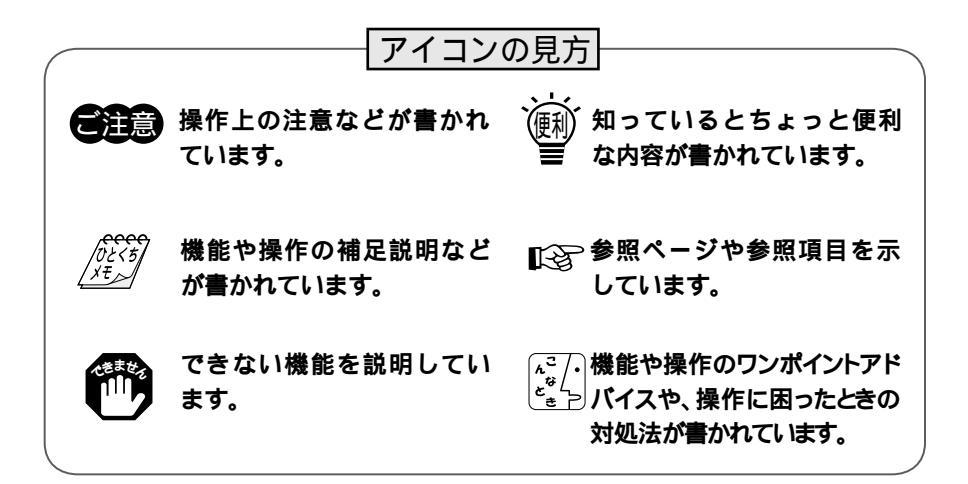

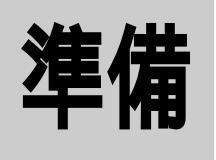

## 撮影する前に 準備しましょう

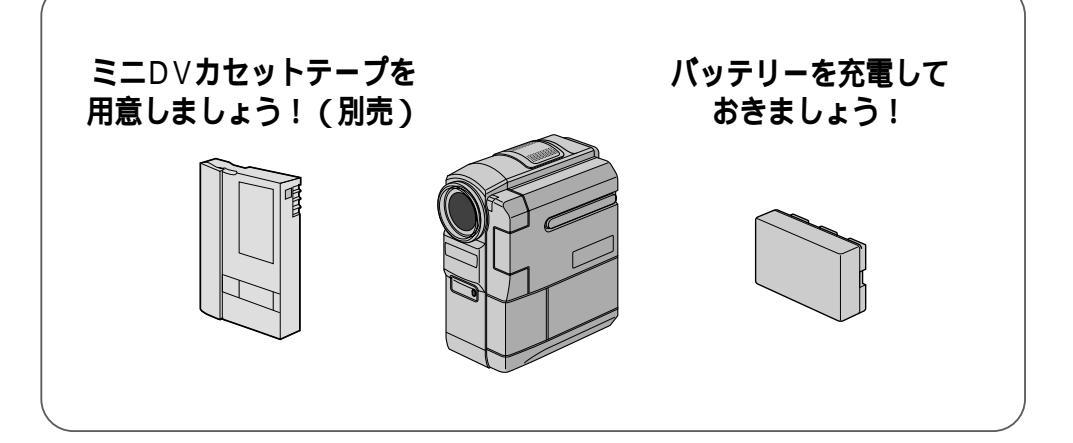

| 各部のなまえとはたらき               |  |
|---------------------------|--|
| ビデオカメラ本体                  |  |
| 液晶画面とファインダー表示             |  |
| お知らせ表示                    |  |
| リモコン                      |  |
| グリップベルトを取り付ける             |  |
| バッテリーを充電する                |  |
| コンセントの電源でビデオカメラを動かす       |  |
| カセットテープを入れる・取り出す          |  |
| テープへ記録する録画モードを選ぶ          |  |
| 画面の明るさを調節する               |  |
| ファインダーを調節する               |  |
| コラム:知って得するビデオ撮影のコツ(海外旅行編) |  |

# 各部のなまえとはたらき

### ビデオカメラ本体

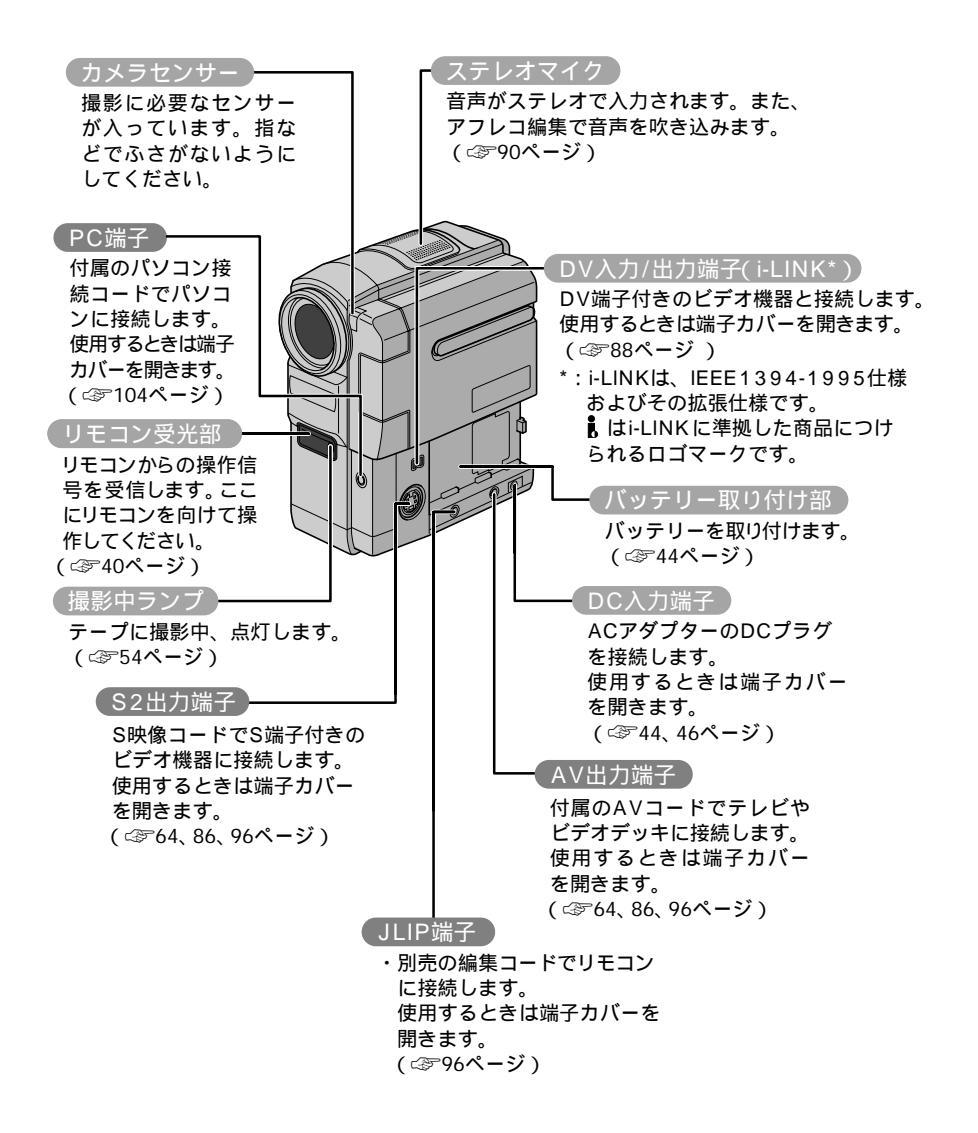

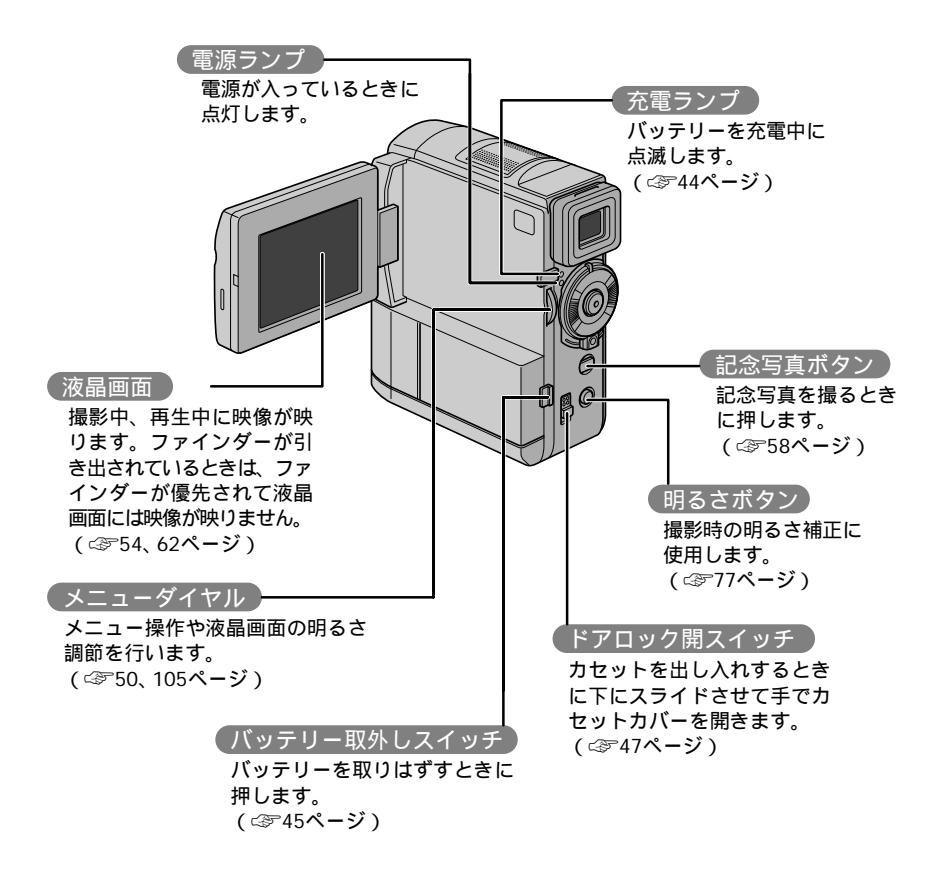

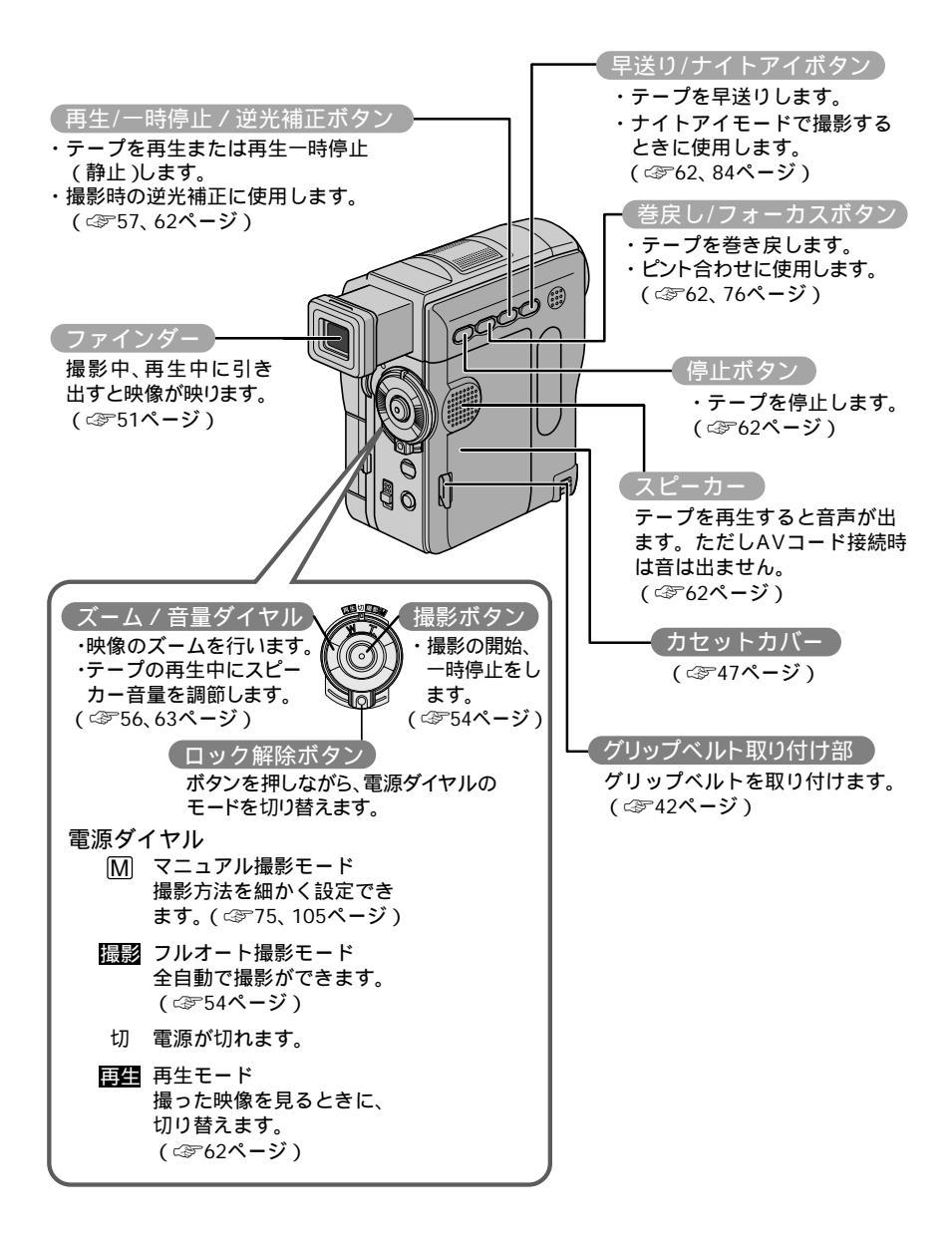

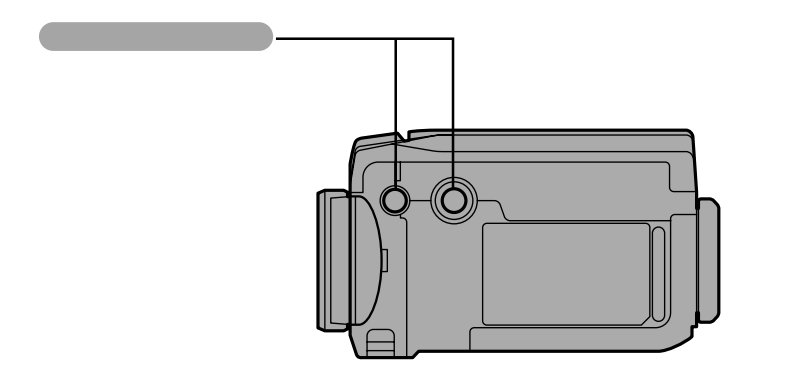

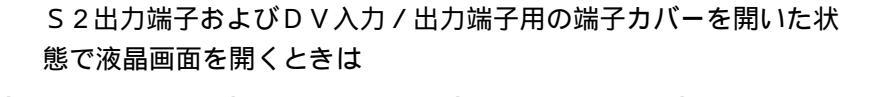

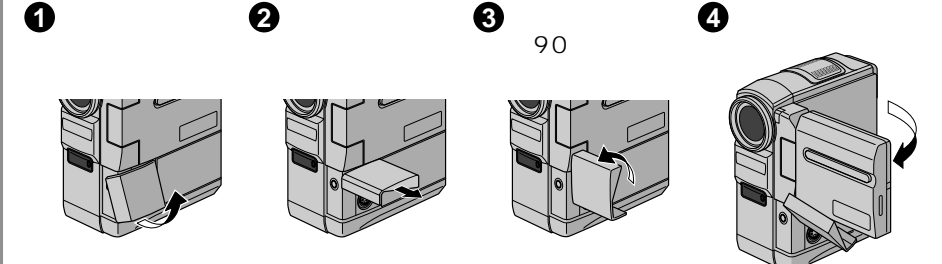

レンズキャップの取り付け方 レンズ保護のために付属のレンズキャップを取り付けてください。

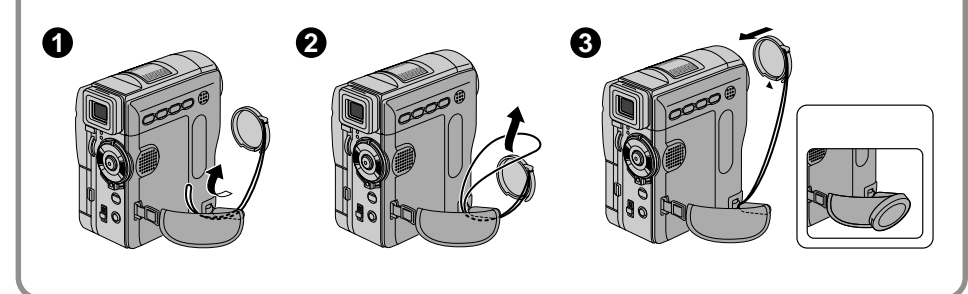

準備

### 液晶画面とファインダー表示

ー撮影時の表示ー

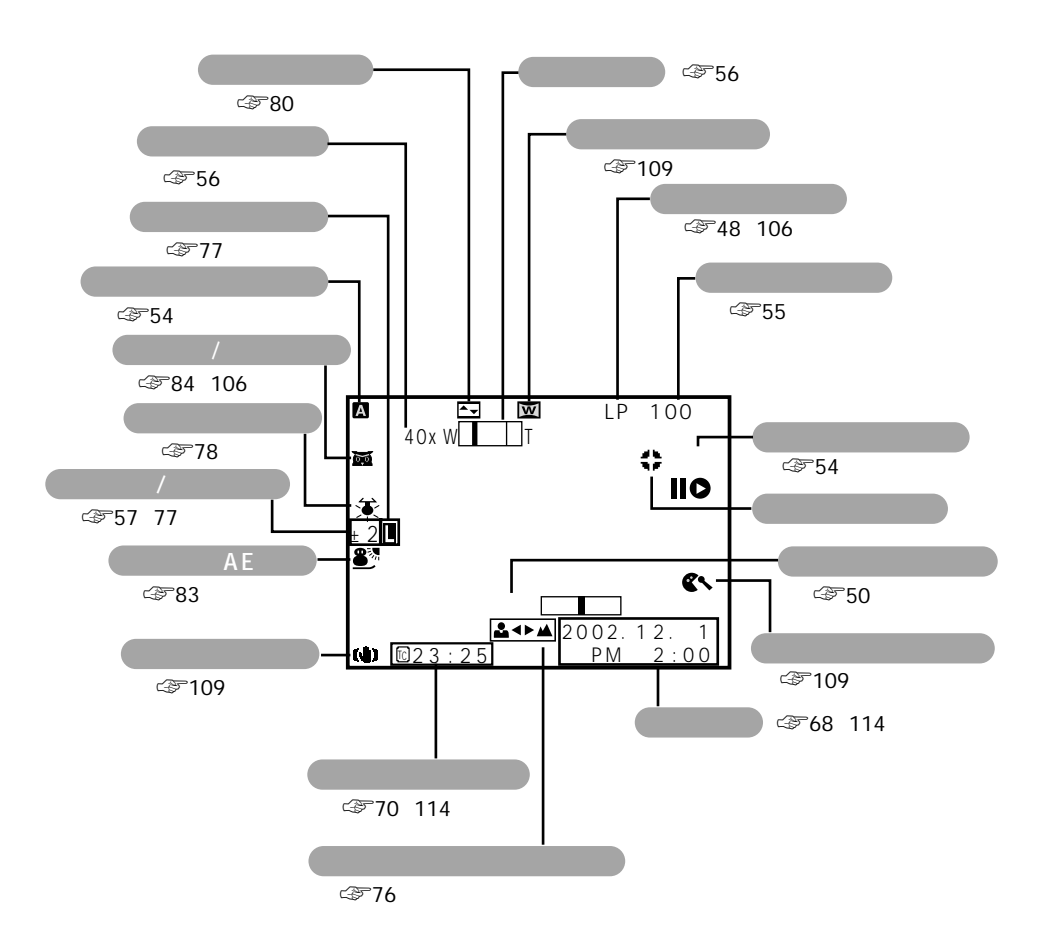
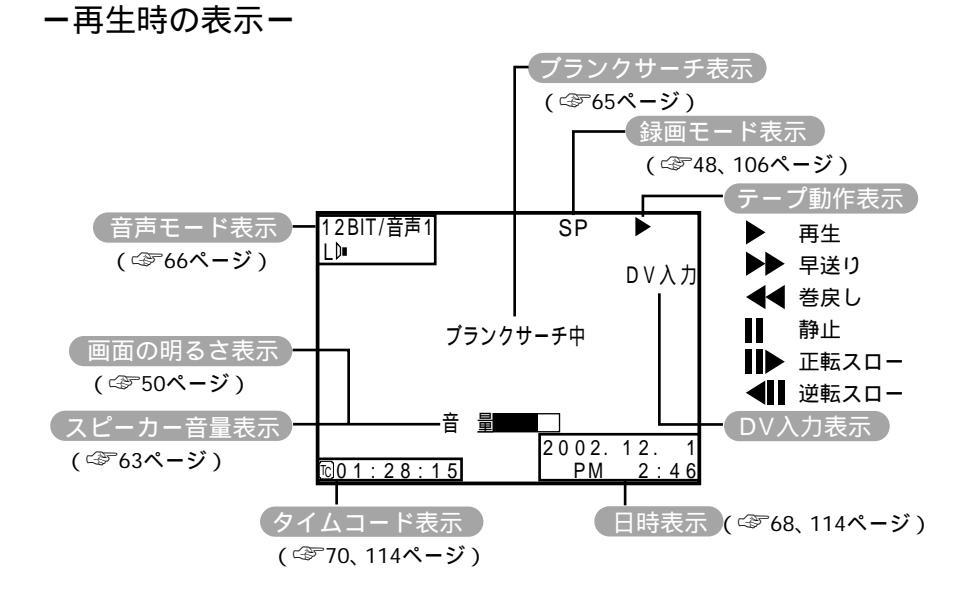

### お知らせ表示

| 表示          | 表示内容                                                                                                    |              |  |
|-------------|----------------------------------------------------------------------------------------------------|--------------|--|
|             | バッテリーの残量を表示します。<br>残量多い 残量なし                                                                                    | ح≫55         |  |
| (888)       | 【■■■ → 【■■ → 【■■ → 【<br>バッテリーが少なくなると 【■■ が点滅します。<br>バッテリーがなくなると自動的に電源が切れます。                                     |              |  |
|             | テープが入っていないときや、テープの誤消去防止用ツマミ<br>が「SAVE」側にあるときに表示されます                                                             | ঞ্জে131      |  |
| テープを入れて下さい! | テープが入っていないときに撮影ボタンや記念写真ボタンを押<br>すと表示されます。                                                                       | —            |  |
| テープおわり      | 録画や再生中に、テープが終わると表示されます。                                                                                         | —            |  |
| レンズキャップ     | レンズキャップがレンズについていると表示されます。                                                                                       | —            |  |
| 日時を設定して下さい  | 内蔵の時計用電池の容量がなくなり、日時情報が失われると表示されます。<br>ビデオカメラにバッテリーやACアダプターなどの電源を24時間以上接続してください。時計用電池が充電されます。その後に日時を設定しなおしてください。 | ☞114<br>☞115 |  |

次ページへつづく

### お知らせ表示

| 表示                                                                                                    | 表示内容                                                                                                    | 参照      |
|----------------------------------------------------------------------------------------------------|----------------------------------------------------------------------------------------------------|---------|
| テープがちがいます!                                                                                                    | 異なるフォーマットのテープを入れたときに表示されます。                                                                                                    | —       |
| テープへ記録できません<br>テープのツマミを確認<br>して下さい                                                                                      | 誤消去防止用ツマミが「SAVE」側のテープで録画しようとした<br>ときに表示されます。                                                                                                    | ঞ্জ 131 |
| コピーガードがかかっ<br>ています                                                                                                    | コピーガードがかかった信号を本機でダビング(録画)しよう<br>としたときに表示されます。                                                                                                    |         |
| 音声16BIT (12BIT)                                                                                                    | 電源ダイヤルを「撮影」または「M」に合わせて電源が入ると、<br>音声モードが約5秒間表示されます。                                                                                                    | _       |
| DV入力                                                                                                    | DV入力状態で録画一時停止または録画中に表示されます。                                                                                                    | د≌ 88   |
| 音声アフレコできません                                                                                                    | テープの無記録部分でアフレコ編集しようとしたときに表示されます。                                                                                                    | ⊴≌791   |
| 音声アフレコできません<br><lpモードで記録され<br>ています&gt;<br/>&lt;16BITで記録されて<br/>います&gt;<br/>&lt;テープのツマミを確<br/>認して下さい&gt;</lpモードで記録され<br> | <ul> <li>・LPモードで記録されたテープでアフレコ編集しようとしたときに表示<br/>されます。LPモードで記録されたテープにはアフレコ編集できません。</li> <li>・16BIT音声で録音されたテープでアフレコ編集しようとしたとき<br/>に表示されます。16BIT音声で録音されたテープにはアフレコ<br/>編集できません。</li> <li>・誤消去防止用ツマミが「SAVE」側のテープでアフレコ編集しよ<br/>うとしたときに表示されます。</li> </ul> | ☞91     |
| インサート録画できません                                                                                                    | テープの無記録部分でインサート編集しようとしたときに表示されます。                                                                                                    | ⇔793    |
| インサート録画できません<br><lpモードで記録され<br>ています&gt;<br/>&lt;テープのツマミを確<br/>認して下さい&gt;</lpモードで記録され<br>                                | <ul> <li>・LPモードで記録されたテープでインサート編集しようとした<br/>ときに表示されます。LPモードで記録されたテープにはインサート編集できません。</li> <li>・誤消去防止用ツマミが「SAVE」側のテープでインサート編集<br/>しようとしたときに表示されます。</li> </ul>                                                                                        | ☞93     |
| E01、E02、E06<br>セーフティーが働きま<br>した<br>バッテリーを外して付<br>け直して下さい                                                                | ビデオカメラに生じたトラブルを判断するための表示です。<br>パッテリーと電源をはずして付けなおしてください。<br>動作させて同じメッセージが表示されなければ問題ありません。<br>2、3度くり返しても表示が消えないときはお買い上げ販売店ま<br>たはビクターサービス窓口( 207136)にご相談ください。                                                                                       | -       |
| E03、E04 セーフ<br>ティーが働きました<br>テープを取り出し、入<br>れ直して下さい                                                                       | ビデオカメラに生じたトラブルを判断するための表示です。<br>テープを取り出して入れなおしてください。<br>動作させて同じメッセージが表示されなければ問題ありません。<br>2、3度くり返しても表示が消えないときはお買い上げ販売店ま<br>たはビクターサービス窓口(c3デ136)にご相談ください。                                                                                            | -       |
| ◆<br>ヘッドが汚れています<br>クリーニングカセット<br>をためして下さい                                                                               | ヘッドが汚れているときに表示されます。<br>クリーニングカセットを再生して、ヘッドを清掃してください。                                                                                                    | ঞ্জ121  |
| ッユが付きました<br>しばらくお待ち下さい                                                                                                  | つゆつきが発生したときに表示されます。<br>表示が消えるまで1時間以上お待ちください。                                                                                                    | دۍ ً    |

### リモコン

リモコンを使って、ビデオカメラをリモートコントロールすることができます。ビデオカ メラのリモコン受光部に向けて使用します。

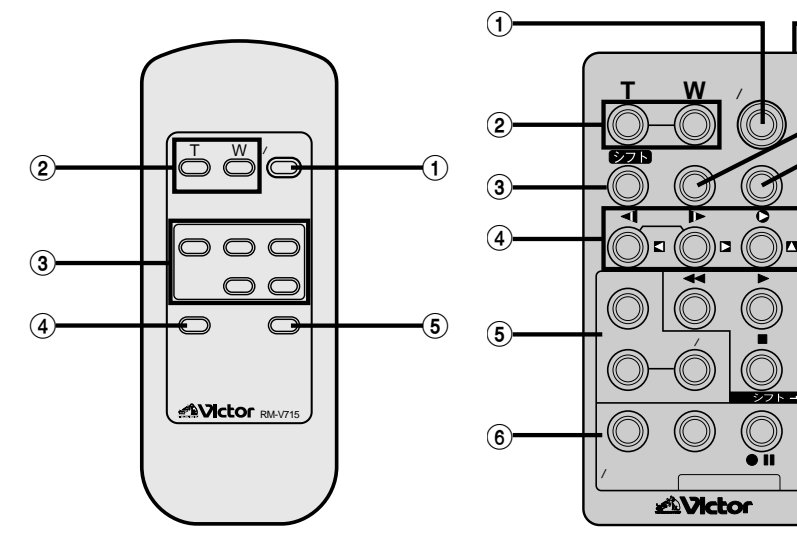

リモコン RM-V715 (付属)

びとくち 別引 メモー 201 クタ

別売のリモコンRM-V717(LY 20750-002A)をご購入の際は、ビ クターサービス窓口にお問い合わ せください。(☞136、137ページ)

łΠ

#### リモコン RM-V715 (付属)の機能

|   | ボタン名         | ボタンの機能            | 参照ページ |
|---|--------------|-------------------|-------|
| 1 | スタート/ストップボタン | 撮影をスタートまたはストップする。 | -     |
| 2 | T ズームボタン     | 映像が大きくなる。         | 56、72 |
|   | w ズームボタン     | 大きくした映像が元に戻る。     |       |
| 3 | 巻戻しボタン       | テープを巻き戻す。         | 63    |
|   | 再生ボタン        | テープを再生する。         | 63    |
|   | 早送りボタン       | テープを早送りする。        | 63    |
|   | 停止ボタン        | テープを停止する。         | 63    |
|   | 一時停止ボタン      | テープを一時停止する。       | 63    |
| 4 | インサートボタン     | インサート編集を行う。       | 92    |
| 5 | アフレコボタン      | アフレコ編集を行う。        | 90    |

次ページへつづく

 $\overline{(7)}$ 

-8 -9

10

-(11)

リモコン RM-V717 (別売)

リモコン RM-V717 (別売)の機能

|    | ボタン名                     | ボタンの機能                                | 参照ページ    |
|----|--------------------------|---------------------------------------|----------|
| 1  | スタート/ストップボタン             | 撮影をスタートまたはストップする。                     | -        |
| 2  | T ズームボタン                 | 映像が大きくなる。                             | 56 72    |
|    | W ズームボタン                 | 大きくした映像が元に戻る。                         | 50,72    |
| 3  | シフトボタン                   | 拡大した再生映像を上下左右に動かす。                    | 72、94    |
| 4  | ◀ スロー(逆転)ボタン/左ボタン        | テープをスローで巻き戻し再生する。<br>再生ズームした映像を左に動かす。 | 63、72    |
|    | ▶ スロー(正転)ボタン/右ボタン        | テープをスローで再生する。<br>再生ズームした映像を右に動かす。     | 63、72    |
|    | ▶ インサートボタン/上ボタン          | インサート編集を行う。<br>再生ズームした映像を上に動かす。       | 92<br>72 |
|    | ● アフレコボタン/下ボタン           | アフレコ編集を行う。<br>再生ズームした映像を下に動かす。        | 72、90    |
| 5  | 場面切替ボタン                  | 自動編集中、場面切替効果を選択する。                    | 96、97    |
|    | 演出効果ボタン                  | 再生中や自動編集中、演出効果を選択する。                  | 73、97    |
|    | 演出効果<br>入/切ボタン           | 再生映像に演出効果を加える。                        | 73       |
| 6  | ここから/ここまでボタン             | 自動編集の開始と終了を指定する。                      | 96、97    |
|    | 修正ボタン                    | 自動編集を修正する。                            | 98       |
|    | ● Ⅱ ビデオ準備ボタン             | 自動編集でビデオデッキを録画一時停止にする。                | 98       |
|    | 入/切ボタン                   | 自動編集表示画面を表示する。                        | 96       |
| 1  | リモートポーズ(入力)<br>端子        | 編集コードを接続する。                           | 96       |
| 8  | 画面表示ボタン                  | テレビに出てくる日時表示を出したり、消したりする。             | 68、114   |
| 9  | 設定ボタン                    | 編集に使用するビデオデッキのメーカーを設定する。              | 94       |
| 10 | 静止画ボタン                   | 静止画を撮影する。                             | -        |
| 1  | ◀◀ 巻戻しボタン                | テープを巻き戻す。                             | 63       |
|    | ▶ 再生ボタン                  | テープを再生する。                             | 63       |
|    | ▶▶ 早送りボタン                | テープを早送りする。                            | 63       |
|    | ■ 停止ボタン                  | テープを停止する。                             | 63       |
|    | ■■ 一時停止ボタン<br>■■ 一時停止ボタン | テープを一時停止する。                           | 63       |

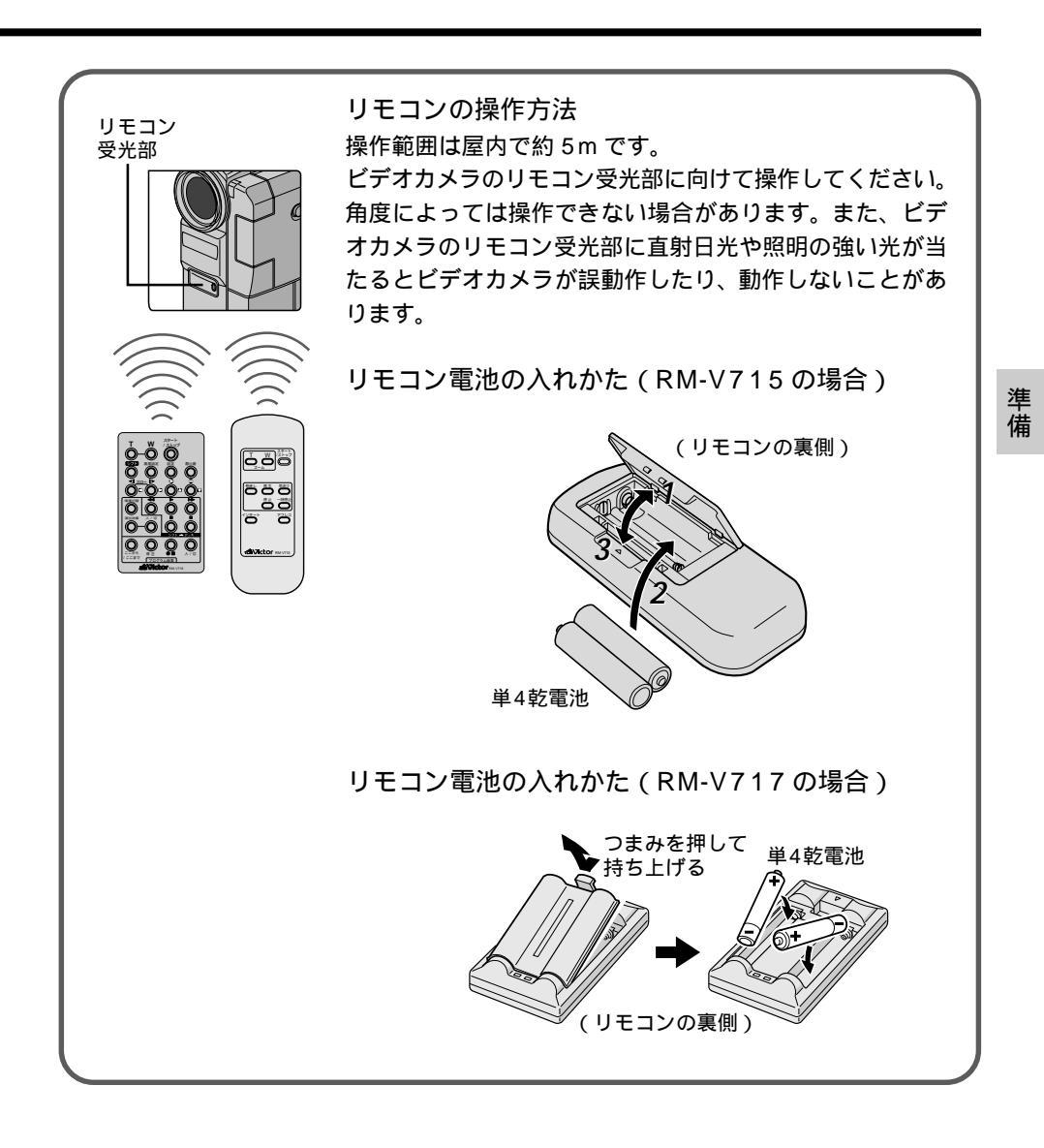

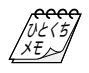

別売のリモコンRM-V717(LY20750-002A) をご購入の際は、ビクターサービス窓口にお問 い合わせください。(☞136、137ページ)

# グリップベルトを取り付ける

撮影時などにビデオカメラを落とさないようにするため、付属のグリップベルトを取り付けます。

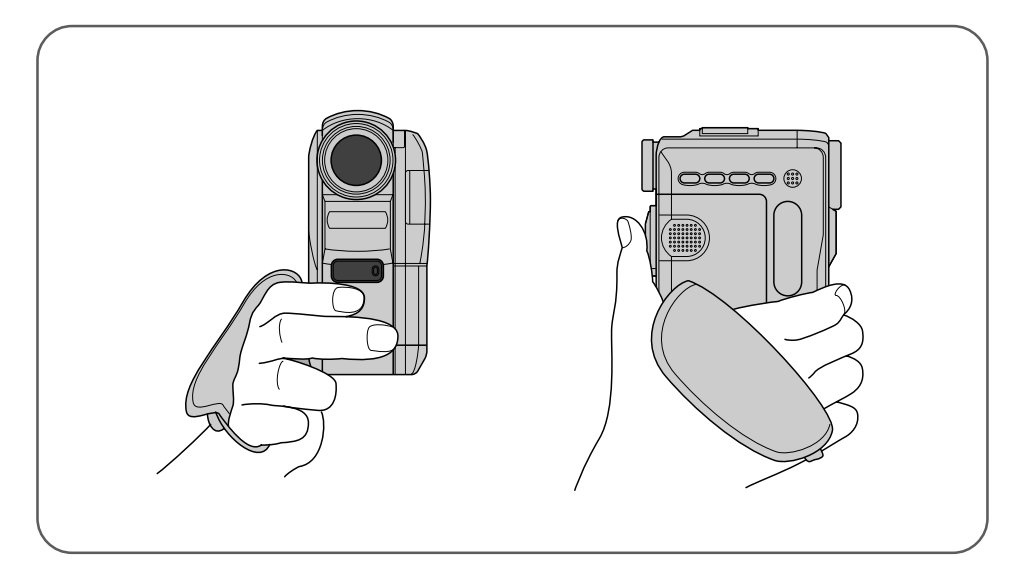

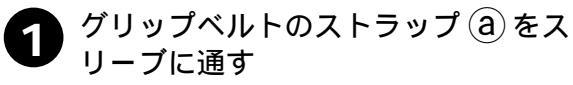

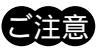

指で撮影中ランプをふさがないようにするためにス リープを使用します。スリーブを使用しなくてもグ リップベルトをビデオカメラに取り付けることができ ます。この場合、指で撮影中ランプをふさがないよう に注意してください。

2 ストラップ@をグリップベルト取り付け部(A)に通し、グリップベルトのベルトしとパッドをストラップ@に通す

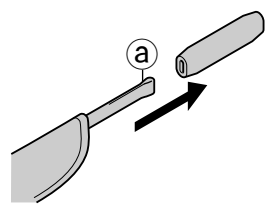

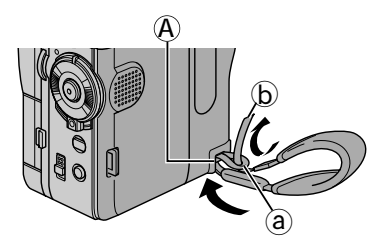

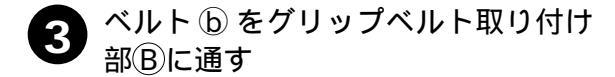

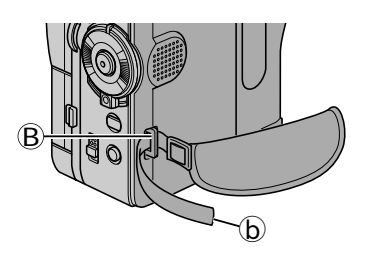

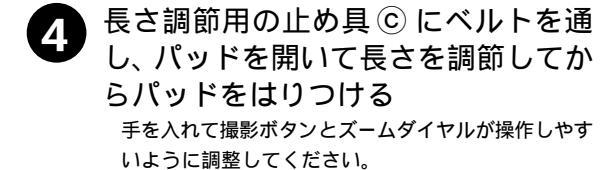

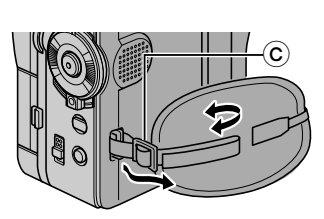

準備

# バッテリーを充電する

バッテリーをビデオカメラに取り付け、ACアダプターを使用して充電します。 バッテリーをビデオカメラに取り付けるときは、バッテリーのキャップをはずしてください。

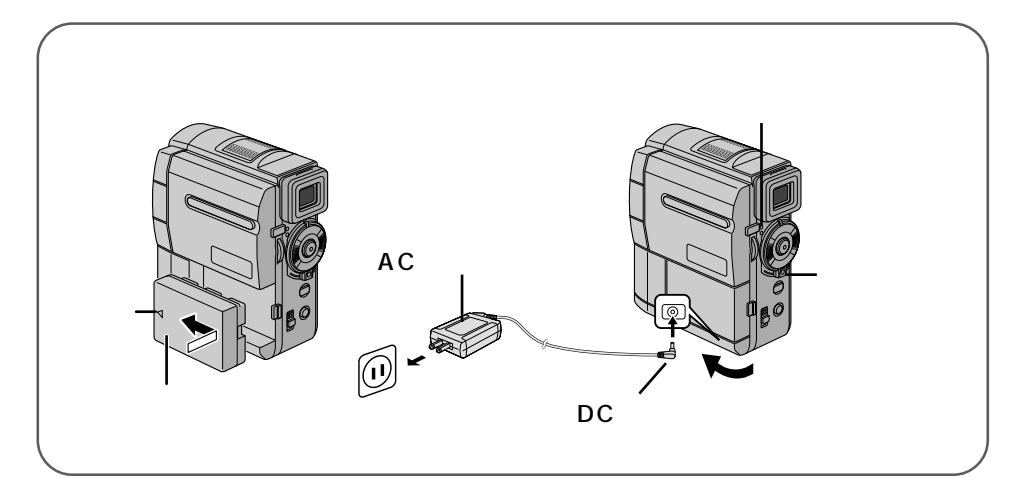

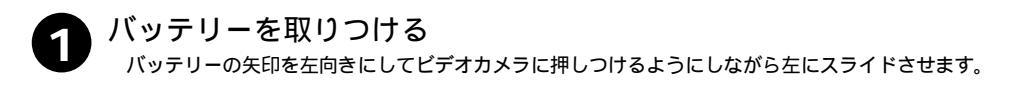

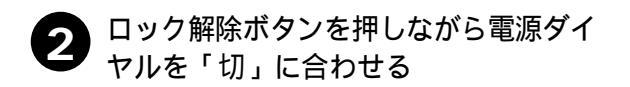

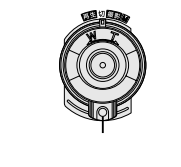

3 AC アダプターの DC プラグをビデオカメラの DC 入力端子に差し 込む

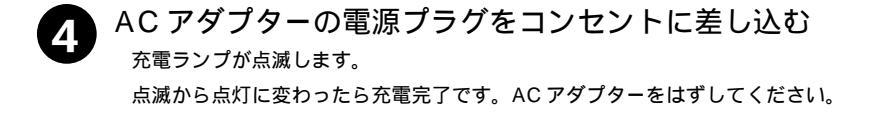

#### バッテリーの取りはずし

バッテリー取外しスイッチをスライドさせたまま、バッテリーを取りはずす

バッテリーを左から右へスライドさせて手前に引いて取りはず してください。

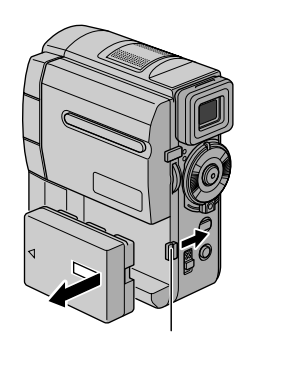

準備

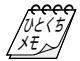

充電時間の目安 → バッテリー(BN-V306:付属)で約1時間30分
 (室温10 ~ 35 ) バッテリー(BN-V312:別売)で約2時間40分
 別売のバッテリーは → 当社のビデオカメラを取り扱っている販売店にてお買い求めください。
 充電しても撮影 → 寿命です。新しいバッテリーに交換してください。
 時間が短い
 充電できない → 電源が入っているときは、充電できません。
 バッテリーについて → 132ページもご覧ください。

# コンセントの電源でビデオカメラを動かす

室内で使うときは、ACアダプター(付属)を使ってコンセントから電源をとると便利です。 変換プラグを使用すると海外でもご利用できます。(☞134ページ)

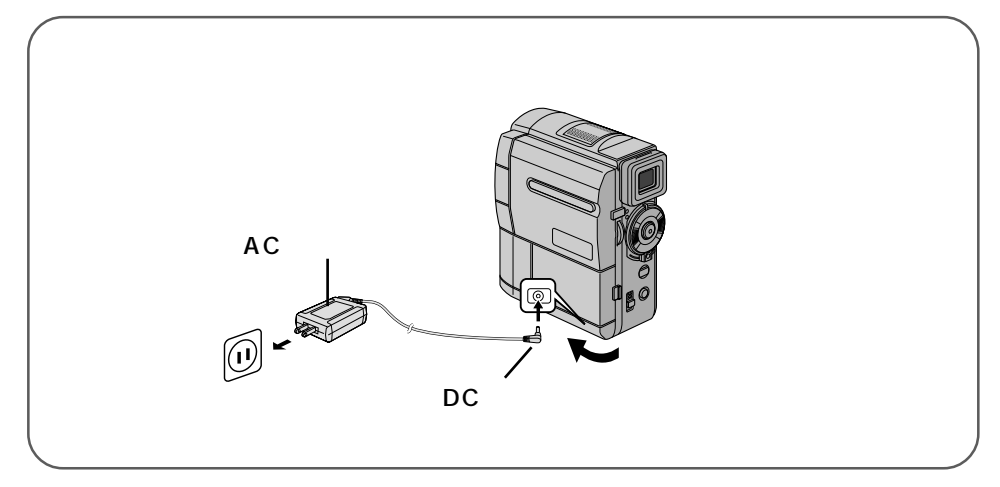

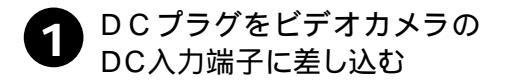

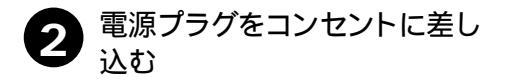

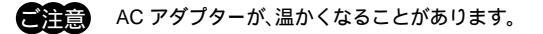

# カセットテープを入れる・取り出す

電源 ( バッテリーまたは AC アダプター ) がつながれていれば、電源ダイヤルが「切」の ままでもホルダーを開けることができます。

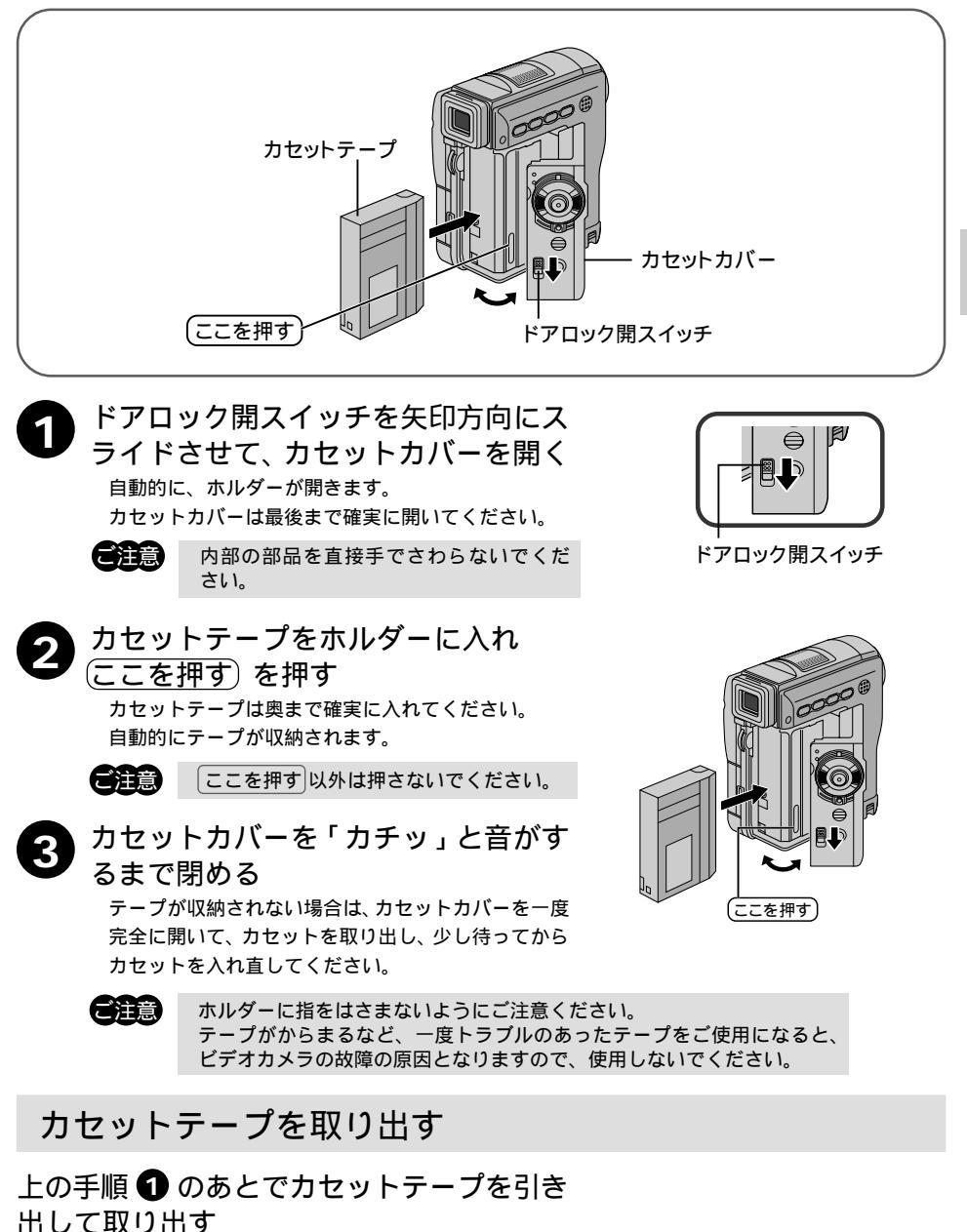

準備

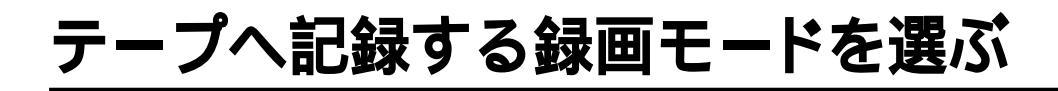

#### 録画モードとは

SP モード:標準、LP モード:1.5 倍

SPモードとLPモードの2種類の録画モードがあります。LPモードではSPモードに比べ1.5倍長く撮影することができます。ただしLPモードにするとアフレコ編集(☞90ページ)とインサート編集(☞92ページ)ができなくなります。

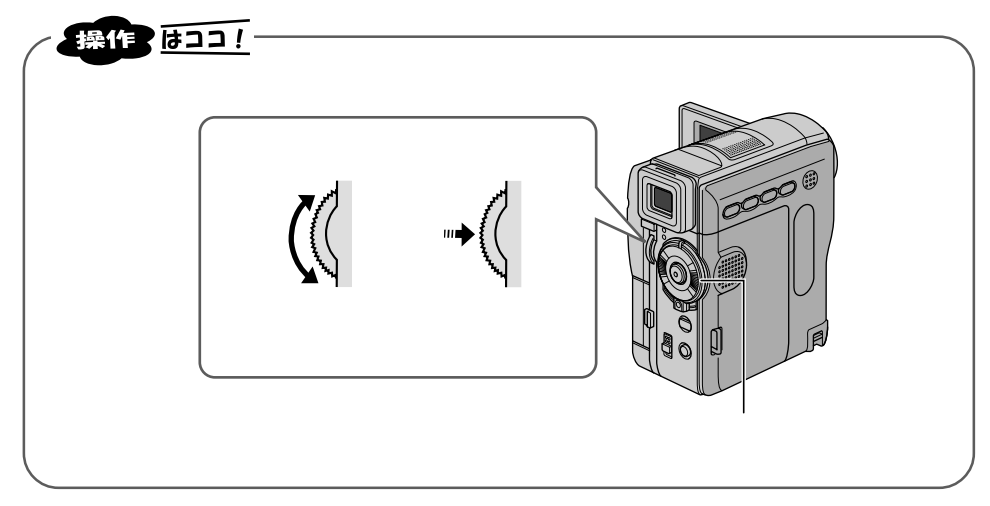

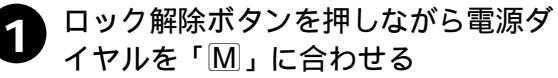

電源ランプが点灯し電源が入ります。

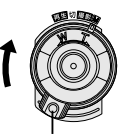

ロック解除ボタン

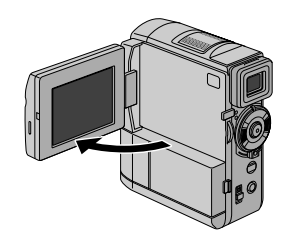

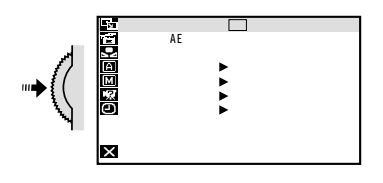

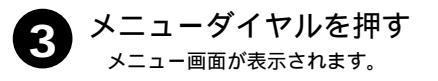

液晶画面を開く

2

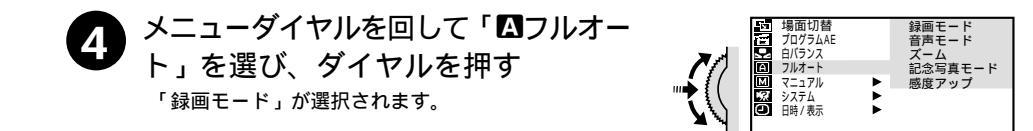

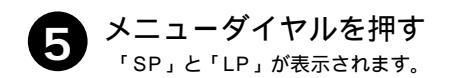

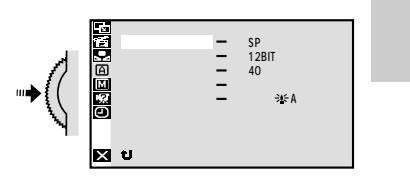

★ 終了

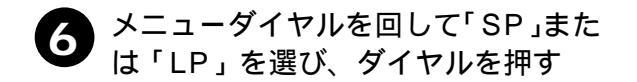

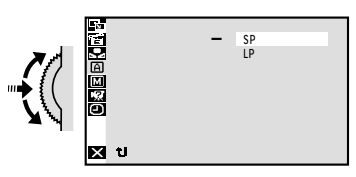

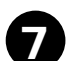

メニューダイヤルを2回押す 撮影画面に戻ります。

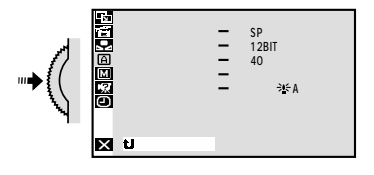

### 画面の明るさを調節する

液晶画面やファインダーの明るさを調節してから、撮影や再生を行います。

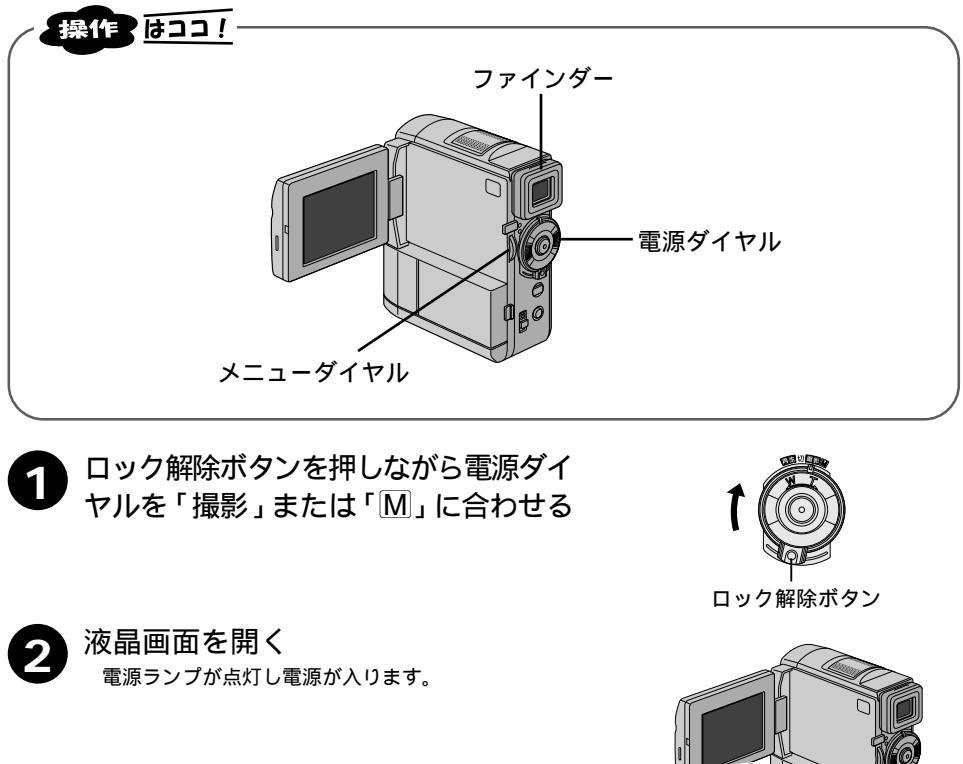

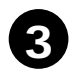

メニューダイヤルを回す 画面の明るさを調節します。

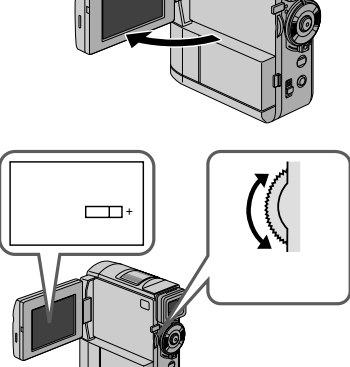

ファインダーの明るさ調節

ファインダーを引き出して手順 3 を行う

### ファインダーを調節する

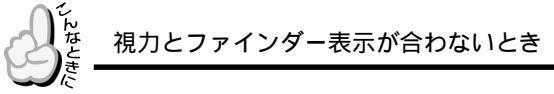

ファインダー内の表示が見やすくなるように調節します。

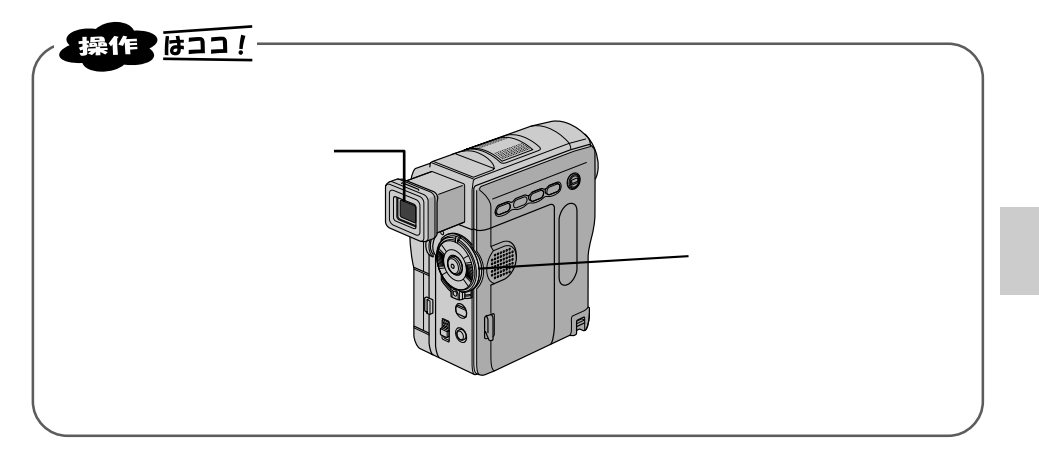

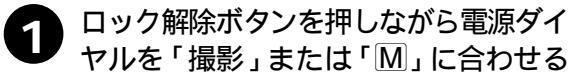

ファインダーを引き出す

電源ランプが点灯し電源が入ります。

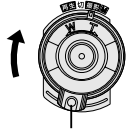

ロック解除ボタン

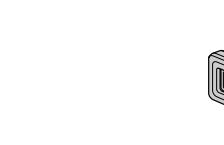

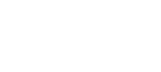

2

3

ファインダーをのぞいてレバーを動かす ファインダー内の表示が良く見えるように調節します。

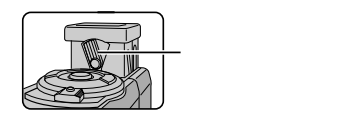

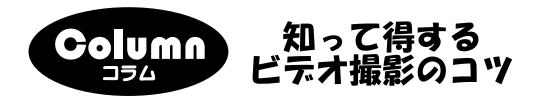

楽しいビデオアルバムを作りましょう

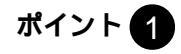

### ポイント 2

楽しいビデオアルバ ムを作るには、撮影 前にシナリオを考え ておきます。

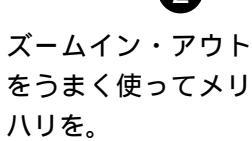

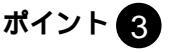

人物だけではなく、 周囲の様子も撮影し て、雰囲気を残しま しょう。

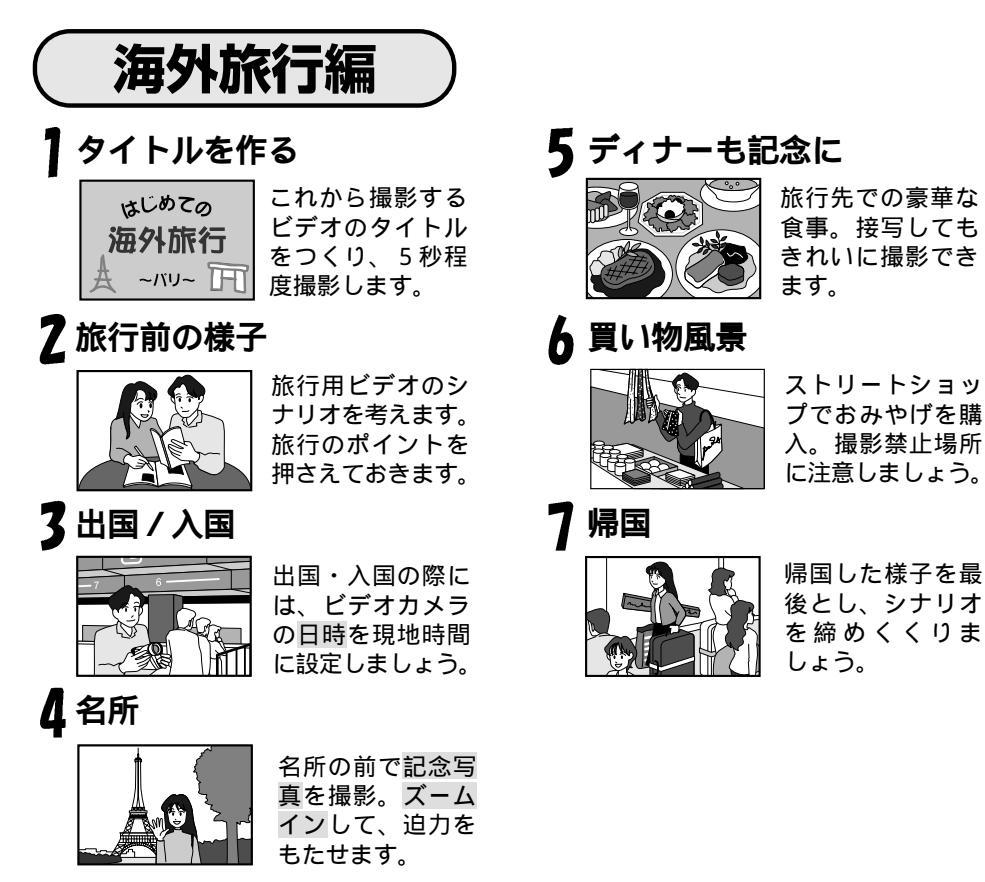

・「海外でお使いになるときは」(134ページ)もお読みください。

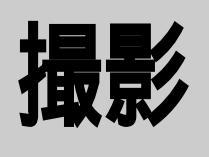

### 撮りたいものを 撮ってみよう!

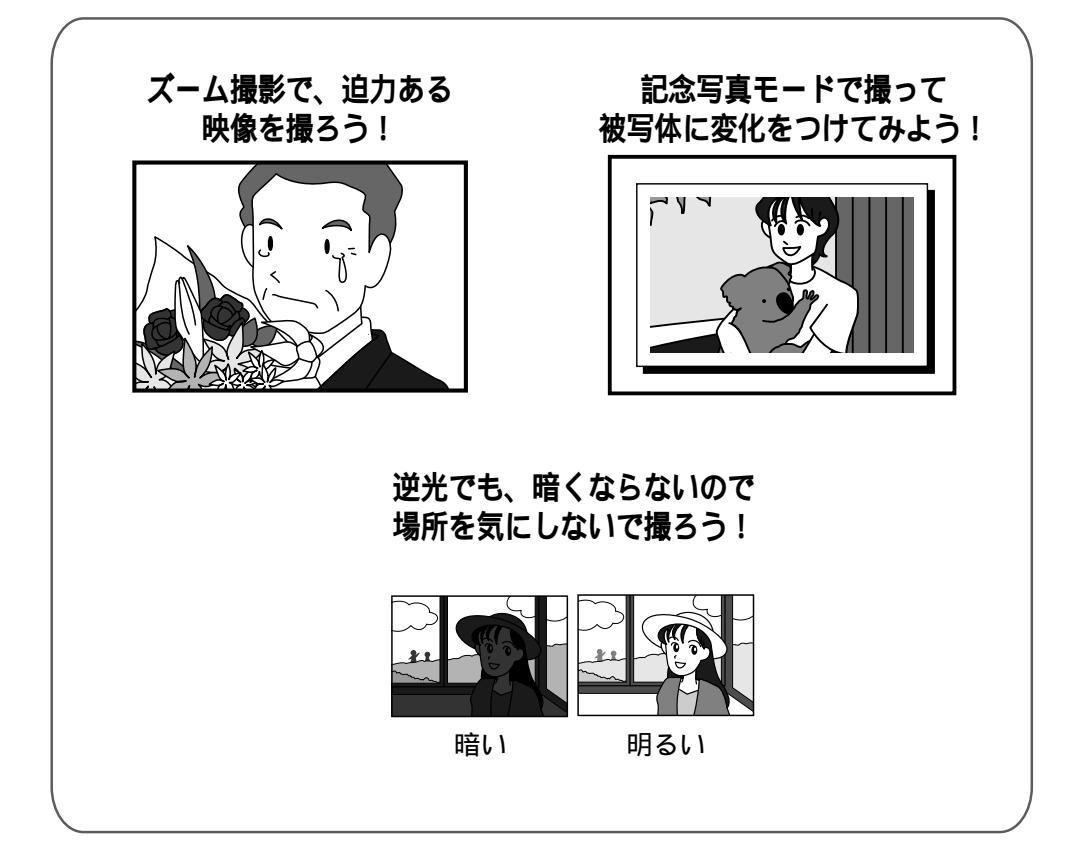

| テープに撮影する         | 54 |
|------------------|----|
| ズームして撮影する        | 56 |
| 逆光を補正する          | 57 |
| テープに静止画(記念写真)を撮る | 58 |

録画モード設定はご 48ページ、日時表示設定はご 115ページ

### テープに撮影する

ピントや露出合わせも自動(フルオートモード)で、簡単に撮影できます。

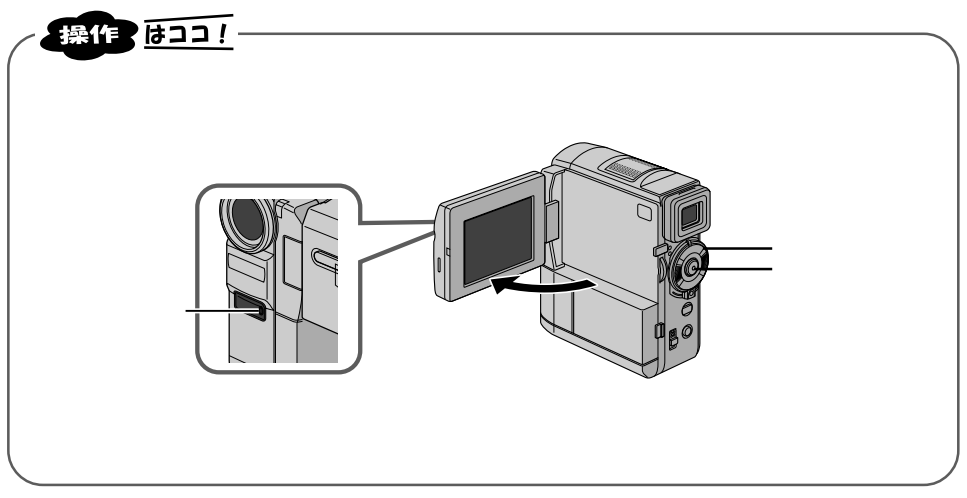

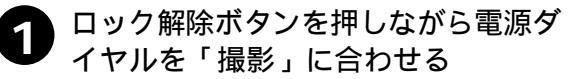

電源ランプが点灯し電源が入ります。

撮りたい被写体に合わせます。

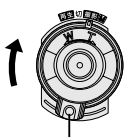

ロック解除ボタン

#### 撮影を一時停止している画面

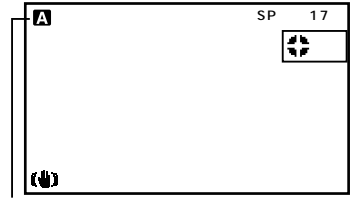

電源ダイヤルが「撮影」のときのみ 表示されます。

撮影中の画面

撮影ボタン

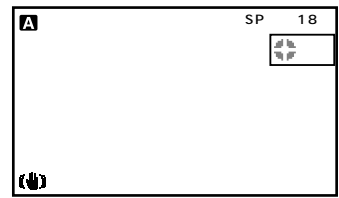

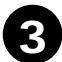

撮影ボタンを押す <sup>録画が始まります。</sup>

液晶画面を開く

撮影中ランプが点灯します。

再度押すと録画一時停止になり、ストップ表示がで ます。

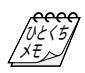

#### 連続撮影時間の目安

| バッテリー             | ファインダー使用時 | 液晶画面使用時 |
|-------------------|-----------|---------|
| BN-V306(付属)       | 1時間 5分    | 50分     |
| BN-V312(別売)       | 2時間15分    | 1時間50分  |
| VU-V840KIT*( 別売 ) | 6時間40分    | 5時間20分  |
| VU-V856KIT*( 別売 ) | 10時間10分   | 8時間10分  |

\* VU-V840KITおよびVU-V856KITは、バッテリーを付属のバッテリーポーチに入れ、DCコードでバッテリーポーチと本体を接続して使用します。 バッテリーをビデオカメラに直接取り付けることはできません。

#### 実撮影時間の目安

| バッテリー             | ファインダー使用時 | 液晶画面使用時 |
|-------------------|-----------|---------|
| BN-V306(付属)       | 30分       | 25分     |
| BN-V312(別売)       | 1時間 5分    | 55分     |
| VU-V840KIT*( 別売 ) | 3時間20分    | 2時間40分  |
| VU-V856KIT*( 別売 ) | 5時間 5分    | 4時間 5分  |

連続撮影時間は、ズームを使ったり、撮影一時停止を繰り返すなどで短くなります。バッテリーは撮 影予定時間の約3倍分をご用意されることをおすすめします。

実撮影時間は撮影、撮影一時停止、電源の入 / 切、ズームなどを繰り返したときの撮影時間です。実際にはこれよりも短くなることがあります。

別売のバッテリーは

当社のビデオカメラを取り扱っている販売店にてお買い求めください。

#### 5 分以上撮影を一時停止したときは

ビデオカメラの節電とテープ保護のため、自動的に電源が切れます。再び撮影したいときは、液晶画面を 一度閉じて再び開いてください。または、ファインダーを一度入れ、再び引き出してください。

#### 液晶画面が見づらいときは

光の反射などで液晶画面が見づらいときは、液晶画面を閉じてファインダーをのぞいて撮影することをお すすめします。液晶画面とファインダーは同時に使用できません。

#### テープの残量を確認するには

撮影中は、自動的にテープの残量が表示されます。テープ残量は目安としてお使いください。使用するテー プによっては正しく表示されないことがあります。また、80分テープの巻き始めでは、正しい残量表示を するまでに時間がかかったりすることがあります。テープの残量が残り2分となると表示が点滅し、テー プが終わると「テープおわり」と表示されます。

#### バッテリー残量表示 ( 👾 ) が点滅したら

バッテリーの残量が少なくなっています。バッテリーの残量がなくなると自動的に電源が切れます。電源 が切れる前にバッテリーを交換してください。

#### 正常に録画できない

ビデオヘッドが汚れているかもしれません(LST121ページ)。大切な撮影の前には試し撮りをして、正常に録画、録音されていることをご確認してください。

撮影

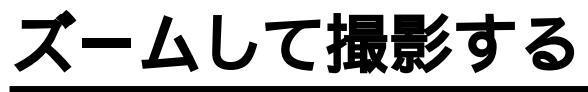

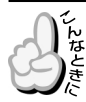

被写体が遠いところにいるときや、画面に変化をつけたいとき

被写体をズームして撮影することができます。

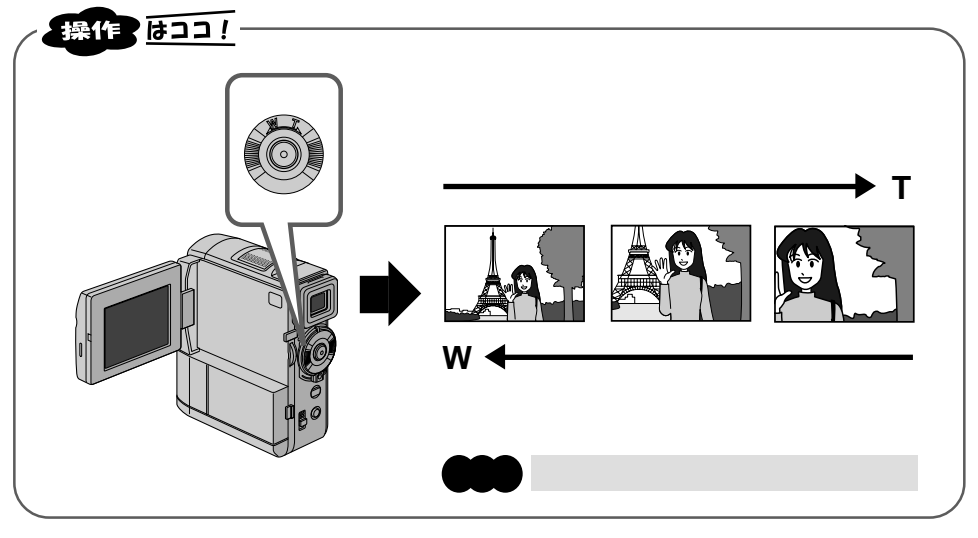

ズームダイヤルを回す

最大ズーム倍率

接写したいとき (マクロ撮影)

少し回すとゆっくりズームし、いっぱいまで回すと早くズームします。

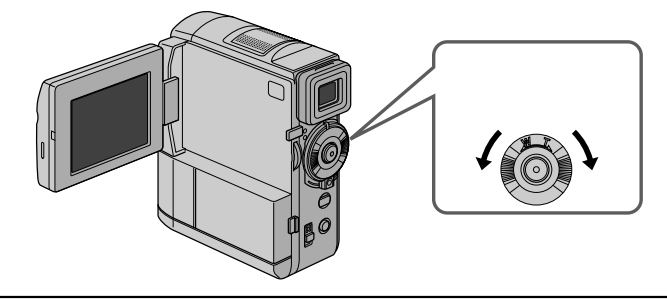

➡ 何倍までズームを可能にするか変更できます。( ☞106 ページ)

→ W側にいっぱいまで回すとレンズから約5cmまで被写体に近づいて 撮影可能 T側のときは、約1m、(テレマクロ"入"のときは約60cm)(ピント が合わない距離では、▲、▲、▼、▲ が点滅して自動的にズームがW 側になります。)

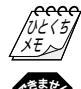

10 倍以上のズーム ⇒ 10 倍までの映像に比べて多少映像品質が劣化します。 (デジタルズーム) (デジタル処理をするため)

10倍以上のズームが ➡ 映像をデジタル処理する機能との併用はできません。 使用できない

### 逆光を補正する

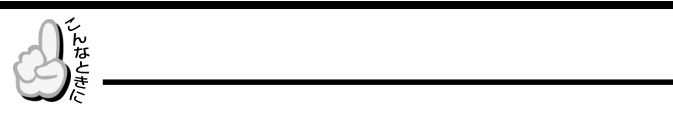

逆光補正ボタンで被写体が暗くならないように補正します。

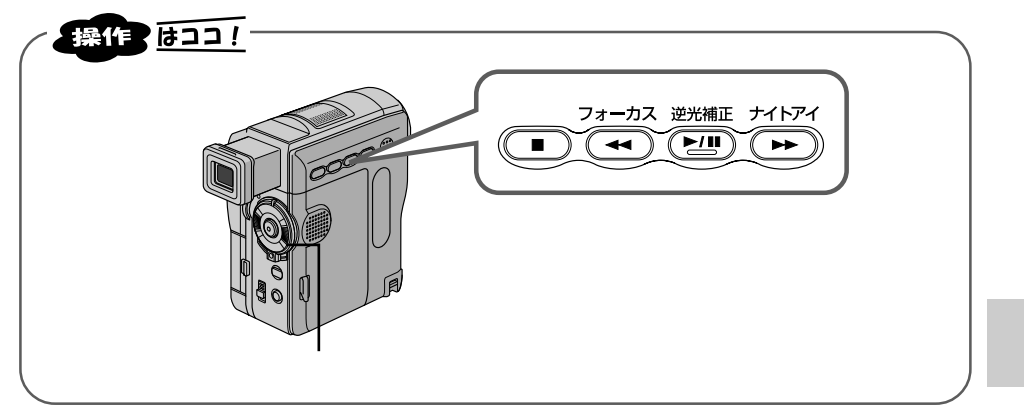

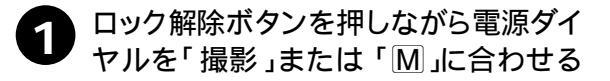

画面に逆光補正マークが表示されます。 再度押すと、逆光補正を解除します。

逆光補正ボタンを押す

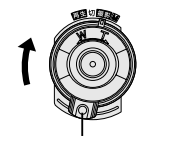

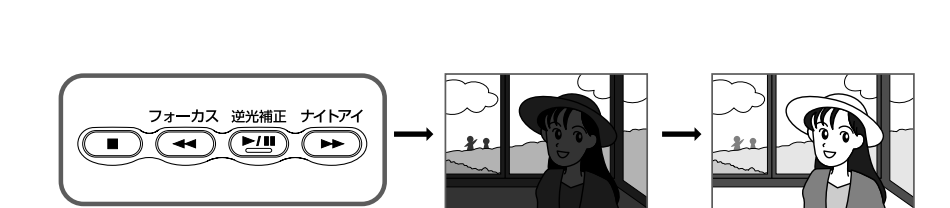

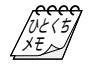

逆光補正ボタンを使うと 被写体の周囲が明るくなりすぎて白く なることがあります。

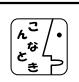

より適切な明るさに調節するときは 手動で明るさ補正してください。 ( ☞77ページ)

手動で明るさ補正しているときは、逆光 補正ボタンは、使えません。

# テープに静止画( 記念写真 )を撮る

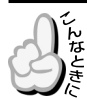

被写体の表情などをワンポイントで記録したいとき

ビデオテープの中に写真のような映像を挿入することができます。

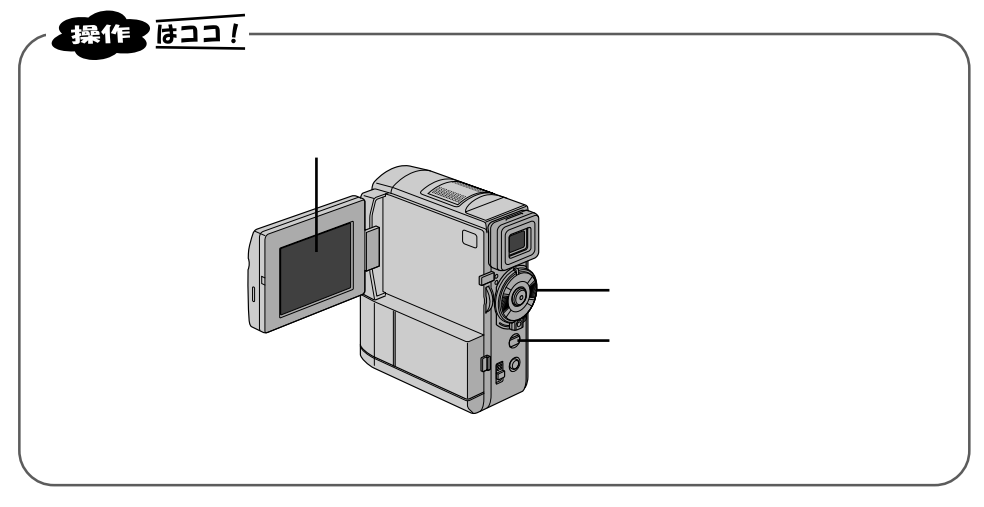

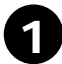

ロック解除ボタンを押しながら電源ダ イヤルを「M」または「撮影」に合わ せる

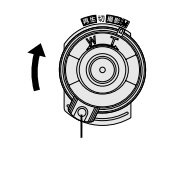

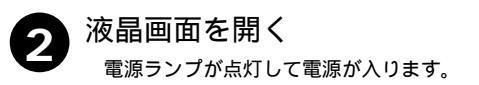

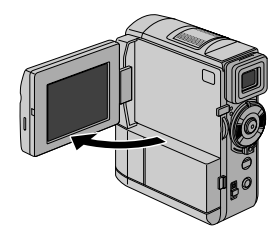

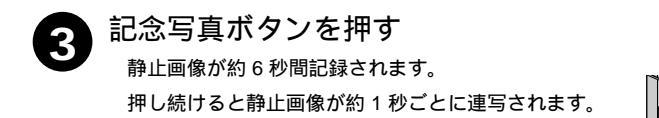

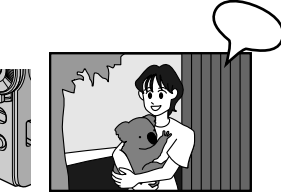

記念写真ボタン

#### 記念写真(静止画)モードについて

記念写真モードには、3 つのモードがあります。これらのモードはメニュー画面で選択することができます。( @=108 ページ )

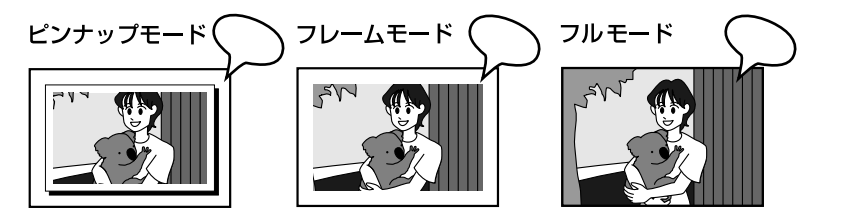

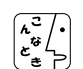

撮影中に記念写真を撮影したときは 静止画像が約6秒間記録され通常の撮影 に戻ります。 記念写真撮影ができないときは 記念写真ボタンを押したとき画面に 「PHOTO」が点滅してお知らせします。 AV端子にコードが接続されているときは 「カシャ」音は出ません。ただし、テープ には記録されます。

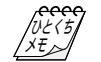

演出効果を設定していても記念写真撮 影時に働かないものがあります。 このようなときは、演出効果アイコン が点滅してお知らせします。 再生中も記念写真モードを使えます 「カシャ」音は出ません。 撮影

| • • | • • |    |      |
|-----|-----|----|------|
|     | ME  | MO |      |
|     |     |    |      |
|     |     |    |      |
|     |     |    |      |
|     |     |    |      |
|     |     |    |      |
|     |     |    | <br> |
|     |     |    |      |
|     |     |    |      |

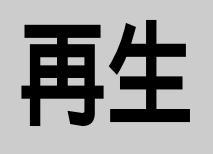

### 撮った映像を 見てみよう!

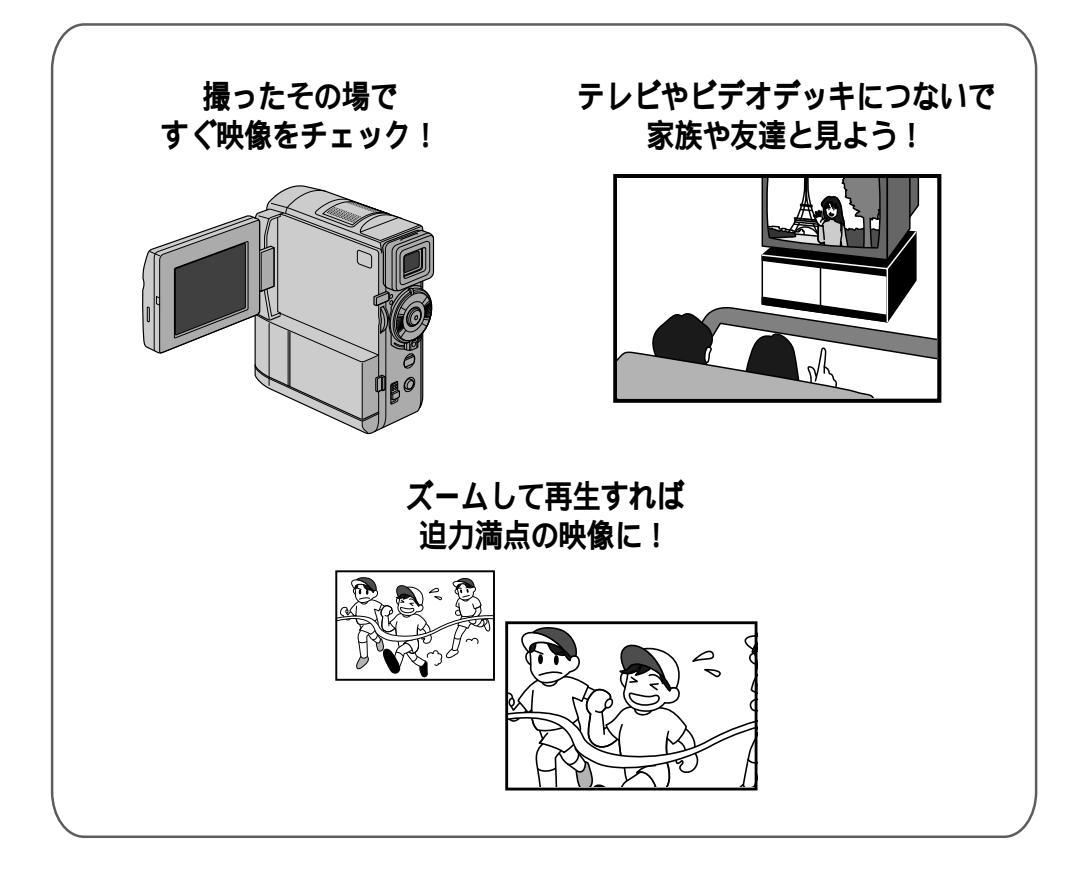

| ビデオカメラの画面で見る               | 62 |
|----------------------------|----|
| テレビまたはビデオデッキにつないで見る        | 64 |
| テープの録画されていない部分を探す(ブランクサーチ) | 65 |
| 再生音声を切り替える                 | 66 |
| 日時表示を切り替える                 | 68 |
| タイムコード表示を設定する              | 70 |
| ズームして再生する                  | 72 |
| 演出効果を加えて再生する               | 73 |
| コラム:知って得するビデオ撮影のコツ(運動会編)   | 74 |

### ビデオカメラの画面で見る

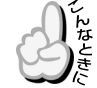

撮ったその場で映像を確認したいとき

ビデオカメラの液晶画面で再生映像を見ることができます。

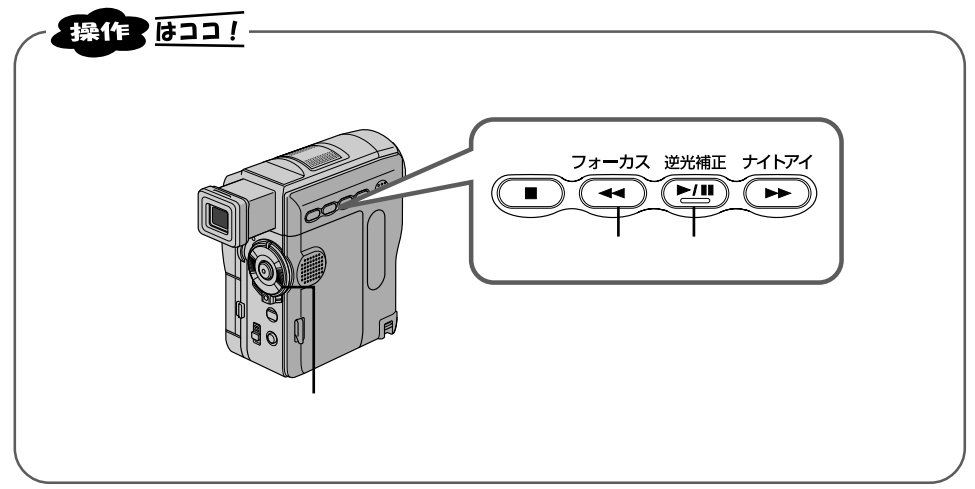

1 ロック解除ボタンを押しながら電源ダ イヤルを「再生」に合わせる <sup>電源ランプが点灯し、電源が入ります。</sup>

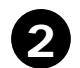

液晶画面を開く

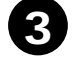

巻戻しボタン( ◀◀ )を押してテープを 巻戻す

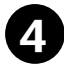

再生ボタン(▶/II)を押す 画面に再生映像が映り、音声がスピーカーから出ます。 ただし、AVコード接続時は音声が出ません。 再生をやめたいときは、停止ボタン(■)を押します。

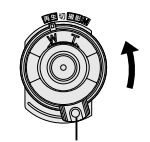

ロック解除ボタン

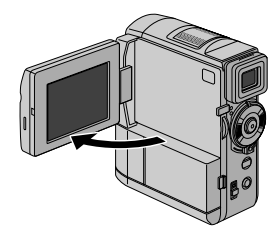

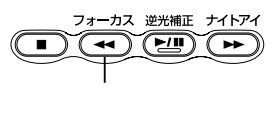

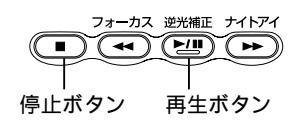

音量調節するには

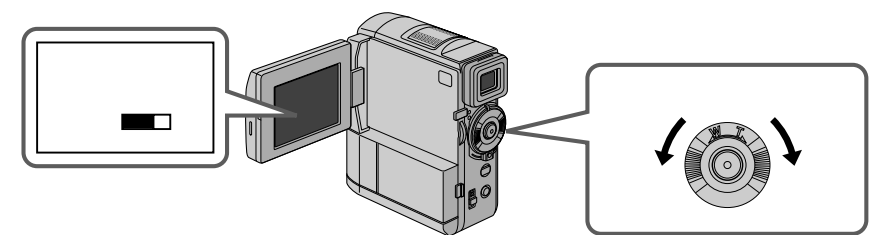

#### 色々な再生

| こうして見たい                   | このボタンを押す                                                                     |             | ふつうの                       | の再生に戻す                             |
|---------------------------|------------------------------------------------------------------------------|-------------|----------------------------|------------------------------------|
| ・画面を見ながら早送り               | 再生中に                                                                         | 1度ポン<br>と押す |                            | 再生ボタンを押す                           |
| (早送り再生)9倍速                |                                                                              | 押し<br>続ける   |                            | 指を離す                               |
| ・画面を見ながら巻戻し               | 再生中に                                                                         | 1度ポン<br>と押す |                            | 再生ボタンを押す                           |
| (巻戻し再生)9倍速                |                                                                              | 押し<br>続ける   |                            | 指を離す                               |
| ・画面を一時停止させて<br>見たい(静止画再生) | 再生中に                                                                         |             |                            | 再生ボタンを押す                           |
| ・スローで再生したい<br>(スロー再生)     | 通常再生または静止画再生中に<br>(別売のリモコンで操作)                                               |             |                            | ビデオカメラまた<br>) はリモコンの再生<br>ボタンを押す   |
|                           |                                                                              |             | 正転スロー再<br>逆転スロー再<br>自動的に通常 | 生を約2分、または<br>生を約1分続けると<br>再生に戻ります。 |
| ・コマ送りで再生したい<br>(コマ送り再生)   | 通常再生または静止画再生中に<br>(別売のリモコンで操作)                                               |             |                            | ビデオカメラまた<br>) はリモコンの再生             |
|                           | <ul> <li>◀ Z□- ▶</li> <li>どちらか一方を</li> <li>押すたびにコマ</li> <li>送りします</li> </ul> |             |                            | 小グンを押り                             |
|                           | または静止画再生中にメニューダイヤル<br>を回します。( + 側:正転、- 側:逆転 )                                |             |                            |                                    |

VE(5 XE 静止画再生を約3分以上続けると自動的に停止します。

高速再生、スロー再生中は多少モザイクのか かったような映像になります。また、音声は 出ません。

スローボタンを押すと数秒間静止画になり、 その後青い静止画(ブルーバック)が数秒間 表示されるときがあります。故障ではありま せん。 停止状態を5分以上続けると電源が自動的に 切れます。ただし、電源ダイヤルが「再生」で、 ACアダプターからの電源供給時は、電源が切 れません。

静止画にするために<sup>229</sup>(またはリモコンの ◎)を押しても映像が静止するまでに多少時 間がかかることがあります。

〒ボイク状のノイズが出たり、青い画面のまま映像が出ないときは、ヘッドを清掃してください。(☞121ページ)

# テレビまたはビデオデッキにつないで見る

みんな揃ってビデオを楽しみたいときなど、ビデオカメラをご家庭のテレビやビデオデッ キにつないで再生することができます。S映像端子付きのテレビまたはビデオデッキと本 機をS映像コードを使ってつなぐと、より高画質の映像をお楽しみいただけます。

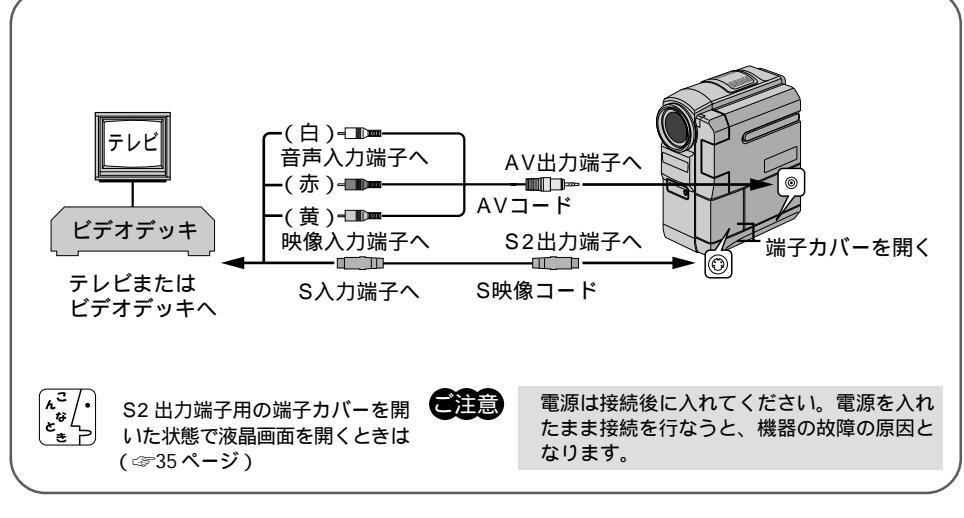

#### ビデオカメラをテレビまたはビデオデッキに接続する

テレビ、またはビデオデッキの電源を入れる

3 テレビのチャンネルやビデオデッキの入力モードを設定する ビデオカメラをテレビに接続したとき テレビの入力モードをビデオカメラを接続した端子に切り替えます。 (例えば「ビデオ 1、ビデオ 2、ムービー」など)。 ビデオカメラをビデオデッキに接続したとき テレビをビデオを見るチャンネルに合わせ、ビデオデッキの入力モードを外部入力に切り替えます。

再生する ( ☞62 ページ )

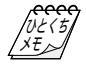

ご使用になるテレビやビデオデッキに よって、入力モードの設定方法は異な ります。詳しくはテレビやビデオデッ キの取扱説明書を参照してください。

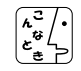

テレビから「ピー」「ウワーン」という ノイズ音が出るときは、テレビからビ デオカメラを離すか、テレビの音量を 下げてください。

再生時のメッセージ表示を消すには (☞68、70、114ページ)

### テープの録画されていない部分を探す(フランクサーチ)

テープの途中から撮影したいとき

ビデオテープの中にある5秒間以上録画されていない部分を探します。途中まで記録した ビデオテープを取り出したり、再生したあとなどに撮影開始点を効率よく見つけることが できます。

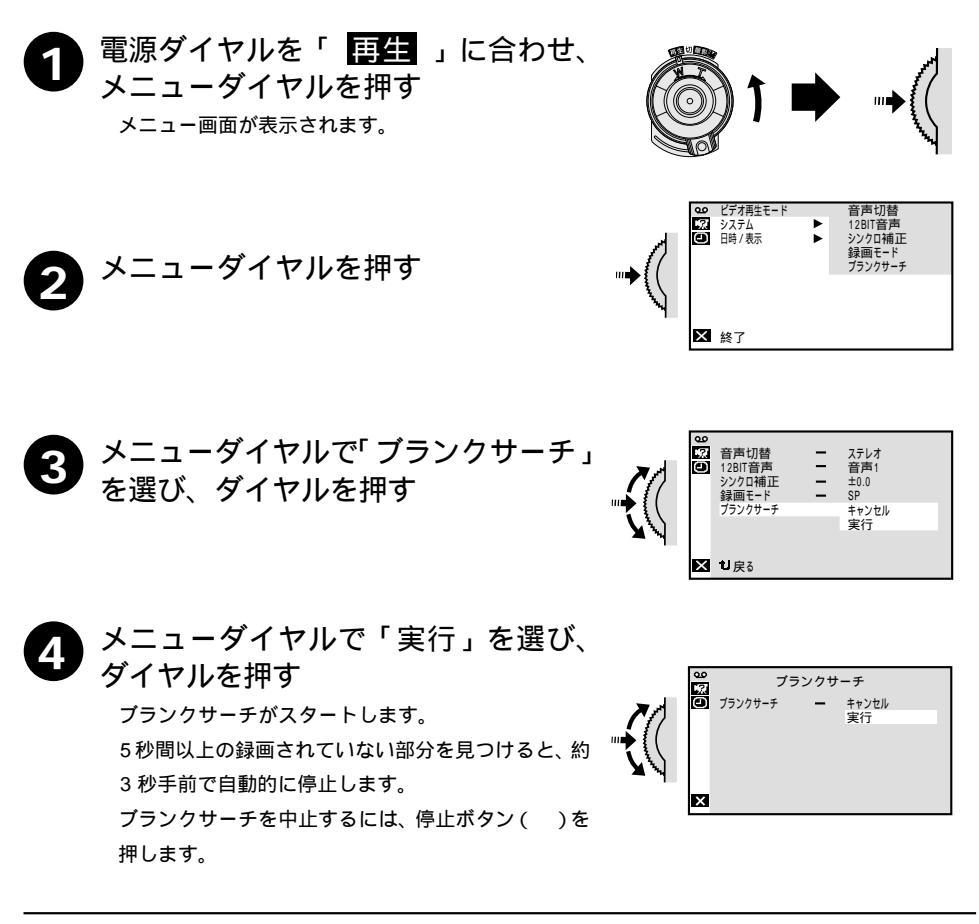

UE(5 XE すでに映像が記録されている部分でも、5秒 間以上の録画されていない部分があると停止 します。停止した位置以降に記録されている 部分がないか、録画を開始する前によく確認 してください。 録画されていない部分の約3秒手前で停止し ますので、そこから録画をスタートすると、約 3秒間映像が上書きされてしまいます。必要 に応じて再生し、スタート位置を確認してく ださい。

ブランクサーチを映像の記録された部分から スタートすると早送り方向に、録画されてい ない部分からスタートすると巻き戻し方向に ブランクサーチを行います。 再生

## 再生音声を切り替える

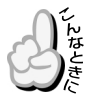

テープを再生するとき、ステレオ音声または左右どちらかの音声のみで再生す るか設定するとき(音声切替)

アフレコ編集したテープを再生するとき、撮影時の音声を再生するか、アフレ コ音声を再生するか設定するとき(12BIT音声)

アフレコ編集(☞90ページ)したテープでは、撮影時の音声とアフレコ時に録音した音声 (アフレコ音声)のどちらを再生するか選択できます。また、ビデオカメラは常にステレオ 音声で録音しますが、片方のスピーカの音声のみを再生することもできます。

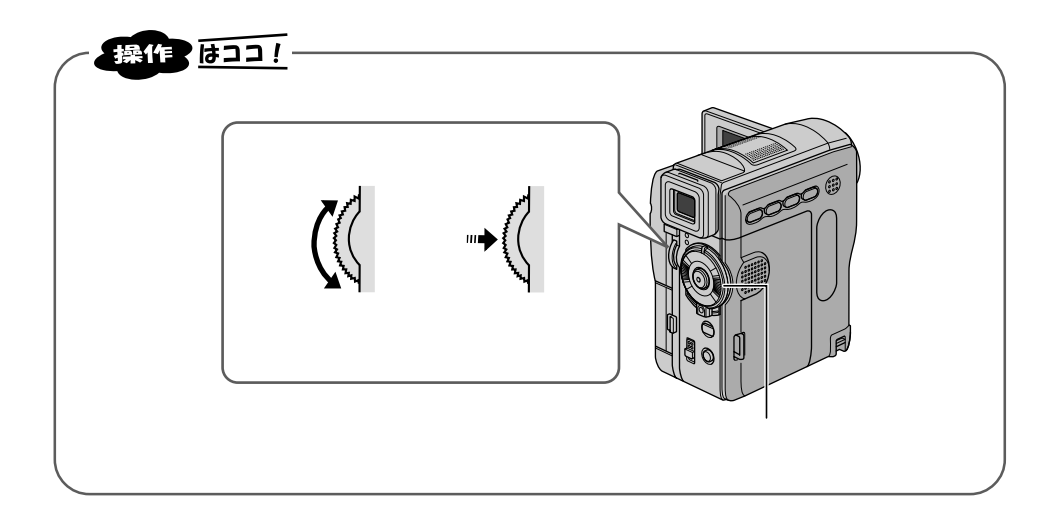

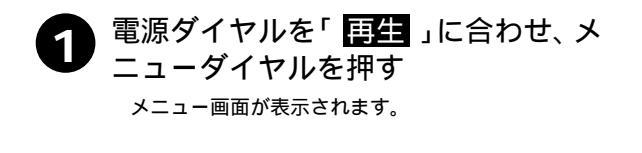

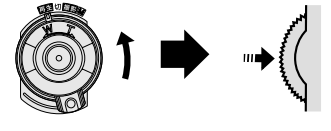

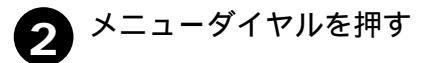

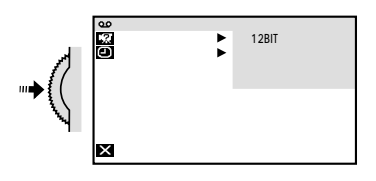

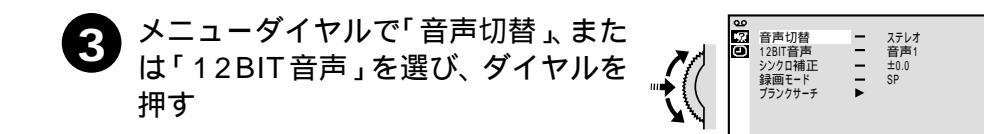

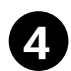

メニューダイヤルでお好みのモードを 選び、ダイヤルを押す 「<sup>音声切替」のモードについて</sup>

- ステレオ: ステレオ音声で聞きたいとき
- 音声L : 左の音声のみ聞きたいとき
- 音声 R : 右の音声のみ聞きたいとき
- 「12BIT 音声」のモードについて
- ミックス: 撮影時の音声とアフレコ音声を同時 に聞きたいとき
- 音声1 : 撮影時の音声を聞きたいとき
- 音声 2 : アフレコ音声を聞きたいとき

メニューダイヤルを2回押す

メニューを終了し、通常の再生画面に戻ります。

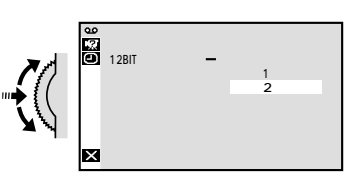

★ も戻る

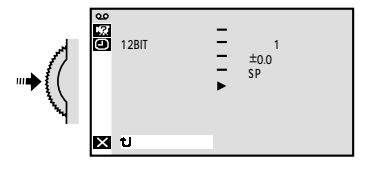

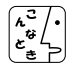

5

再生中の音声モード(12BIT/16BIT) を確認するには ビデオカメラは、ビデオの音声モード を自動判別して再生します。ビデオを 再生すると、画面の左上端に再生中の 音声モードが表示されます(早送り/巻 戻し再生中は自動判別できません)。

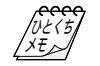

12BIT/16BIT 音声について 従来のビクター製ビデオカメラでは、 12BIT 音声を32kHz 音声、16BIT 音声 を48kHz 音声と表現しています。

## 日時表示を切り替える

日時表示を出したり、消したりしたいとき

しんな

テープに撮影すると、撮影した日時が自動的にテープに記録されます。テープを再生する ときに日時表示を出したり消したりすることができます。

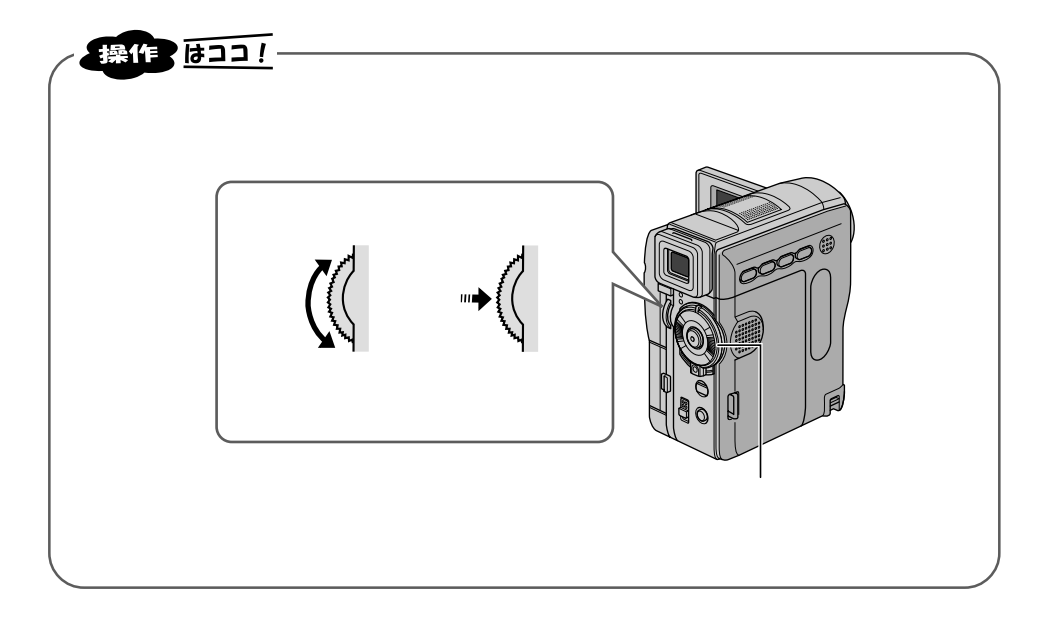

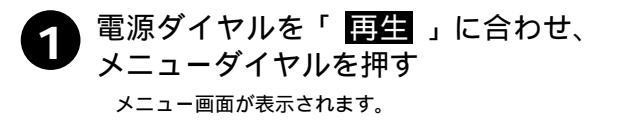

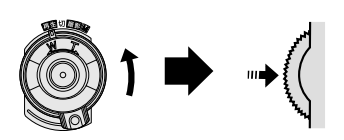

#### 2 メニューダイヤルで「回日時/表示」 を選び、ダイヤルを押す

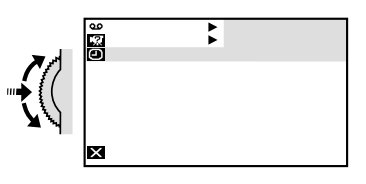

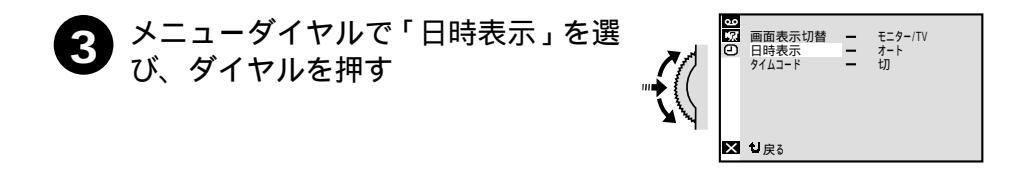

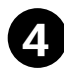

#### メニューダイヤルで「お好みのモー ド」を選び、ダイヤルを押す 「日時表示」のモードについて

- 切 : 日時表示を出したくないとき
- オート: 日時表示を再生開始から5秒間のみ出 したいとき (撮影された日時が表示されます。)
- 入 : 常に日時表示を出したいとき

メニューダイヤルを2回押す

メニューを終了し、通常の再生画面に戻ります。

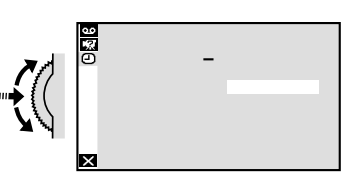

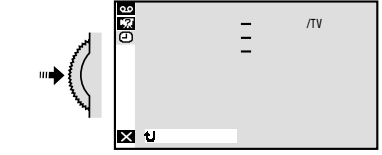

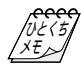

5

日時表示メニューは、電源ダイヤルが「M」の ときも表示することができます。 ( ☞114 ページ) 「オート」に設定すると電源ダイヤルを「撮影」 または「M」にしたときも5秒間のみ日時表 示が出ます。

# タイムコード表示を設定する

テープの位置を確かめたいとき

メニューダイヤルで「〇日時

/表示」を選び、ダイヤルを

Ŀ

電源ダイヤルが「M」のときも表示するこ とができます。(37114ページ)

画面表示切替

日時表示

20 ビデオ再生モー
 20 ジステム
 21 日時 / 表示

★ 終了

日時表示メニューは

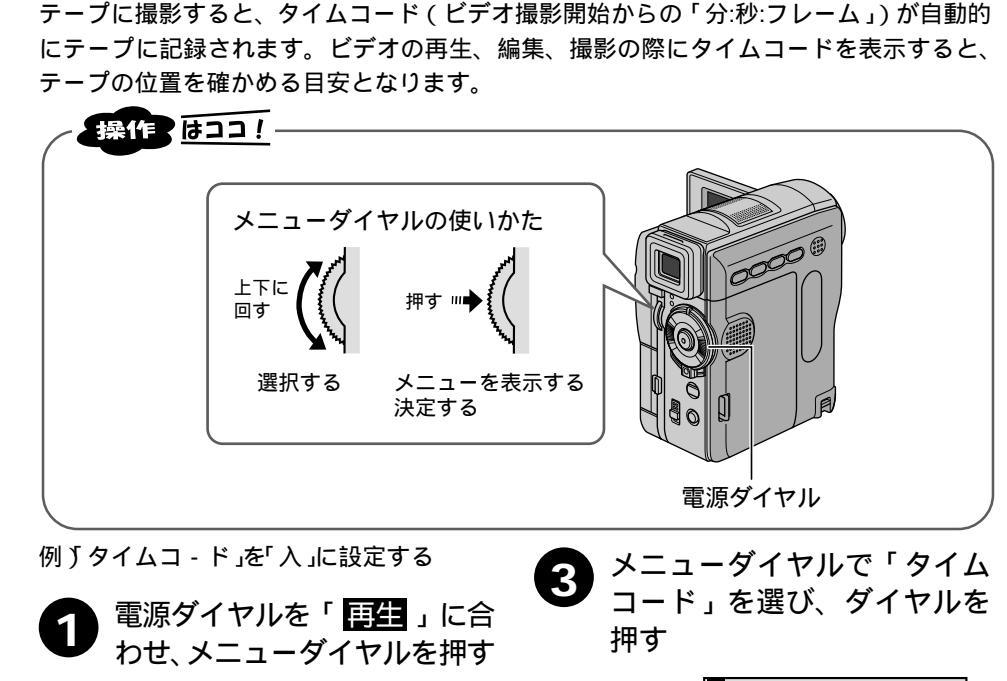

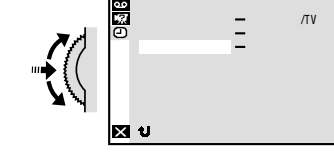

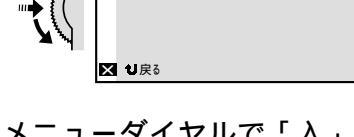

メニューダイヤルで「入」を 選び、ダイヤルを押す

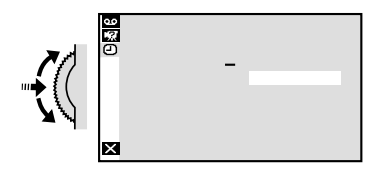

メニューダイヤルを2回押す 5 メニューを終了し、通常の再生画面に戻 ります。

押す

#### タイムコードとは

撮影中、ビデオカメラはテープの1コマ1コマに「タイムコード」と呼ばれる数字を記録 していきます。「タイムコード」はビデオの撮影、再生や編集の際に、映像の位置を確かめ る目安になります。自動編集(<?>?4ページ)などはタイムコードを利用して行います。

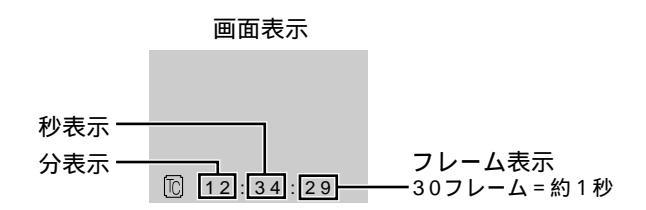

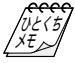

早送り、巻き戻し時のタイムコード表示は、ビデオカ メラがテープの位置を確認するため、タイムコードが 数秒間前後することがあります。 撮影中は、分と秒のみ表示されます。

#### テープの途中に無記録部分があると誤動作の原因となります

テープに何も記録されていない部分を無記録部分と言います。同じテープの中の何も記録 されていない部分から撮影を開始すると、タイムコードは「00:00:00」(分:秒:フレーム) から新たにタイムコードを記録していきます。1本のテープの中に複数の同一タイムコー ドが記録されるため、自動編集などの誤動作の原因になります。

次のような場合は一度再生して、場面の終わりを確かめてから撮影してください。 撮影後に確認のため再生してみたテープで引き続き撮影するとき 撮影の途中で電源やバッテリーが切れたとき 使い切っていないテープをビデオカメラから出し入れして撮影するとき 途中まで撮影したテープを使って撮影するとき テープの途中にある無記録部分に撮影したいとき 撮影後にテープのテープカバーを開閉した後で撮影するとき 再生

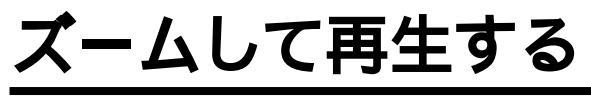

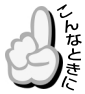

再生中に画面をズームしたいとき

付属のリモコン(☞39ページ)を使うと、ビデオカメラでテープを再生しているときに、 画面をズームすることができます。また、別売のリモコンRM-V717を使うとズームした 映像の中のお好きな場所に画面を移動させることができます。

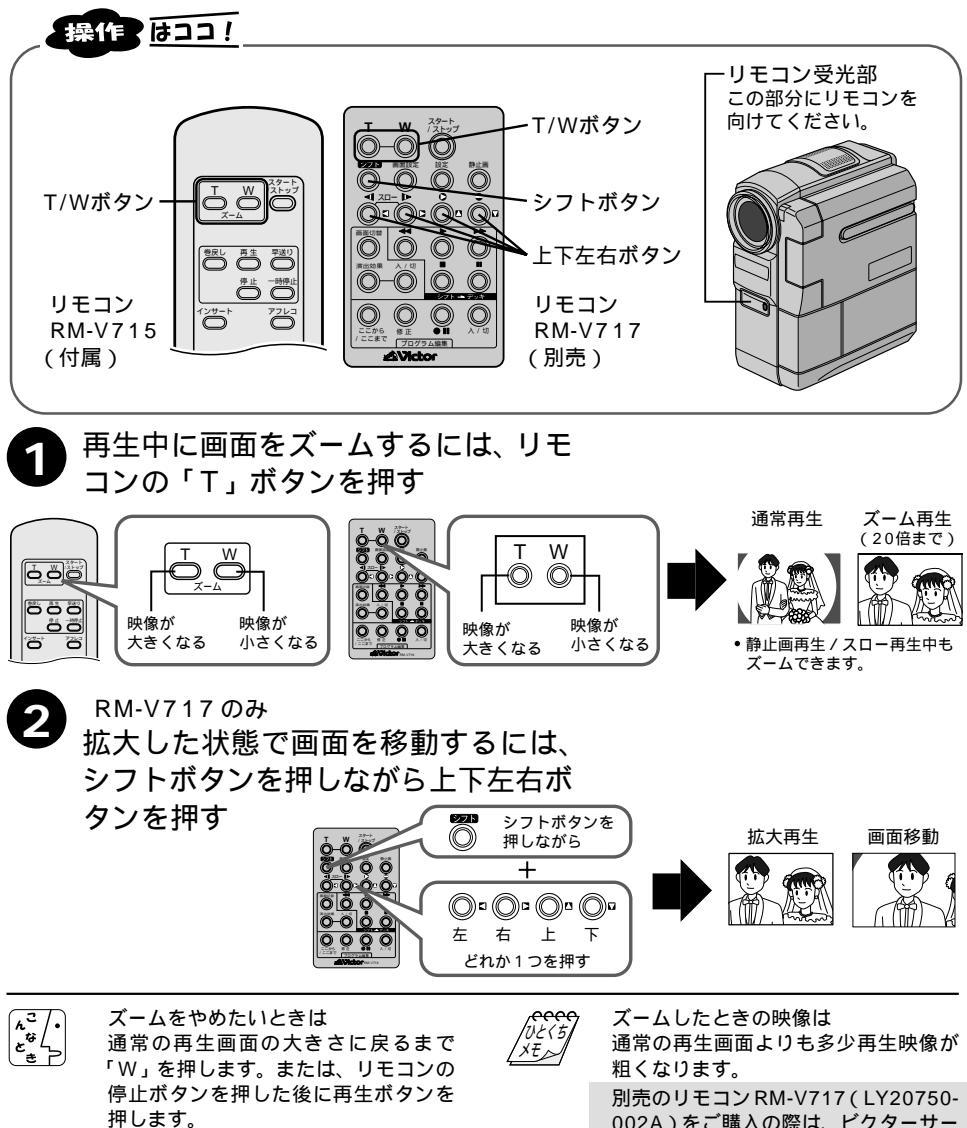

別売のリモコンRM-V717(LY20750-002A)をご購入の際は、ビクターサー ビス窓口にお問い合わせください。 (☞136、137ページ)
## 演出効果を加えて再生する

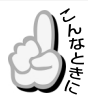

再生中に効果を加えて楽しみたいとき

別売のリモコンRM-V717を使うと、テープを再生しているときの映像に演出効果(プロ グラム AE ☞82ページ)を加えることができます。

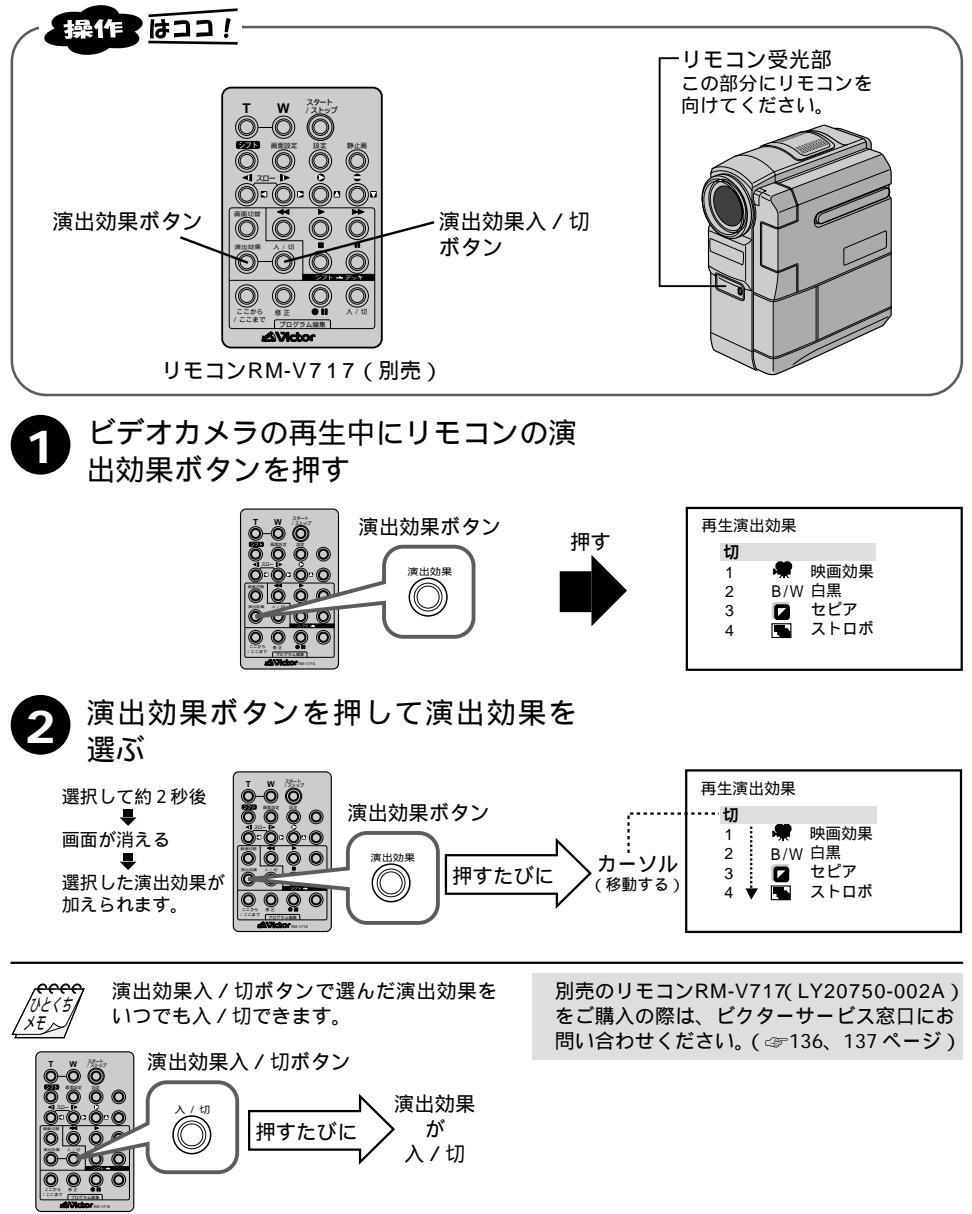

再生

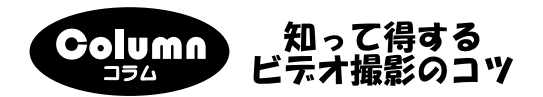

お子様の元気な様子を鮮明に残しましょう ポイント 2 ポイント3 ポイント 🚹 プログラムは事前に 運動会の当日だけで 遠くから撮影する場 チェックします。演 はなく、前日の様子 合やオートでピント 技の順番や場所、ス や始まる前、お昼休 が合わないときは、 タートの位置を確認 み中などの様子も撮 手動で撮影する方法 影します。 し、場所を選びます。 もあります。

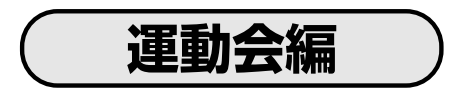

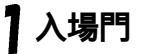

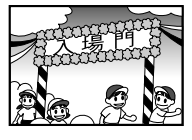

始まる前に、校舎 やタレ幕、はしゃ いでいる子供達の 様子を撮ります。

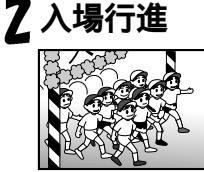

了玉入れ

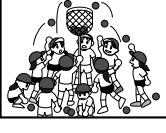

入場門の横で低い 位置に構えて待ち ます。人物の動き に合わせてゆっく り撮影。

空を一緒に撮ると、 子供達が暗く写る ので、高い位置か らねらいます。

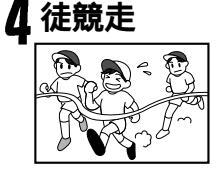

ゴールに近い位置 からズームインし、 ズームアウトしな がらゴールを。

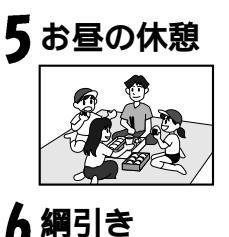

お弁当を食べてい る様子も撮りま しょう。三脚を使 うと全員入ります。

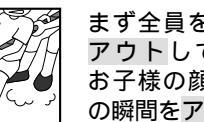

まず全員をズーム アウトして撮り、 お子様の顔や勝利 の瞬間をアップで。

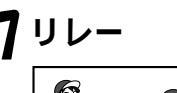

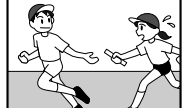

バトンタッチの少 し手前で構え、 走っている様子を 追いかけます。

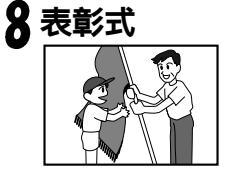

喜びの表情、くや しい表情など、子 供達の表情や全体

を撮ります。

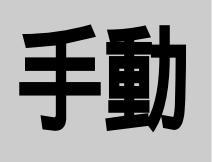

## マニュアル (手動)撮影で さらに高度なビデオライフを!

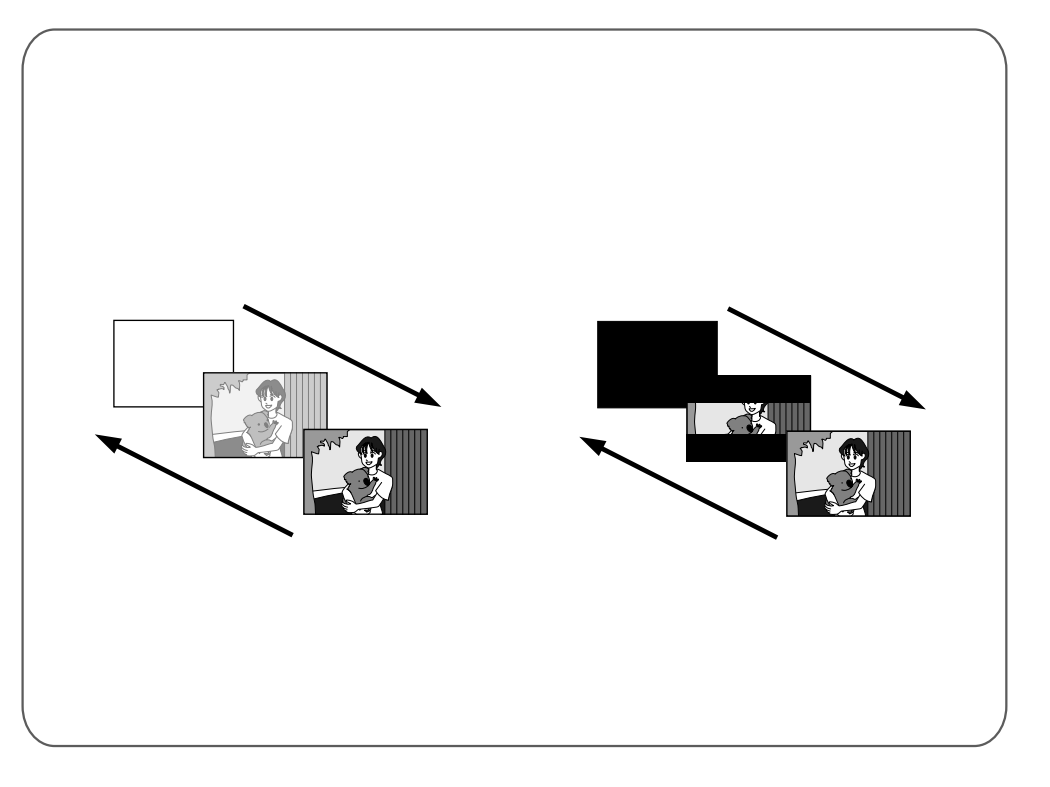

| ピントを手動で合わせる (マニュアルフォーカス) | 76 |
|--------------------------|----|
| 画像の明るさを調節する (明るさ補正)      | 77 |
| 画像の色合いを調節する(白バランス)       | 78 |
| 白バランスを正確に設定する            | 79 |
| 変化をつけて映像をつなぐ(場面切替)       | 80 |
| 場面切替を設定する                | 81 |
| 映像に変化をつける(プログラム AE)      | 82 |
| プログラム AE を設定する           | 83 |
| 暗い場所で撮影する(ナイトアイ)         | 84 |
|                          |    |

# ピントを手動で合わせる(マニュアルフォーカス)

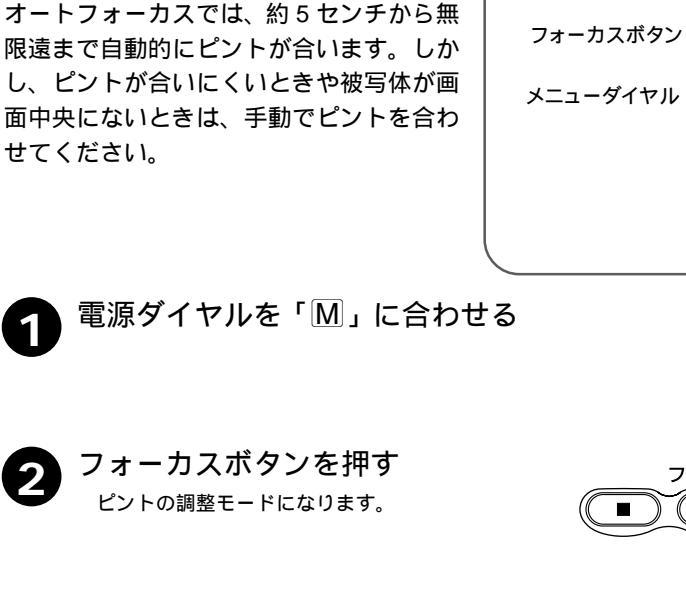

ピントが合いにくいとき

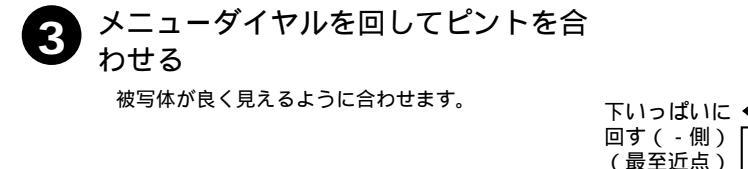

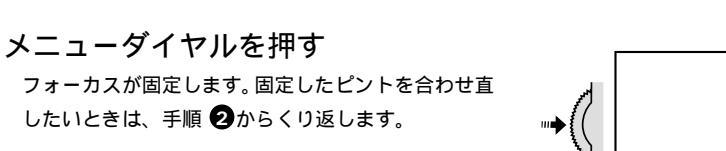

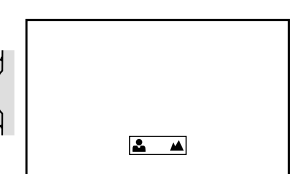

上いっぱいに

回す(+側)

(最遠点)

< ピントをオートフォーカスに戻すには> 手順 ② でフォーカスボタンを 2 回押します。 電源ダイヤルを「撮影」に合わせてもオートフォーカスに切り替えることができます。

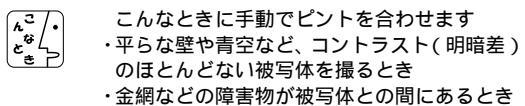

- ・細かい模様や同じ模様が規則正しく並んでい る被写体を撮るとき
- ・蛍光灯などのちらつきのある光源の下で撮影
   するとき

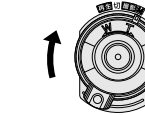

操作はココ!

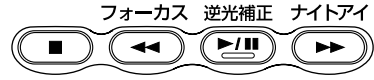

電源ダイヤル

# 画像の明るさを調節する(明るさ補正)

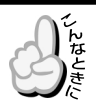

逆光補正ボタン( ☞57ページ )で 補正できないとき スポットライト機能 ( ☞82ペー ジ)で補正できないとき

太陽が背景にあって被写体が暗くなったり、 スポットライトなどがあたって被写体が明 るくなりすぎるとき、逆光補正ボタンやス ポットライト機能では補正しきれないこと があります。このようなときは、手動で明る さを調節してください。

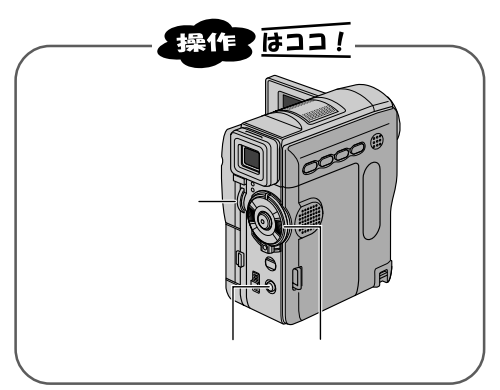

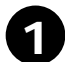

電源ダイヤルを「M」に合わせる メニューが表示されます。

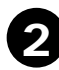

明るさボタンを押す

3 メニューダイヤルを回して明るさを調 前する

被写体を程良い明るさに調節します。

「+3」は逆光補正ボタンと同じ効果です。 「-3」はスポットライト機能と同じ効果です。

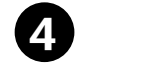

メニューダイヤルを押す 明るさの補正が固定されます。 固定した明るさを合わせ直したいときは、手順②か らくり返します。

<明るさを自動調節に戻すには>

手順 2 で明るさボタンを 2 回押します。

電源ダイヤルを「撮影」に合わせても自動調節に切り替えることができます。

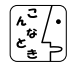

 一定の明るさで撮影するには
 ・手順〇のあと、メニューダイヤルを2
 秒以上押す。明るさ調節表示の数字の 横に□が表示されます。
 ・再度メニューダイヤルを押す
 明るさが固定されます。動きのある被
 写体や、ズーム操作を行うときなど画

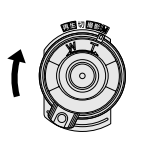

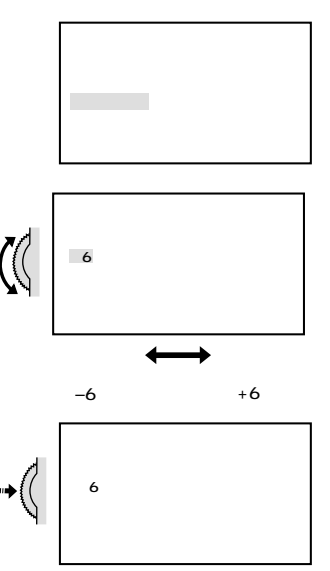

手動

面上の被写体を一定の明るさにすることができます。

明るさ補正機能は

逆光補正ボタン(☞57ページ)スポットライト機能(☞82ページ)スノー機能(☞82ページ)などとの併用はできません。

# 画像の色合いを調節する( fi バランス )

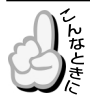

画像の色合いが不自然なとき

ビデオカメラは、通常、色のバランスを自動 的に調節し、最も自然な色合いを再現しま す。ただし、天候やビデオライトなど光源の 状態によって、自然な色合いを再現できな いときは、手動で白バランスを設定してく ださい。

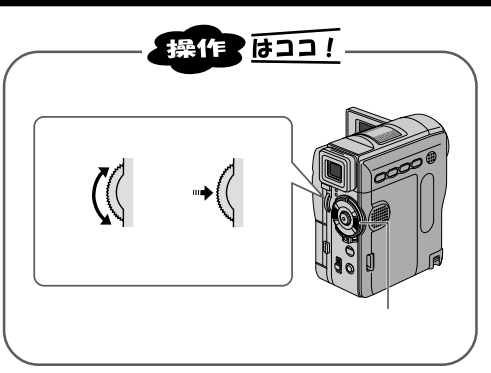

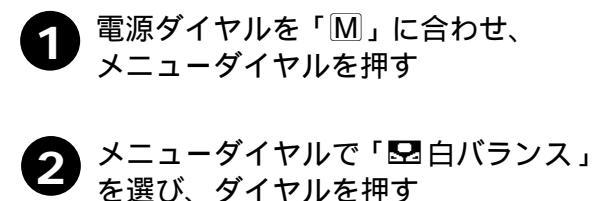

白バランスメニューが表示されます。

3 メニューダイヤルでモードを選択し、 ダイヤルを押す

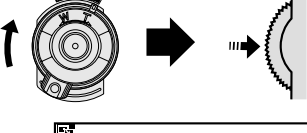

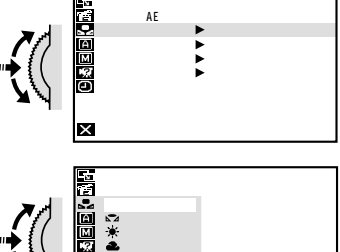

次の5つのモードから選択できます。

- はれ ……………………晴れた日に屋外で撮影するときに選択します。

3 メニューダイヤルを押す 白バランスが固定されます。

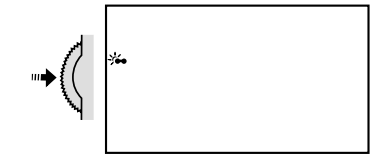

< 白バランスを自動調節に戻すには> 手順 ③ で「オート」を選択します。

# 白バランスを正確に設定する

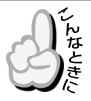

自然な色で撮影したいとき

ビデオカメラに設定されている白バランス モードで撮影するより正しい色で撮影する ことができます。

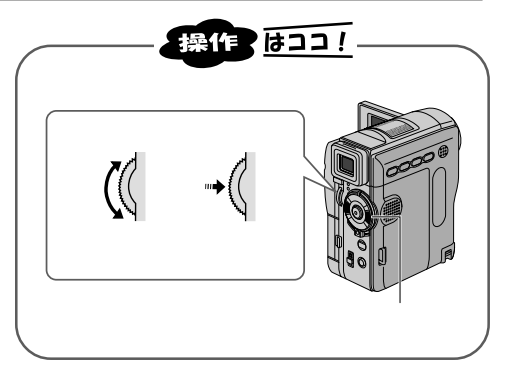

**レンズの前に白い紙を置き、画面いっ** ぱいに白い紙を映します。 ピントが合いにくいときは、マニュアルフォーカス (☞76ページ)であわせてください。 裏の透けない紙(コピー用紙など)をお使いください。

- 2 前ページ(☞78ページ)の手順
  3 で
  「 □ ワンタッチ」を選ぶ
- 3 「 № 」が 点 滅 するまでメ ニューダイヤルを押し続ける 「 № 」の点滅が止まったところの色のバラ ンスが、ビデオカメラに記憶されます。
- 4 メニューダイヤルを2回押す 「☆」」が表示されます。

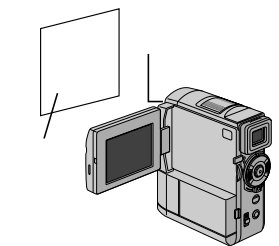

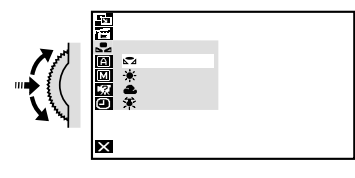

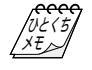

設定した白バランスは 「ワンタッチ」に別の白バランスを設定 するまで記憶されています。

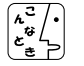

室内で撮影するときは 外光、蛍光灯、ロウソクの光など、いろ いろな光源が被写体にあたります。自 然な色合いで撮影したいときは白バラ ンスを調節してください。 手

動

### 変化をつけて映像をつなぐ(場面切替)

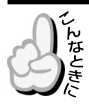

場面と場面のつなぎ目に変化をつけたいとき

#### 「白・黒画面で切替」を使ったときの効果

フェーダー効果
 ビデオの撮り始めと撮り終わりをフェード
 イン、フェードアウトでつなぎます。

2) ワイプ効果 ビデオの撮り始めと撮り終わりをワイプイ ン、ワイプアウトでつなぎます。

# 71-F17

(例) ▲ シャッターワイプ

フェードアウト

(例) 百 白フェーダー

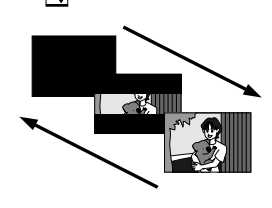

場面切替には9種類の効果があります。

白・黒画面で切替

| アイコン               | 効 果                                                        |
|--------------------|------------------------------------------------------------|
| 白 フェーダー:白          | 白い画面でフェードイン、フェードアウトします。                                    |
| 黒 フェーダー:黒          | 黒い画面でフェードイン、フェードアウトします。                                    |
| <b>白黒</b> フェーダー:白黒 | 白黒画面からカラー画面にフェードインし、カラー画面から白黒画<br>面にフェードアウトします。            |
| ▶ ワイプ:コーナー         | 黒い画面の右上から左下へ映像が徐々にワイプインし、左下から右<br>上へワイプアウトします。             |
| ワイプ : ウィンドウ        | 黒い画面の中心から映像が徐々にワイプインし、画面の中心へワイ<br>プアウトします。                 |
| ◀ ワイプ:スライド         | 黒い画面の右から左へ映像が徐々にワイプインし、左から右へワイ<br>プアウトします。                 |
| ●● ワイプ:ドア          | 黒い画面の中央から映像が左右にドアを開けていくように徐々にワ<br>イプインし、閉めていくようにワイプアウトします。 |
| 「 ワイプ:スクロール        | 黒い画面から映像が下から上へ徐々にワイプインし、上から下ヘワ<br>イプアウトします。                |
| ▲▼ ワイプ:シャッター       | 黒い画面の中央から映像が上下に徐々にワイプインし、上下から中<br>央にワイプアウトします。             |

ご注意

アイコンが点滅しているとき、またはアイコンが表示されないときは、その機能は動作しません。 (☞81ページ)

### 場面切替を設定する

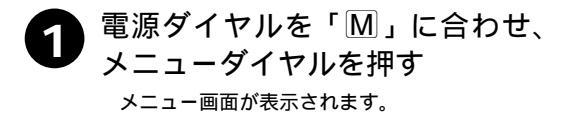

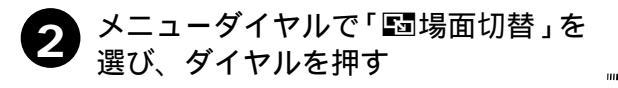

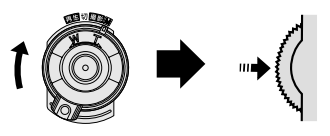

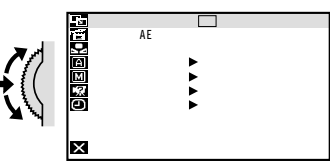

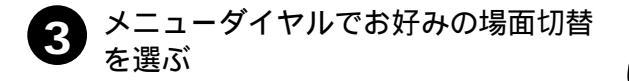

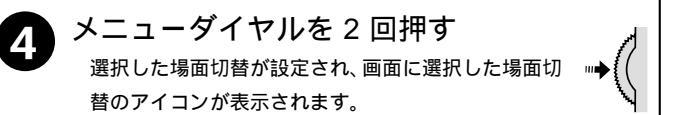

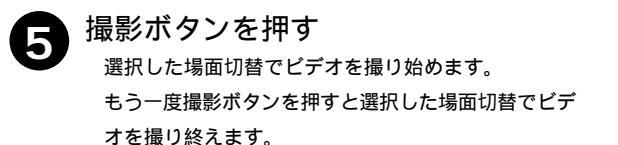

<場面切替をやめたいときは> 手順 3 で「切」を選択します。

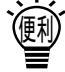

場面切替設定と演出効果設定( ☞80、 82ページ)を一緒に使うと さらに効果的なビデオ撮影をお楽しみい ただけます。ただし、演出効果設定と一 緒に使えない場面切替があります。 場面切替設定アイコンが点滅して、使え ない機能であることをお知らせします。

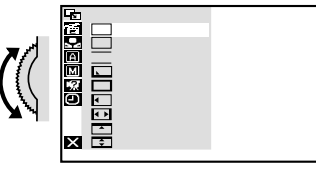

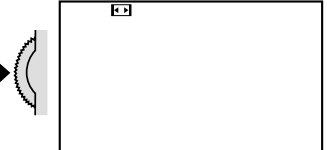

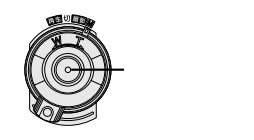

手動

# **映像に変化をつける( プログラム**AE )

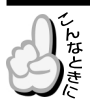

映像そのものに変化をつけたいとき

#### 被写体をセピア色に撮影したり、暗い場所の被写体を明るく撮影することなどができます。 プログラム AE は全部で12 種類の効果があります。

| アイコン                | 効果                                                                                                    | アイコン                      | 効果                                                                                  |
|---------------------|----------------------------------------------------------------------------------------------------|---------------------------|-------------------------------------------------------------------------------------|
| 1/60<br>シャッター1/60   | テレビ画面などを撮影す<br>るときに出る黒い帯は細<br>くなります。                                                                                             | ע דרש                     | 古い写真のようなセピア<br>色で映像を記録します。「ワ<br>イド効果」の「ワイド」や「シ                                      |
| 1/100<br>シャッター1/100 | 蛍光灯や水銀灯の光で撮<br>影するときに出るちらつ<br>き は少なくなります。<br>(50Hz地域のみ)                                                                          |                           | ネマ(山塚 109ヘーン)と<br>合わせて使うと、古い白黒<br>映画のような雰囲気をお<br>楽しみいただけます。                         |
| <b>冬</b> スポーツ       | 被写体の明るさに合わせ<br>てシャッタースピードを<br>1/250から1/4000まで<br>自動的に調節して撮影し<br>ます。スポーツをしてい<br>る人物や・動きの速い被写                                      | B/W<br>白黒                 | 映像を白黒で記録します。<br>「ワイド効果」の「ワイ<br>ド」や「シネマ」と合わ<br>せて使うと、白黒映画の<br>ような雰囲気をお楽しみ<br>いただけます。 |
|                     | 体を1コマ1コマ鮮明に撮ることができます。                                                                                                    | <b>99</b> <sup>映画効果</sup> | 早いコマ落とし効果を付<br>けて映像を記録します。                                                          |
|                     | 晴れた日の雪原など周囲<br>が明るい場所で撮影する<br>ときに、被写体を明るく<br>補正することができます。<br>効果としては「逆光補正」<br>(1℃55ページ)と同じで                                       |                           | コマ落としの効果で、連<br>続写真のように記録しま<br>す。                                                    |
|                     | すが、こちらの方がやや<br>弱い効果になるので「逆<br>光補正」では効果が強す<br>ぎる場合に便利です。                                                                          | → 1<br>高感度 4倍             | 暗い場所の映りにくい被<br>写体を、通常よりも明る<br>く浮かび上がらせて撮影<br>することができます。                             |
| スポット<br>ライト         | スポットライトなどがあ<br>たって被写体(人物)が<br>明るく写りすぎるときに、<br>被写体を暗く補正するこ<br>とができます。                                                             | ★ 2    高感度 10倍            | 高感度4倍:約4倍の明<br>るさ(シャッタースピー<br>ドは1/15秒)<br>高感度10倍:約10倍の<br>明るさ(シャッタースピー<br>ドは1/6秒)   |
| ♥★ 夜景               | 夜景などを撮るとき、映像がザラザラせず、自然なじで記録することができます。「白バランス」は、●になりますが、お好みの設定に変えることができます。(いる)78ページ)ピントは、10m~無限遠の間では自動的に合います。10m以内の間では手動で合わせてください。 | L                         |                                                                                     |

#### ご注意

アイコンが点滅しているとき、またはアイコンが表示されないときは、その機能は動作しません。 ( ☞83 ページ )

# プログラムAEを設定する

電源ダイヤルを「M」に合わせ、
 メニューダイヤルを押す
 メニュー画面が表示されます。

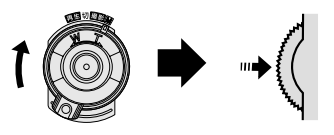

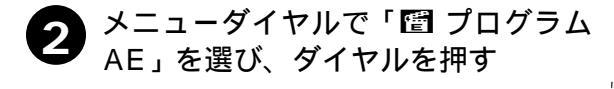

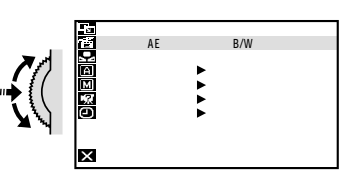

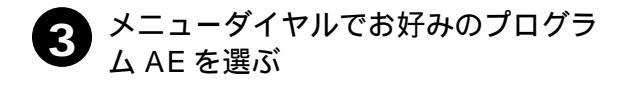

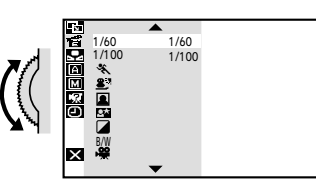

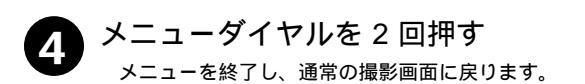

< プログラム AE をやめたいときは> 手順 3 で「切」を選択します。

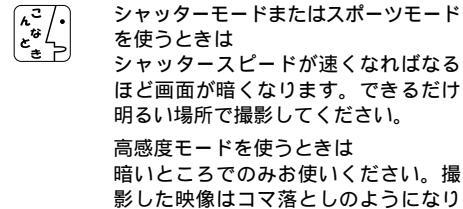

暗いところでのみお使いください。撮 影した映像はコマ落としのようになり ます。手動フォーカス表示が出て点滅 したときは、ピントを手動で合わせ、三 脚などで固定してください。

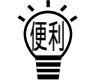

演出効果設定と場面切替設定を一緒に 使うと

さらに効果的なビデオ撮影をお楽しみい ただけます。ただし、場面切替設定と一 緒に使えない演出効果があります。演出 効果設定アイコンが点滅して、使えない 機能であることをお知らせします。

### 暗い場所で撮影する(ナイトアイ)

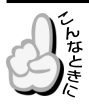

暗い場所の映りにくい被写体を撮影するとき

被写体の明るさに応じてビデオカメラがシャッタースピードを自動調整して、被写体を最 大約30倍まで明るくさせて撮影することができます。照明を点灯させたくないときなど にお使いください。

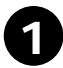

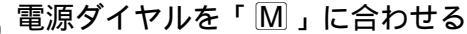

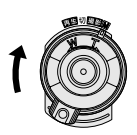

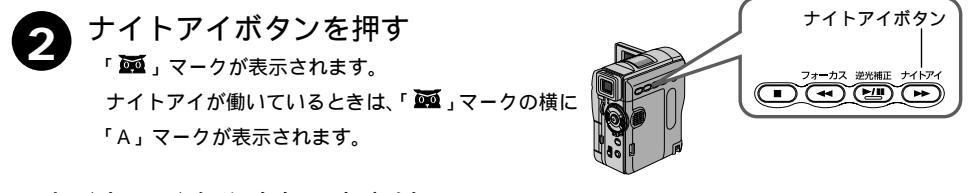

<ナイトアイをやめたいときは> 再度、ナイトアイボタンを押します。 「 **亟**」マークが消えます。

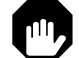

ナイトアイ設定中は、働かない機能が あります。この場合、その機能のアイコ ンが点滅、または表示されません。[プ ログラム AE の一部(☞82ページ)、感 度アップ(☞106ページ)、手振れ補正 (☞109ページ)など]

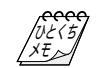

撮影した映像は、コマ落としの効果が ついたようになります。

ナイトアイが働いているときは、ピン トが合いにくくなりますので三脚を使 用することをおすすめします。

ナイトアイ設定中でも被写体が明るい ときは、「A」マークが表示されずナイト アイは働きません。

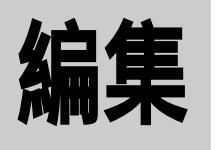

### 撮影した映像を 編集して楽しもう!

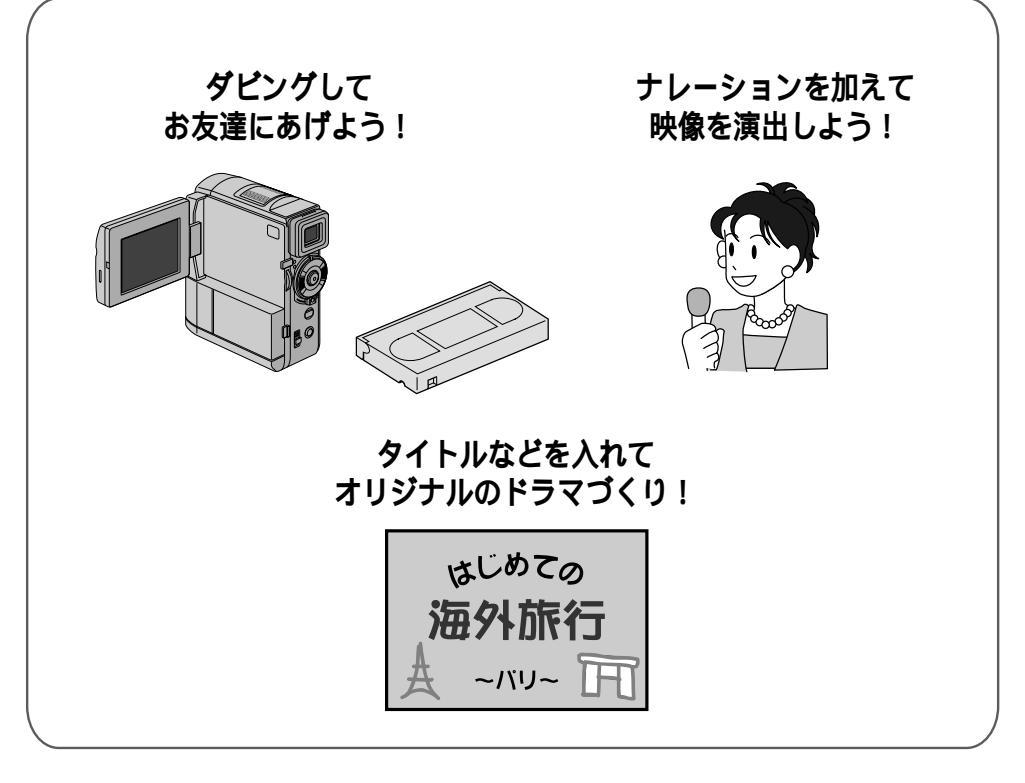

| ダビングする                   |     |
|--------------------------|-----|
| デジタルダビングする               |     |
| 音声を加える ( アフレコ編集 )        | 90  |
| 映像を入れ替える ( インサート編集 )     | 92  |
| ビデオを自動で編集する(自動編集)        | 94  |
| より正確に自動編集する(シンクロ補正)      | 100 |
| コラム:知って得するビデオ撮影のコツ(結婚式編) | 102 |

ダビングする

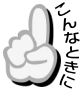

ビデオデッキを使ってダビングしたいとき

S映像端子付きのビデオデッキと本機をS映像コードを使ってダビングすると、より高画 質の映像をダビングできます。

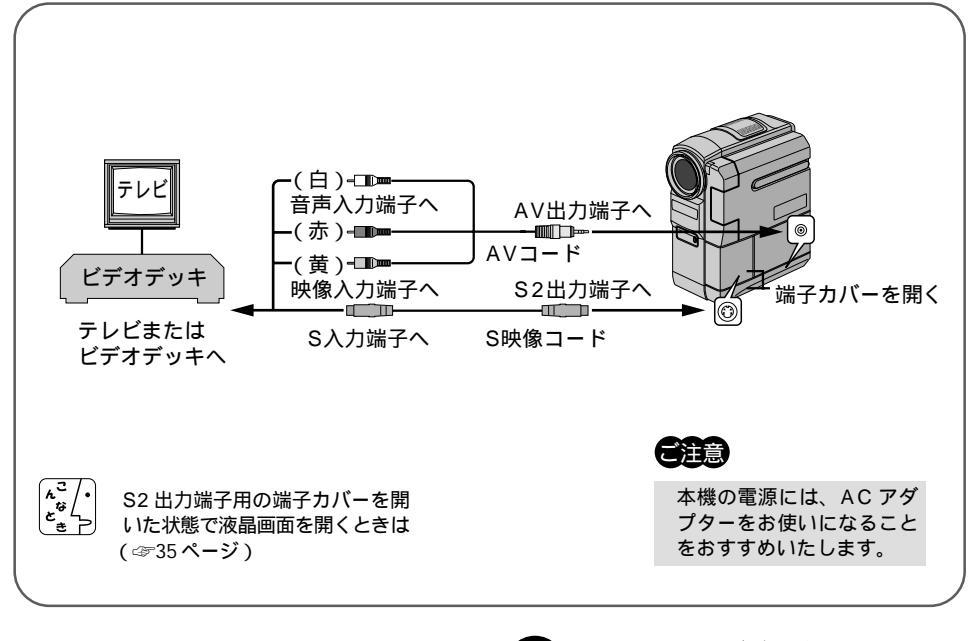

**n**<sup>#</sup>

電源を入れない状態で 本機のAV出力端子とビデオ デッキの映像/音声入力端子 をAVコードで接続する S映像コードでビデオをダビングすると きは、本機のS2出力端子とビデオデッ キのS入力端子を接続してください。 2 本機を再生し、ダビングしたいところで ビデオデッキの録画ボタンを 押す

> 本機またはリモコンを操作してテープを 再生してください。

### ビデオデッキでダビングする前に

ご使用になるビデオデッキの取扱説明書もお読みください。

画面に表示されるメッセージを消してダビングしてください。

テレビの画面に表示されるメッセージは、そのままダビングされます。メッセージを消してからダビングしてください。(4768、70、114ページ)

### 「カットしたい映像があるときは」

ビデオデッキの一時停止ボタンを押してダビングを一時停止させ、ダビングしたい場面が テレビや液晶画面に現われたら録画を再開してください。

### ダビングを終了したいときは

ビデオデッキの録画停止ボタンを押します。

編集

デジタルダビングする

### 本機を再生側として使う

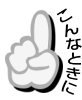

DV 入力端子付きのビデオ機器へダビングしたいとき

デジタル信号でダビングするために画質や音質の劣化がほとんどありません。

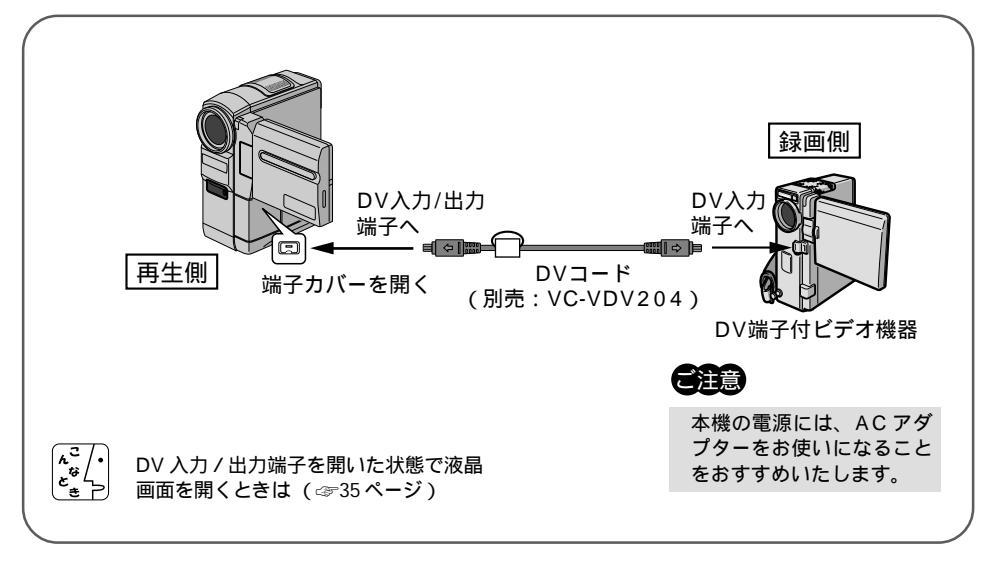

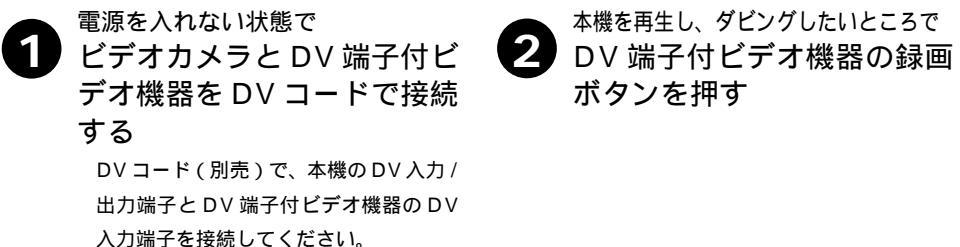

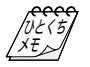

再生側が映像の乱れた部分や無記録部分を再 生すると 異常な映像が記録されたりダビングが停止す ることがあります。 再生時に「場面切替」「演出効果」「デジタル ズーム」「記念写真」を設定していても DV出力端子からは、テープの通常再生映像の み出力されます。

### 本機を録画側として使う

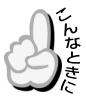

DV 出力端子付きのビデオ機器からダビングしたいとき

デジタル信号でダビングするために画質や音質の劣化がほとんどありません。

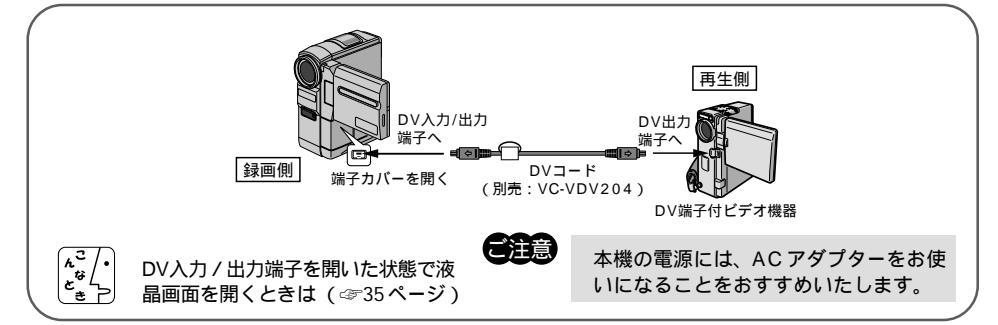

雷源を入れない状態で

- 本機とDV 出力端子付きのビデオ機器をDV コードで接続する DV コード(別売)で本機のDV入力/出力端子とDV出力端子付きビデオ機器のDV出力端子を 接続してください。
  - 録画モードを選ぶ(☞ 48、106ページ)

電源ダイヤルを「再生」に合わせる

- ビデオ機器の電源を入れる
  - 撮影ボタンを押す

録画一時停止状態になり、画面に「DV 入力」と表示されます。

DV 端子付きビデオ機器を再生し、ダビングしたいところで 撮影ボタンを押す 録画を開始し、表示が回転します。

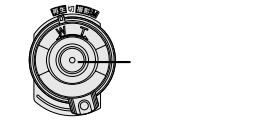

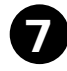

録画を止めたいときは、再度撮影ボタンを押す

録画一時停止状態に戻り、 表示の回転が停止します。

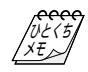

再生側が映像の乱れた部分や無記録部分を再 生すると 異常な映像が記録されたり、ダビングが停止 することがあります。

コピーガードがかかった映像を DV 入力して いるときは S2 出力端子、AV 出力端子から信号が出力さ れません。

DV入力

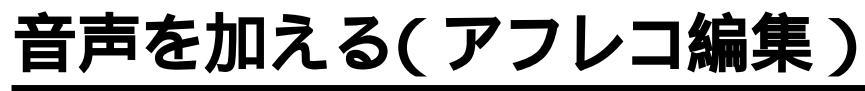

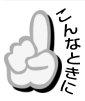

撮影したテープにナレーションを入れたいときなど

録画モード SP で、音声モードを 12BIT で撮影しておくと、後でオリジナルテープにナ レーションなどを追加することができます。 アフレコ編集は、付属のリモコン( ☞40ペー ジ) を使用して行います。

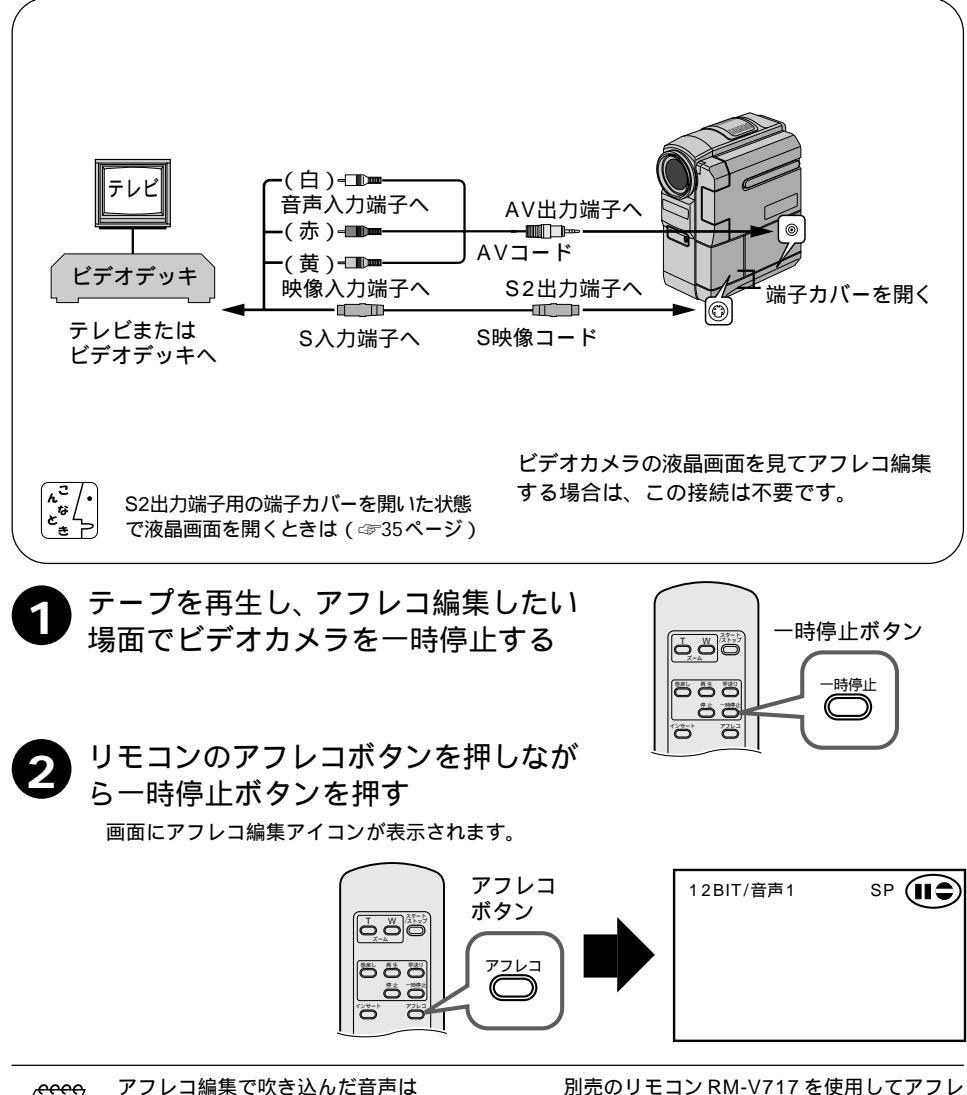

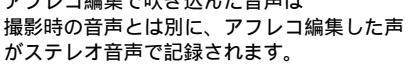

別売のリモコン RM-V717 を使用してアフレ コ編集することもできます。( ☞ 39 ページ )

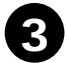

再生ボタンを押し、ビデオカメラのマ イクに向かってナレーションなどを吹 き込む

アフレコ編集が始まり、吹き込んだ声が記録されます。

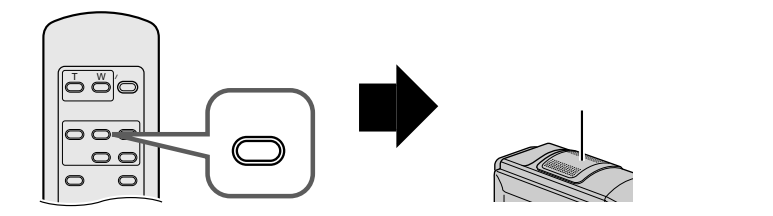

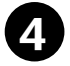

停止ボタンを押して、アフレコ編集を 終了する

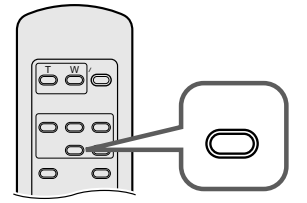

アフレコ編集した音声を聞きたいときは (☞66ページ)

別の場面からアフレコ編集を再開したい ときは

リモコンの「一時停止ボタン」を押しま す。ビデオが静止画になります。リモコ ンの停止ボタンを押してアフレコ編集 を終了し、アフレコ編集を再開したい 場面を表示させてから再び編集を行っ てください。

テレビから「ピー」、「ウワーン」という ノイズ音が出るときは テレビからビデオカメラを離すか、テ レビの音量を下げてください。

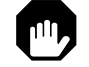

画面に「音声アフレコできません」と表示されたときは(☞38ページ) LPモードで撮影したテープ、16BITで 音声を記録したテープ、誤消去防止用 ツマミが「SAVE」側になっている テープ、およびテープの無記録部分で はアフレコ編集できません。

映像を入れかえる(インサート編集)

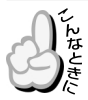

撮影したテープにタイトルなどを入れたいとき

録画モードSPで撮影済みのテープに、後でタイトルなど別の場面を挿入することができ ます。タイトルを書いた紙などを用意してからインサート編集を行ってください。イン サート編集は付属のリモコン(☞40ページ)を使用して行います。

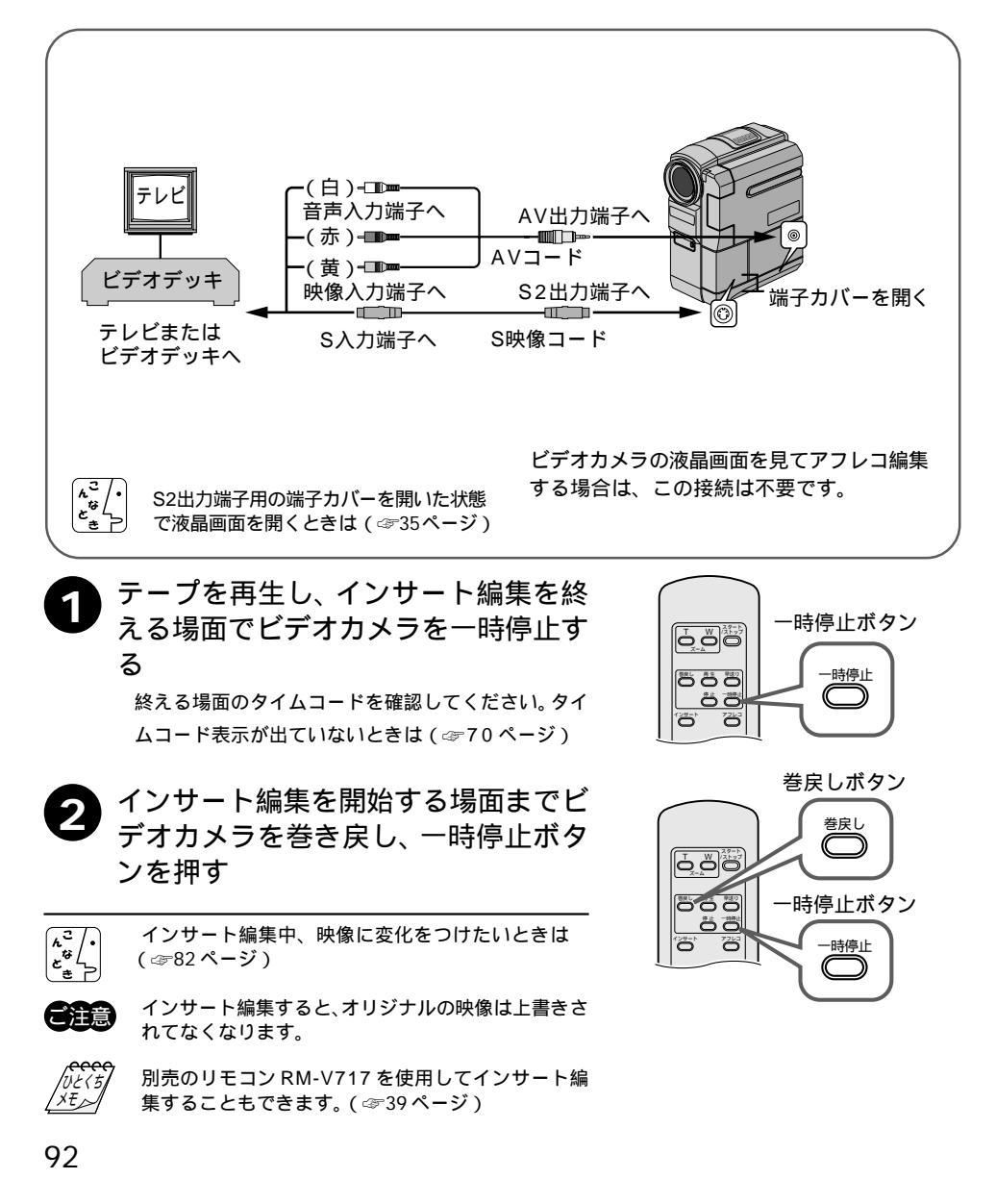

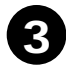

リモコンのインサートボタンを押しなが ら一時停止ボタンを押す

画面にインサート編集アイコンが表示されます。

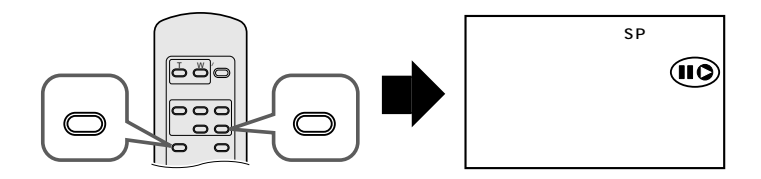

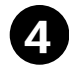

インサートするタイトルなどをカメラ に映るようにしてリモコンの「スター ト / ストップ」ボタン(またはビデオカメ ラの撮影ボタン)を押す

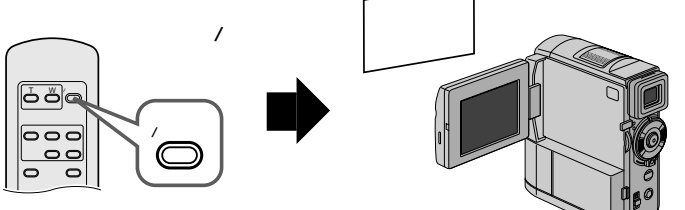

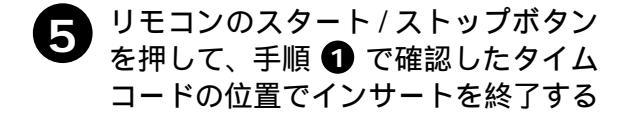

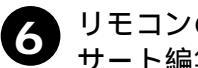

リモコンの停止ボタンを押して、イン サート編集を終了する

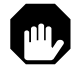

画面に「インサート録画できません」と 表示されたときは(☞38ページ) LPモードで撮影したテープ、誤消去防 止用ツマミが「SAVE」側になっている テープ、およびテープの無記録部分で はインサート編集できません。

ビデオを自動で編集する(自動編集)

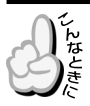

好きな場面を選んでビデオデッキに自動でダビングしたいとき

撮影済みのビデオの中からお好きな場面を8場面まで選んで、ビデオデッキのテープに自動的にダビングすることができます。あらかじめアフレコ編集(390ページ)してあるビデオを編集すると、テレビドラマや映画のようなビデオを作成することができます。編集する場面と場面の間に場面切替効果(380ページ)を挿入したり、プログラムAE(382ページ)を使って映像そのものに変化をつけることもできます。自動編集は、ビデオカメラ、および別売のリモコン(340ページ)とご家庭のビデオデッキを接続して行います。

#### ビデオデッキのメーカーをリモコンに登録する

自動編集では、別売のリモコンを使用してご家庭のビデオデッキを操作します。ここでは、 自動編集を行う前に、ご家庭のビデオデッキのメーカーをリモコンに登録する方法を説明 します。ビデオデッキをリモコンに登録しておくと、自動編集以外でもリモコンでご家庭 のビデオを操作できるようになります。

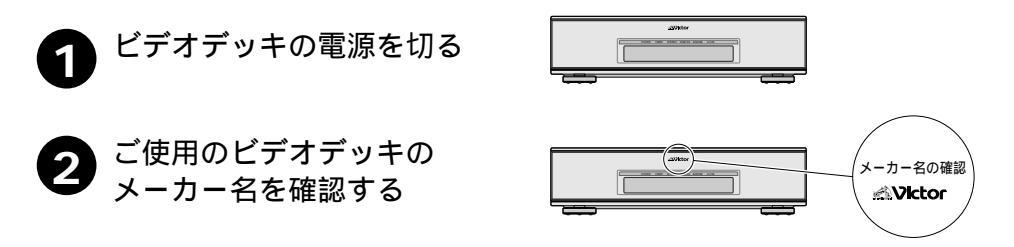

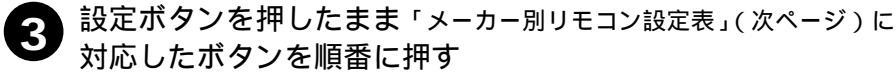

ビデオデッキの電源が入れば設定終了です。 同じメーカーでも信号の種類は複数あります。 「リモコン信号①」でビデオデッキが反応しないときは、「リモコン 信号②」「リモコン信号③」…の順でボタンを押してください。

例:ビクター(リモコン信号①)の場合

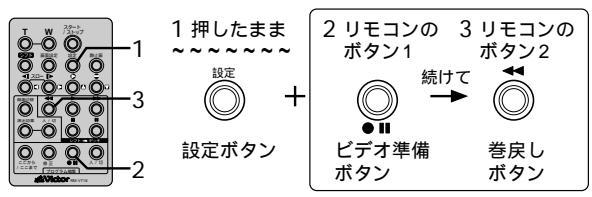

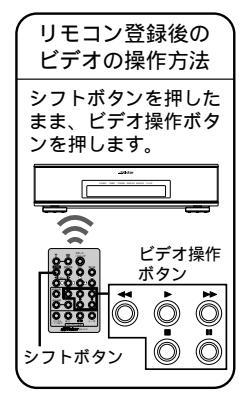

#### リモコンメーカー設定表

| メーカー名   | リモコン信号 | リモコンのボタン1   | リモコンのボタン2          |
|---------|--------|-------------|--------------------|
| ビクター    | 1      | ●Ⅱ(ビデオ準備)   | <b>◀</b> ◀ ( 巻戻し ) |
|         | 2      | ●Ⅱ(ビデオ準備)   | ■(停止)              |
|         | 3      | ●Ⅱ(ビデオ準備)   | (シフト)              |
| アカイ     | 1      | ■ (停止)      | ▶▶ (早送り)           |
|         | 2      | ■ (停止)      | ▶ (再生)             |
|         | 3      | (ここから/ここまで) | (ここから/ここまで)        |
| サンヨー    | 1      | ■(停止)       | ▶ (再生)             |
|         | 2      | (シフト)       | ■■(一時停止)           |
|         | 3      | (シフト)       | (プログラム編集入/切)       |
|         | (4)    | (ここから/ここまで) | ●Ⅱ(ビデオ準備)          |
| シャープ    | 1      | ◀◀(巻戻し)     | ■●(一時停止)           |
|         | 2      | ◀◀(巻戻し)     | (プログラム編集入/切)       |
| ソニー     | 1      | ■ (停止)      | ■ (一時停止)           |
|         | 2      | ■ (停止)      | (プログラム編集入/切)       |
|         | 3      | (シフト)       | ●Ⅱ(ビデオ準備)          |
|         | (4)    | (シフト)       | ◀◀(巻戻し)            |
| 東芝      | 1      | ■ (停止)      | ●Ⅱ(ビデオ準備)          |
|         | 2      | ■ (停止)      | ◀◀(巻戻し)            |
| NEC     | 1      | (シフト)       | (ここから/ここまで)        |
|         | 2      | (シフト)       | (修正)               |
| 日立      | 1      | ■ (停止)      | ■(停止)              |
|         | 2      | ■(停止)       | (シフト)              |
| フナイ     | 1      | (ここから/ここまで) | (シフト)              |
| 松下      | 1      | ◀◀(巻戻し)     | (シフト)              |
|         | 2      | ◀◀(巻戻し)     | (ここから/ここまで)        |
|         | 3      | ◀◀(巻戻し)     | ◀◀(巻戻し)            |
|         | (4)    | ●Ⅱ(ビデオ準備)   | ▶ (再生)             |
|         | 5      | ◀◀(巻戻し)     | (修正)               |
| 三菱      | 1      | ■ (停止)      | (ここから/ここまで)        |
|         | 2      | ■ (停止)      | (修正)               |
| LG      | 1      | ◀◀(巻戻し)     | ◀◀(巻戻し)            |
| SAMSUNG | 1      | ●Ⅱ(ビデオ準備)   | ▶(再生)              |

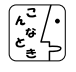

乾電池の容量がなくなったときは 設定したビデオデッキのメーカー設定も消え てしまいます。乾電池を交換してメーカー設 定をやり直してください。 リモコンでビデオデッキを操作できないときは 機種によってはリモコンでのビデオデッキの メーカー設定ができないものや、特定のボタ ンだけ操作できないものもあります。ご了承 ください。

### 好きな場面を選んでダビングする

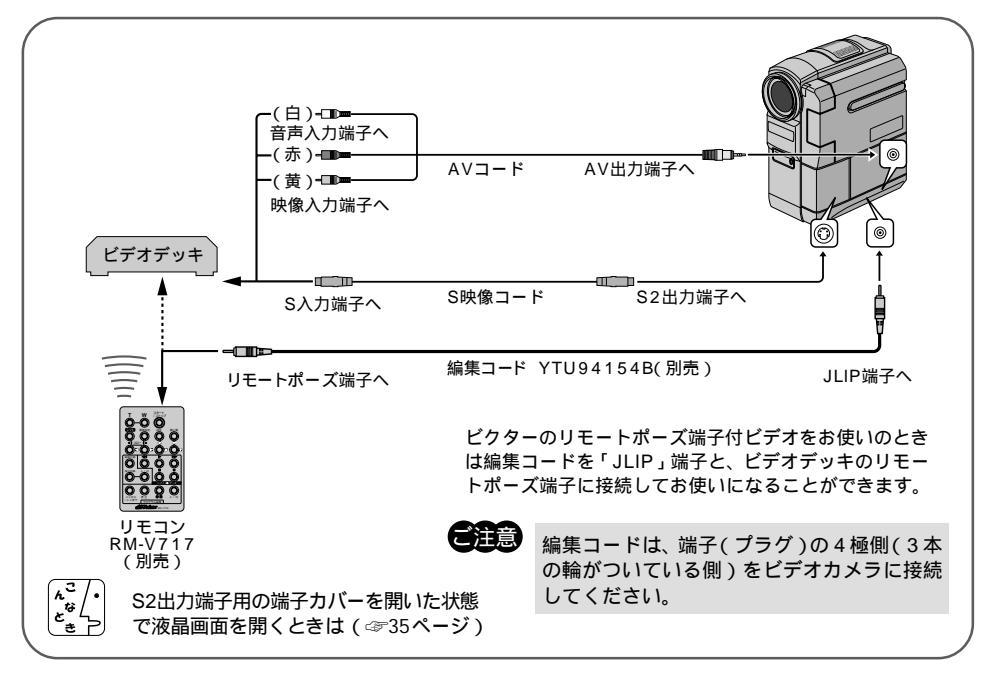

リモコンをビデオカメラのリモコン受光部に向 けてビデオカメラを再生し 自動編集の「入/切」ボタンを押す 液晶画面に自動編集表示画面が表示されます。

リモコンの「ここから / ここまで」ボ タンを押す

> ビデオカメラの液晶画面やテレビに編集開始場面のタ イムコードが表示されます。

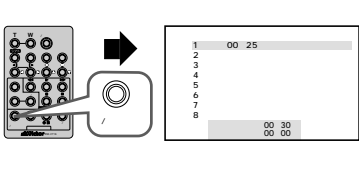

ここから ここまて

タイムコート 00:30 合計 00:00

別売のリモコンRM-V717(LY20750-002A)、編集コードYTU94154Bをご購入の際は、ビクターサービス窓口にお問い合わせください。(☞136、137ページ)

ひとくち,

XEA

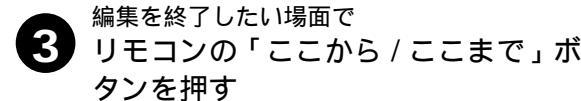

ビデオカメラの液晶画面やテレビに編集終了場面のタ イムコードが表示されます。

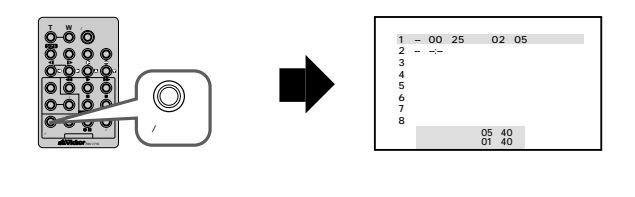

場面の撮り始めに変化を付けたいときは(☞80ページ)

リモコンの場面切替ボタンを押します。ボタンを押すたびにカウンターの左側に表示される場面切替アイコンが変わります。利用したい場面切替アイコンが表示されるまでボ タンを押してください。

場面切替が設定されていないときは「 - - 」が表示されます。

場面の録り終わりに変化を付けたいときは(☞80ページ)

リモコンの場面切替ボタンを押します。ボタンを押すたびにカウンターの右側に表示される場面切替アイコンが変わります。利用したい場面切替アイコンが表示されるまでボタンをくり返し押してください。録り終わりの場面切替効果を決めると、次の編集開始映像が自動的に録り終わりの場面切替効果で始まります。また、場面の録り終わりで場面切替効果を使用すると、編集終了時点からフェードアウトやワイプアウトを行うため、その時間がビデオの編集時間に加算されます。ただし、デジタルダビングでは変化を付けることはできません。場面切替が設定されていないときは「--」が表示されます。 映像そのものに変化を付けたいときは(☞82ページ)

リモコンの演出効果ボタンを押します。ボタンを押すたびに「効果」の下に表示される 演出効果アイコンが変わります。ただし、デジタルダビングでは変化を付けることはで きません。演出効果が設定されていないときは「--」が表示されます。

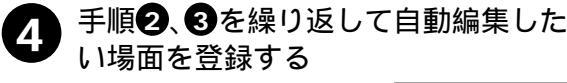

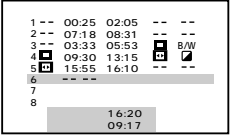

編集

### ビデオを自動で編集する

5 最初に登録した場面1の編集開始点の 前までビデオカメラのテープを巻き戻し、ビデオカメラを再生一時停止する

6 ビデオデッキのリモコン受光部に向けて リモコンのビデオ準備ボタン(●Ⅱ)を 押す

> ビデオデッキが録画一時停止になります。一時停止に ならないときは、手動でビデオデッキを操作して録画 一時停止にしてください。

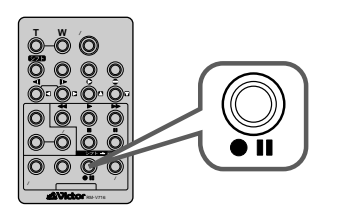

撮影ボタン

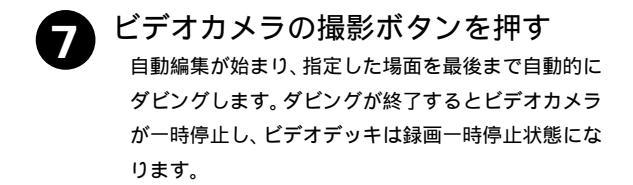

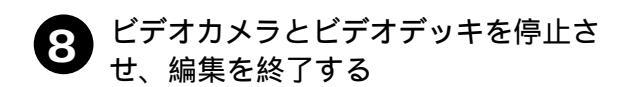

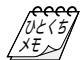

画面に表示されるメッセージを消して自動編 集してください テレビの画面に表示されるメッセージは、自 動編集でもそのまま記録されます。メッセー ジを消してから自動編集してください。 (☞68、70、114ページ) (自動編集表示は自動編集をスタートすると消 え、ビデオには記録されません)。 各場面のタイムコードとタイムコードの合計 時間は

編集開始場面と終了場面のタイムコードには 1秒以下の数値(フレーム)が表示されないた め、各場面のタイムコードの時間と合計時間 が合わないことがあります。

ダビング中のリモコンの位置は ビデオデッキのリモコン受光部に向けてくだ さい。障害物があるとうまくダビングできま せん。

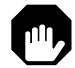

こんなときは自動編集できません ・同じタイムコード(☞71ページ)が2 つ以上存在するテープでタイムコード を指定しても、どのタイムコードかわ からないため誤動作することがあります。

- ・編集終了場面のタイムコードの値が編 集開始場面の値より小さいときは自動 編集できません。
- ・編集終了場面と開始場面までの早送り 時間がビデオデッキの一時停止可能時 間(当社の場合約5分以内)を超えると きは、自動編集できません
- ・リモコンのプログラム編集入/切ボタン を押して「切」にしたときは、自動編集 に登録した内容すべてが消えてしまい ます。

・編集開始場面や終了場面の前後に無記 録部分があるときは、ブルーバック(青 い画面)を記録してしまうことがあり ます。

・自動編集中にビデオカメラを操作する と、ビデオデッキが録画一時停止状態 になり、自動編集を中止します。

自動編集の登録場面を修正したいときは

リモコンの「修正ボタン」を押します。 ボタンを押すたびに最後から登録場面 が消去されます。

編集終了場面を決めずにダビングした ときは

ビデオの最後まで自動的にダビングします。

#### 知っておきたい自動編集のしくみ

普通に自動編集したときは

撮影済みのビデオの中から最大8つまで の場面を指定して、お好きな順番に並べ 替えてダビングすることができます。普 通に自動編集すると、ビデオは次のよう にダビングされます。

場面切替や演出効果を入れて自動編 集したときは

自動編集するビデオの最初と終わりに場 面切替を入れたり、映像そのものに演出 効果を付けてダビングすることができま す。場面切替や演出効果を入れて自動編 集すると、ビデオは次のようにダビング されます。

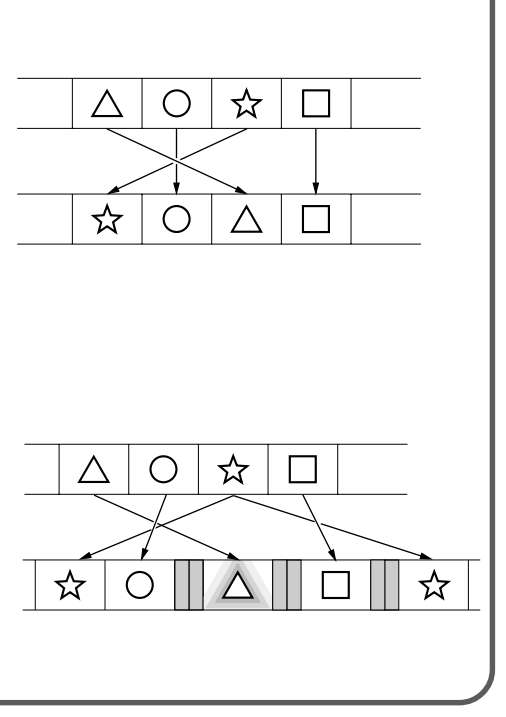

編集

### より正確に自動編集する(シンクロ補正)

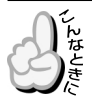

録画タイミングの誤差を補正したいとき

ビデオデッキには録画タイミングの早いものと遅いものがあります。自動編集(394ページ)でビデオカメラとビデオデッキを同時にスタートさせてもそれぞれ動き出すタイミングが異なるため、余計な場面をダビングしてしまったり、必要な場面をダビングできなかったりすることがあります。そんなときはビデオカメラ側でビデオデッキの録画タイミングの誤差を補正してから再度自動編集を行ってください。

#### 録画タイミングのズレを確認する

任意の場面を自動編集してみて、ビデオカメラのビデオ再生開始タイミングとビデオデッキの録画開始タイミングのズレを確認します。

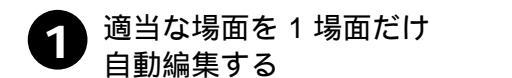

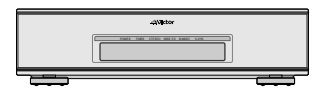

録画タイミングのズレを確認するだけなので、自動編集の指定は1場面だけでかまいません。自 動編集する場面は、録画タイミングのズレがわかりやすいように場面が切り替わっている場面を 指定してください。

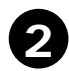

#### ダビングしたテープを巻き 戻し、再生する

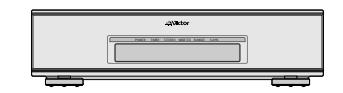

指定した編集開始場面よりも前の場面が録画されているときは、ビデオカメラのビデオ再生開始 場面よりも先にビデオデッキが録画を開始しています。

指定した編集開始場面よりも後の場面から録画されているときは、ビデオカメラのビデオ再生開 始時点よりも後にビデオデッキが録画を開始しています。

このようなときは録画タイミングのズレを補正する必要があります。

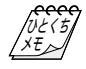

自動編集を行う前に 数回自動編集のテストを行って補正値 が適切であることを確認してから、最 終的な自動編集を行ってください。

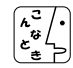

補正しても録画タイミングが合わない ときは

ビデオデッキによっては、録画タイミ ングのズレを補正しきれないことがあ ります。ご了承ください。

### 録画タイミングのズレを補正する

「録画タイミングのズレを確認する」( ☞100ページ)でビデオカメラのビデオ再生開始タ イミングとビデオデッキの録画開始タイミングのズレがあったときは、録画タイミングの ズレを補正します。

1 電源ダイヤル「再生」で、メ ニューダイヤルを押す

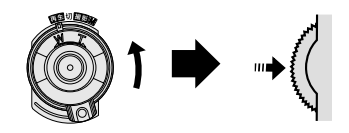

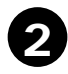

メニューダイヤルを押す

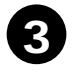

メニューダイヤルで「シンク ロ補正」を選び、ダイヤルを 押す

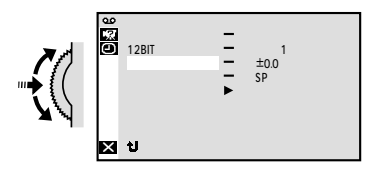

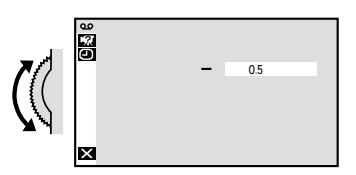

- 1.3~+1.3秒まで、0.1秒単位で補正値を設定することができます。

ビデオカメラのビデオ再生開始場面よりも先にビ デオデッキが録画を開始しているときは、マイナ ス(-)の値を設定します。

ビデオカメラのビデオ再生開始場面よりも後にビ デオデッキが録画を開始しているときは、プラス (+)の値を設定します。

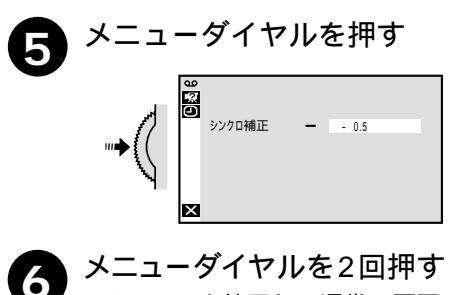

メニューを終了し、通常の画面に 戻ります。 編集

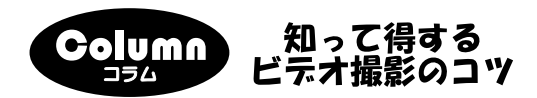

一生の思い出になるように演出しましょう

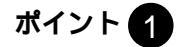

式次第を事前に確認 し、司会者と打ち合 わせをして式の流れ を把握しておきます。

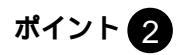

会場を下見して、広 さや照明、明るさ、電 源などをチェックし ておきます。

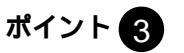

長時間の撮影になる ので、ACアダプター や三脚などを用意し ておきます。

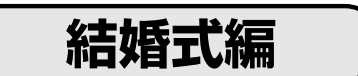

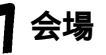

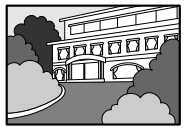

フェードインなど を利用して会場の 入口や立て札を撮 影しましょう。

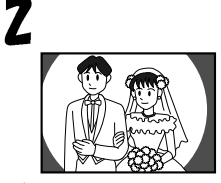

了来賓の様子

入場の少し前から 撮影をスタート。 入場の瞬間をしっ かり狙います。

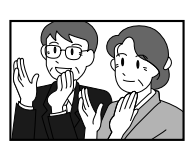

新郎・新婦だけで はなく、来賓の喜 びの表情なども撮 影しておきます。

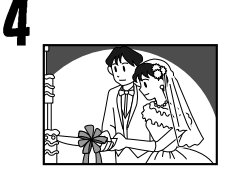

ウエディングケー キに入刀の際は、 手元のアップも忘 れずに。

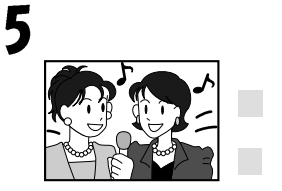

余興はズームアウ トした全体イメー ジと、表情のアッ プを撮ります。

**ト**キャンドルサービス

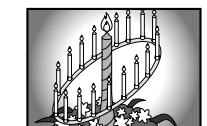

ローソクのアップ、 2人の表情、手元 のアップ、来賓の 顔などを撮ります。

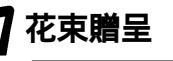

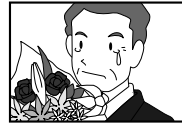

花束のアップ、受 け取っている様子、 父親の涙などを ズームインして。

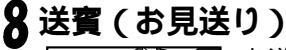

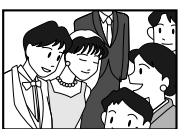

お送りしている2 人の表情からフェ ードアウトしてエ ンド。

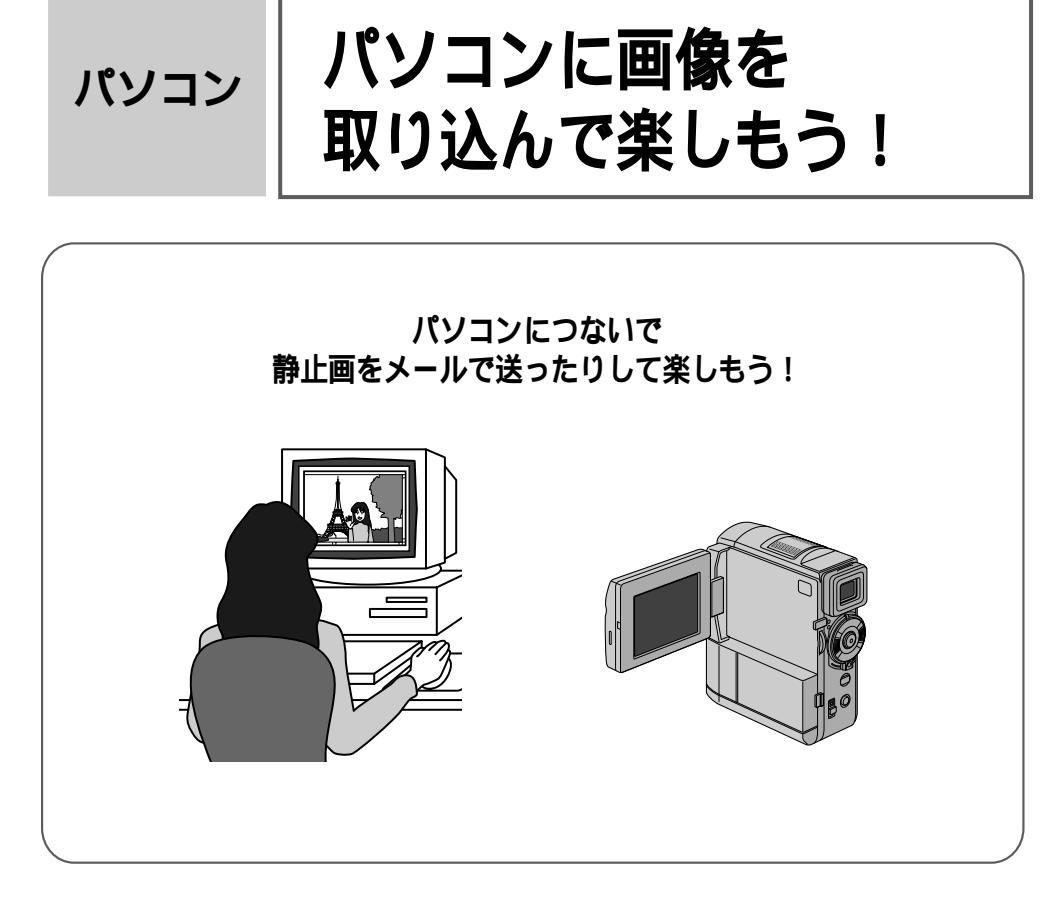

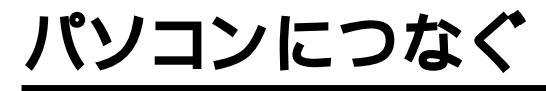

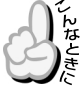

静止画を取り込みたいとき

本機に付属のパソコン接続キット(CD-ROM、パソコン接続コード)を使用するとテープ に記録した映像を静止画としてパソコンに取り込むことができます。

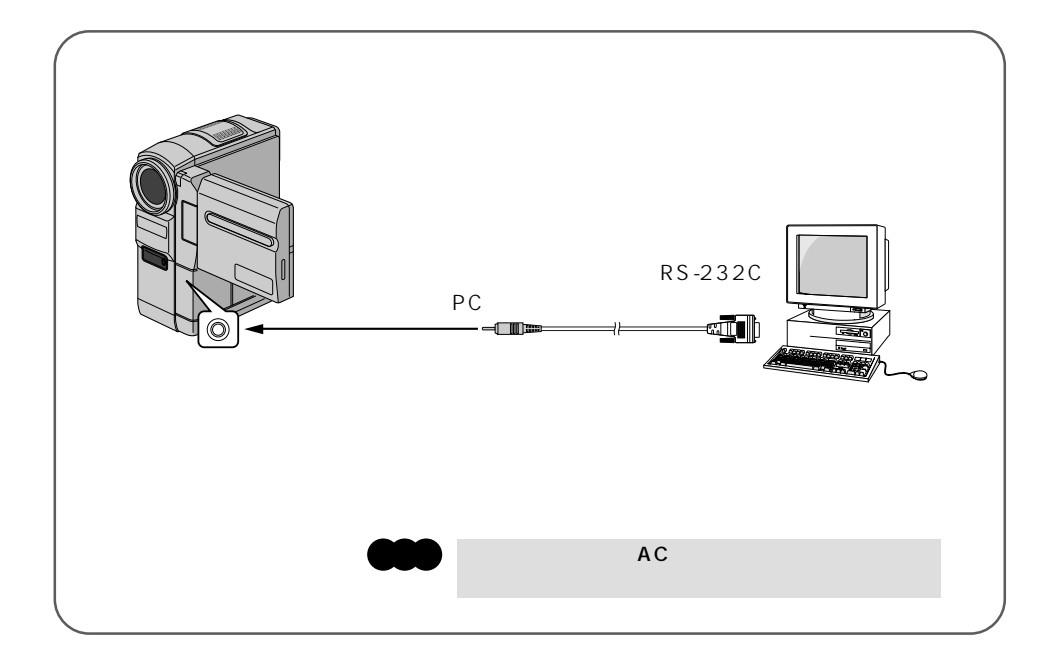

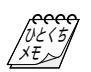

日時情報などは、パソコンに取り込むことができません。 パソコン、パソコン接続キットの取扱説明書もご覧ください。

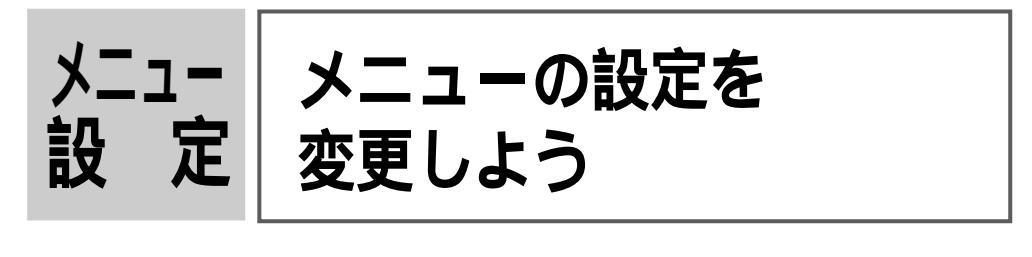

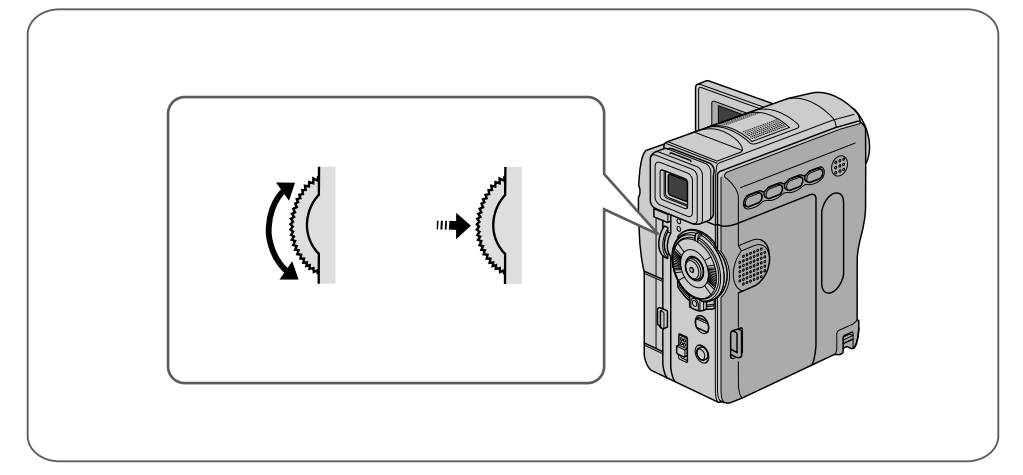

| フルオートメニューについて    | 106 |
|------------------|-----|
| フルオートメニューの設定方法   | 108 |
| マニュアルメニューについて    | 109 |
| マニュアルメニューの設定方法   | 111 |
| システムメニューについて     | 112 |
| システムメニューの設定方法    | 113 |
| 日時 / 表示メニューについて  | 114 |
| 日時 / 表示メニューの設定方法 | 115 |

# フルオートメニューについて

電源ダイヤルで M を選択しているときにメニューダイヤルを押して、ビデオカメラの撮 影設定を変更する方法を説明します。

設定内容は、電源ダイヤルが「撮影」および「M」の両方で働きます。

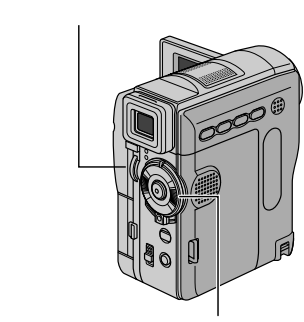

| 0%edkom | 録画モード<br>音声モード<br>ズーム<br>記念写真モード<br>感度アップ | SP<br>12BIT<br>40倍<br>フル<br>オート※ A |  |
|---------|-------------------------------------------|------------------------------------|--|
| ×       | ⊎戻る                                       |                                    |  |

電源ダイヤル

| 項目               | 設定内容    | 機能                  | 参照     |
|------------------|---------|---------------------|--------|
| 録画モード            | SP      | アフレコ編集とインサート編集を     | ☞90    |
| テープの撮影時間が1.5倍になる |         | 可能にする               | ⇔≌92   |
|                  | LP      | 撮影時間をSPモードの1.5倍にする  | د≩748  |
| 音声モード            | 12BIT   | アフレコ編集を可能にする        | ⇔790   |
| アフレコ可能なモードで録音する  | 16BIT   | 高音質で録音する            |        |
| ズーム              | 10倍     | 光学ズーム(画質が劣化しない)     | ☞56    |
| ズーム倍率の上限を設定する    | 40倍     | デジタルズーム             |        |
|                  | 200倍    | デジタルズーム             |        |
| 記念写真モード          | フル      | 全面に静止画を表示する         | ⊕58    |
| 静止画の演出方法を設定する    | ピンナップ   | 白フチと影をつける           |        |
|                  | フレーム    | 白フチをつける             |        |
| 感度アップ            | 切       | 自然のままの明るさにする        | cs 107 |
| 撮影の感度を設定する       | AGC     | 電気的に感度を上げる          |        |
|                  | オート 氷 A | シャッタースピードの調整で感度を上げる |        |

•お買い上げ時の設定値は、 で表示してあります。

補足説明

録画モード

- ・本機の「LP」モードで撮影したテープは本機で再生することをおすすめします。他の デジタルビデオではうまく再生できない場合があります。
- ・ビデオ再生モード設定メニューにある「録画モード」でも「SP」、「LP」の設定を切り替えることができます。

音声モード

- アフレコ編集をするには、あらかじめ「12BIT」に設定して撮影してください。一方、「16BIT」に設定すると、より高音質で録音できます。
- ・どちらのモードでも、ステレオで録音されます。

ズーム

・10倍まではレンズの機能で映像をズームしますが、10倍以上は映像をデジタル処理 してズームするため、映像品質が少し劣化します。

感度アップ

- ・「AGC」で撮影した画面は、デジタル映像を処理して実際よりも明るい映像を記録し ます。ただし、映像がザラザラした感じになります。
- ・「オート」で撮影した画面は、自動的にシャッタースピードを調整して、実際よりも 明るい映像を記録します。ただし、被写体の動きは多少不自然になります。

### フルオートメニューの設定方法

例)「記念写真モード」を「フレーム」に変更する

電源ダイヤルを「M」に合わせ、
 メニューダイヤルを押す
 メニューが表示されます。

2 メニューダイヤルで「Δフルオート」 を選び、ダイヤルを押す

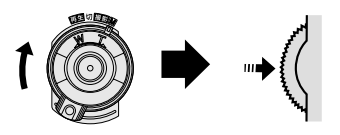

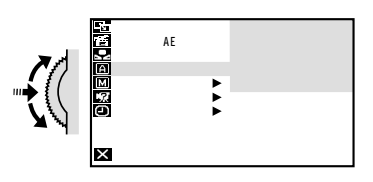

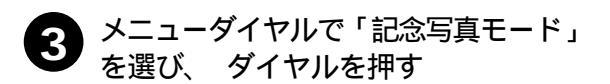

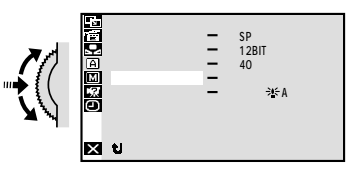

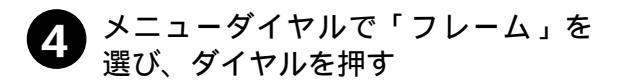

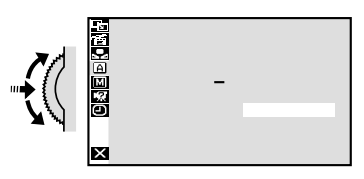

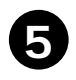

メニューダイヤルを 2 回押す <sup>撮影画面に戻ります。</sup>

| 録画モード<br>音声モード<br>〕 ズーム<br>記念写真モード<br>感度アップ | <br>SP<br>12BIT<br>40倍<br>フル<br>オートジA |
|---------------------------------------------|---------------------------------------|
| ┧戻る                                         |                                       |
# マニュアルメニューについて

電源ダイヤルで Mを選択しているときにメニューダイヤルを押して、ビデオカメラの撮 影設定を変更する方法を説明します。

設定内容は、電源ダイヤルが「 M 」のときのみ働きます。

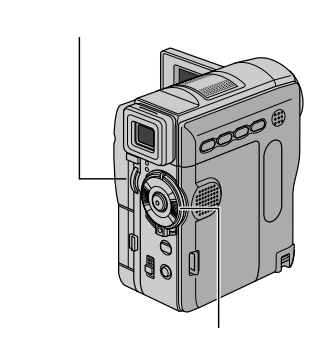

| 0×3 ⊠ EK BK | 手ぶれ補正<br>テレマクロ<br>ワイド効果<br>ポイスポジション | Ξ | 入 <b>【】</b> 〕<br>切<br>切<br>切 |
|-------------|-------------------------------------|---|------------------------------|
| ×           | し戻る                                 |   |                              |

| 項目               | 設定内容  | 機 能                  | 参照              |
|------------------|-------|----------------------|-----------------|
| 手ぶれ補正            | 切     | —                    | ⊲≆7110          |
| 手ぶれ補正をやめる        | 入 📢 🕷 | 手ぶれで映像が振れない          |                 |
| テレマクロ            | 切     | T側( 望遠側 )で1mまで接近可能   | æ <sup>56</sup> |
| 接写を設定する          | λ     | T側( 望遠側 )で60cmまで接近可能 |                 |
| ワイド効果            | 切     | _                    |                 |
| ワイドテレビに合わせた画面にする | シネマ 🗖 | 映画風に上下に黒い帯が入る        | cs 110          |
|                  | ワイド 👿 | ワイドテレビと同じ横長の画面になる    |                 |
| ボイスポジション         | 切     | 自然な音声を録音する           |                 |
| 録音される雑音を軽減する     | λ     | 風による雑音を軽減して録音する      | _               |

•お買い上げ時の設定値は、 で表示してあります。

•電源ダイヤルが「撮影」のときはの設定で動作します。

設メ ニュ 定 -

次ページへつづく

補足説明

手ぶれ補正

- ・デジタル処理するため、多少映像品質が劣化します。
- ・「フルオート」モードの手ぶれ補正は 「手ぶれ補正」を「切」に設定していても、自動的に「入」になります。
- ・三脚などでビデオカメラを固定して撮影するときは
   「手ぶれ補正」を「切」にしてください。「入」のままだと被写体の動きに合わせて必要のない補正を行い、不自然な映像になることがあります。
- ・手ぶれが大きいときやコントラスト(明暗差)のほとんどない被写体を撮るときは 補正できないことがあります。
- ・映像をデジタル処理する機能と同時に使えないものがあります。
- ・手ぶれ補正が働かないときは 「((♥)) 表示が点滅、または表示が消えます。

ワイド効果

- ・普通のテレビ(画面比率 4:3)やファインダー、液晶画面で見るときは
   ワイド映像は、撮影時、再生時ともに縦長の映像が映ります。シネマ映像は、撮影時、
   再生時ともに上下に黒い帯が入った映像が映ります。
- ・ワイドテレビで再生するときは
- ワイドで撮った映像には、ワイド用の識別信号が記録されています。本機のS2出力 端子をS映像コードでワイドテレビに接続してください。テレビのS2端子に接続す れば、ワイド、シネマをテレビが自動判別します。S1端子に接続すると、ワイドを 自動判別します。テレビ側にS2またはS1端子がないときは、S端子に接続してくだ さい。自動判別はできません(詳細はお使いのワイドテレビの取扱説明書を参照して ください)。
- ・ビデオデッキでダビングしたワイド映像を再生するときは
   ワイド映像になるようにテレビ側でモードを切り替えてください(詳細はお使いのワイドテレビの取扱説明書を参照してください)。
- ・ワイド映像とシネマ映像を混在させて撮ったときは 早送り再生中、巻戻し再生中は、ワイド映像とシネマ映像を判別できません。

マニュアルメニューの設定方法

例)「テレマクロ」を「入」に変更する

電源ダイヤルを「M」に合わせ、 メニューダイヤルを押す メニューが表示されます。

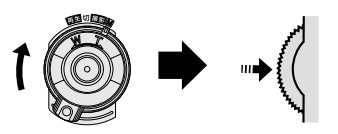

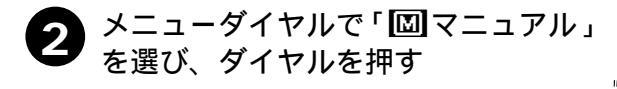

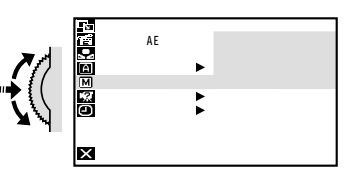

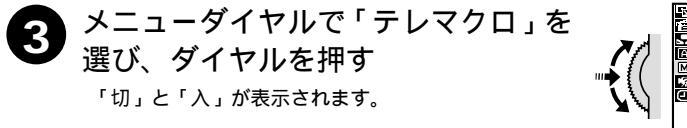

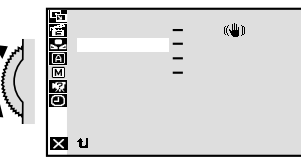

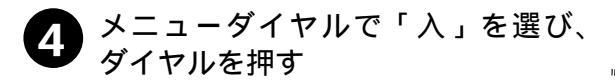

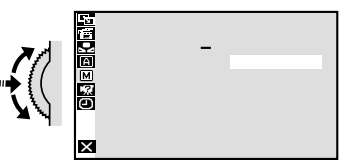

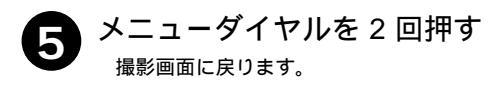

| •( | C ≥ E E C B C | 手ぶれ補正<br>テレマクロ<br>ワイド効果<br>ポイスポジション | Ē | 入《 <del>》</del> 》<br>入<br>切<br>切 |
|----|---------------|-------------------------------------|---|----------------------------------|
|    | ×             | し戻る                                 |   |                                  |

設メ ニュー 定 -

# システムメニューについて

電源ダイヤルで M を選択しているときにメニューダイヤルを押して、撮影設定を変更する方法を 説明します。設定内容は、電源ダイヤルが「撮影」および「 M 」の両方で働きます。

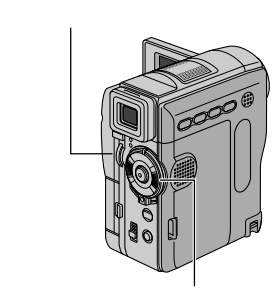

| 1<br>デザー<br>タリー<br>回<br>ドモモード<br>「<br>「<br>「<br>」<br>フザー<br>ショー<br>ショー<br>「<br>フザー<br>ショー<br>「<br>ショー<br>「<br>ショー<br>「<br>フザー<br>ショー<br>「<br>ショー<br>「<br>ショー<br>「<br>ショー<br>「<br>ショー<br>「<br>ショー<br>「<br>ショー<br>「<br>ショー<br>「<br>」<br>ショー<br>「<br>」<br>ショー<br>「<br>」<br>ショー<br>「<br>」<br>ショー<br>「<br>」<br>ショー<br>「<br>」<br>ショー<br>「<br>」<br>ショー<br>「<br>」<br>ジョー<br>「<br>」<br>ジョー<br>「<br>」<br>ジョー<br>「<br>」<br>ジョー<br>「<br>」<br>ジョー<br>「<br>」<br>ジョー<br>「<br>」<br>ジョー<br>「<br>」<br>、<br>、<br>、<br>、<br>、<br>、<br>、<br>、<br>、<br>、<br>、<br>、<br>、 | <br>メロディ <del>-</del><br>入<br>06<br>入 |  |
|----------------------------------------------------------------------------------------------------|---------------------------------------|--|
| 赵 赵 戻る                                                                                                    |                                       |  |

電源ダイヤル

| 項目                      | 設定内容       | 機能                              | 参照    |
|-------------------------|------------|---------------------------------|-------|
| ブザー                     | 切          | 操作音を消す                          | —     |
| 操作音を消す                  | ブザー        | 一部の操作のみ音を出す                     |       |
|                         | メロディ       | 操作するごとにメロディー音を出す                |       |
| タリー                     | 切          | ランプを消す                          |       |
| 撮影中ランプを消す               | λ          | 撮影中にランプが点灯する                    | _     |
| IDナンバー                  | 06         | 付属のソフトを使ってパソコンや                 | ن≩104 |
| JLIP制御用のIDナンバーを設定す<br>る | (01~99まで可) | JLIP対応機器でビデオカメラを<br>操作するときに使用する |       |
| デモモード                   | 切          | デモンストレーション表示をやめ                 | ☞13   |
| 演出効果などを                 |            | 3                               |       |
| デモンストレーションで確認する         | Л          | カセットが入っていないときにデモ                |       |
|                         |            | ンストレーションを表示する                   |       |
| プリセット                   | キャンセル      | —                               |       |
| メニューの設定をすべて最初に戻す        | 実行         | メニューの設定をすべて最初に戻す                | _     |

•お買い上げ時の設定値は、 で表示してあります。

#### 補足説明

タリー

- ・「入」のとき、撮影中は撮影中ランプが点灯します。
- ・「切」のとき、撮影中でも撮影中ランプは点灯しません。

ID ナンバー

 ・ 付属のソフトウェアなどを使ってパソコンや JLIP 対応の AV 機器からビデオカメラを操作する ときに必要な ID ナンバーを設定することができます。「01」~「99」まで設定できます。

デモモード

- ・カセットテープを入れずに電源を入れ、「デモモード」を「入」にすると、画面にビデオカメラの機能デモを表示します。(☞13ページ)
- デモモード表示中にズームスイッチを動かすなどの操作をすると、デモモードを一時的に中断します。その後約3分間、なんの操作もしないとデモモードが再開します。

# システムメニューの設定方法

例)「タリー」を「切」に変更する

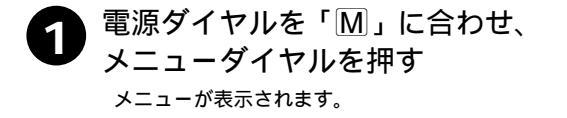

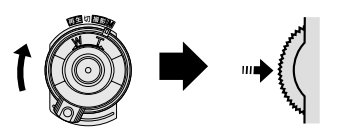

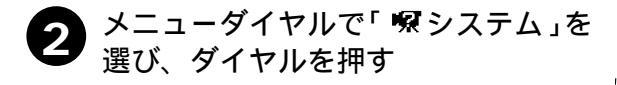

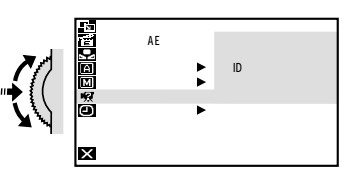

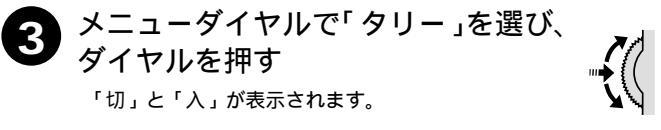

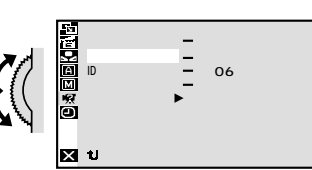

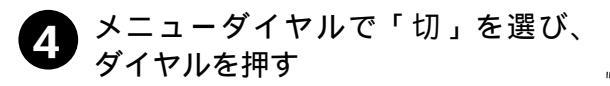

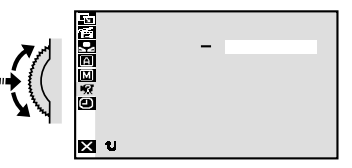

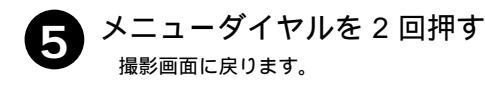

| •( | C ≪ E D{C M | ブザー<br>タリー<br>IDナンバー<br>デモモード<br>ブリセット | <br><sup>メロディー</sup><br>切<br>06<br>入 |  |
|----|-------------|----------------------------------------|--------------------------------------|--|
|    | ×           | も戻る                                    |                                      |  |

設メ ニュー 定 -

# 日時 / 表示メニューについて

電源ダイヤルでMまたは再生を選択しているときにメニューダイヤルを押して、ビデオ カメラの画面に表示されるメッセージの表示方法や日時を変更する方法を説明します。

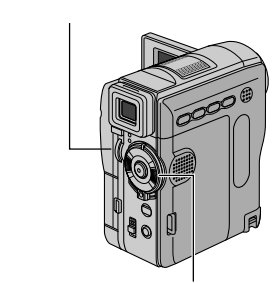

|        | Ξ | モニター/TV<br>オート<br>七刀<br>2002.11.20<br>PM 3:09 |  |
|--------|---|-----------------------------------------------|--|
| 赵 빈 戻る |   |                                               |  |

雷源ダイヤル

| 項目       | 設定内容    | 機能                            | 参照           |
|----------|---------|-------------------------------|--------------|
| 画面主三切林   | モニター    | TVやビデオデッキに、画面の表示を出力しない        |              |
| 回回农小切首   | モニター/TV | TVやビデオデッキに、画面と常に同じ表示を出力する     | _            |
| 日時表示     | 切       | 表示しない                         |              |
|          | オート     | 電源を入れたときや再生を始めたときなどに5秒間のみ表示する | 68 🖘         |
|          | 入       | 常に表示する                        |              |
|          | 切       | 表示しない                         | ~~~70        |
| 9123-6   | 入       | 表示する                          | <i>₩ 1</i> 0 |
| 年月日時計合わせ | 年月日、時刻  | 日時を設定する(「M」に設定したときのみ設定可能)     | ⇔7115        |

•お買い上げ時の設定値は、 で表示してあります。

### 補足説明

画面表示切替

- ダビングや編集を行うときに画面の文字などの余分な表示を消すために設定します。 日時表示
- ・日時表示を「入 / 切」するときに設定します。(3F68ページ)
- 日時表示を表示すると記録した日時がわかるので便利です。

タイムコード

・タイムコード表示を「入/切」するときに設定します。( 370ページ)

年月日時計合わせ

 ・ご購入時は、日時が設定されています。海外旅行、時刻がずれたときなどに設定しな。 おします。(☞115ページ)

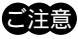

「日時を設定してください!」が表示されたときは、時計用電池(内蔵)がなくなっています。 本機にバッテリーやACアダプターなどの電源を24時間以上接続してください。時計用電 池が充電されます。

「画面表示切替」、「日時表示」、および「タイ ムコード」の設定は電源ダイヤルを「撮影」に したときも働きます。

# 日時 / 表示メニューの設定方法

例)年月日と時計を合わせる

電源ダイヤルを「M」に合わせ、 メニューダイヤルを押す メニューが表示されます。

メニューダイヤルで「
回日時/表示」 2 を選び、ダイヤルを押す 電源ダイヤルが「再生」のときは、「年月日時計合わ せ」が表示されません。

メニューダイヤルで「年月日時計合わ 3 せ」を選び、ダイヤルを押す 年が変更できるようになります。

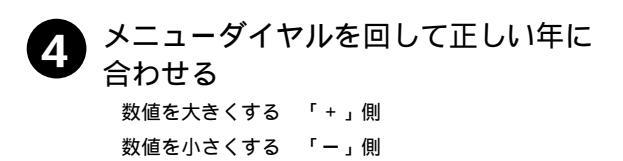

メニューダイヤルを押す 5 月が変更できます。

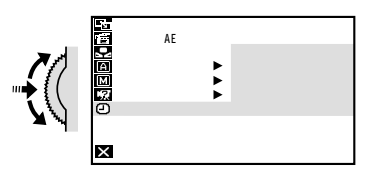

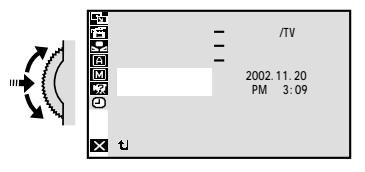

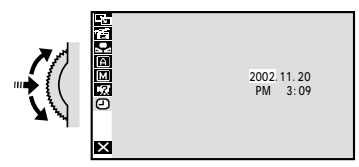

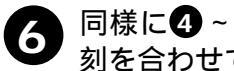

同様に4~5を繰り返して月日と時 刻を合わせてメニューダイヤルを押す

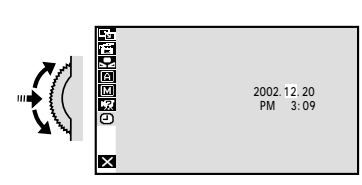

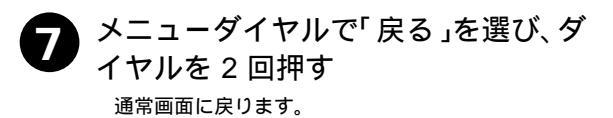

設メ ニュー 定

| • • | • • • | • • • |
|-----|-------|-------|
|     | MEMO  |       |
|     |       |       |
|     |       |       |
|     |       |       |
|     |       |       |
|     |       |       |
|     |       |       |
|     |       |       |
|     |       |       |

他

# 故障かな?と思ったら 安全上のご注意など

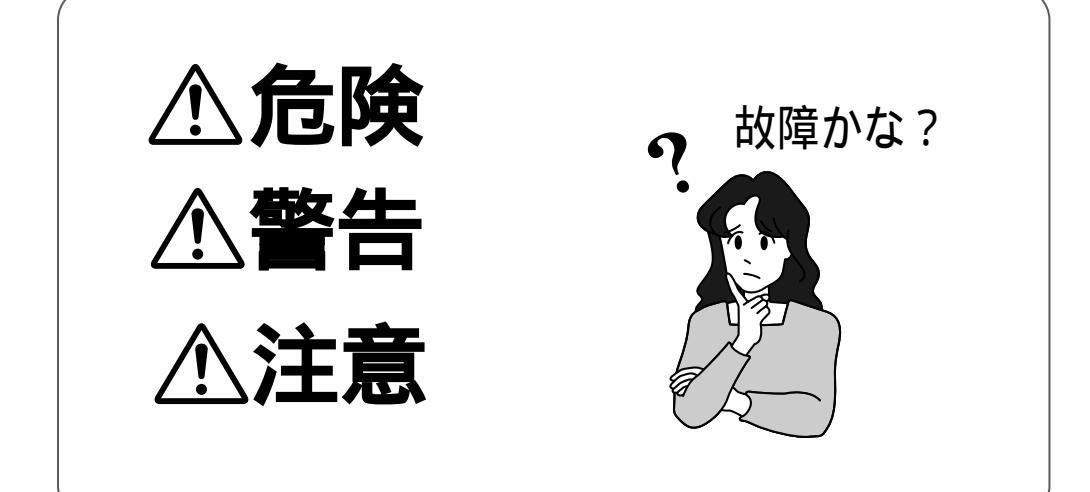

# 故障かな?と思ったら

このビデオカメラはマイコンを使用しています。

雑音や妨害ノイズにより正常に動作しないことがあります。そんなときはビデオカメラから電源(バッテリー、ACアダプターなど)をはずし、あらためてご使用ください。それでも不具合があり、以下の処置をしても改善されない場合は、お買い上げ販売店、または ビクターサービス窓口にご相談ください。

|        | こんなとき                                | ご確認ください                                                                                                    | 参照ページ           |
|--------|--------------------------------------|----------------------------------------------------------------------------------------------------|-----------------|
| 電<br>源 | 電源が入らない                              | 電源は正しく接続されていますか?<br>バッテリーは充電されていますか?                                                                       | 46<br>44        |
|        | 撮影できない                               | テープの誤消去防止用つまみが「SAVE」側になっていませんか?<br>「テープおわり」になってませんか?<br>電源ダイヤルが 再至 になっていませんか?<br>カセットカバーが開いていませんか?<br>-    | 131<br>38<br>34 |
|        | 映像が出ない                               | 電源をもう一度入れ直してみてください。                                                                                        | _               |
|        | メニューダイヤルの機能<br>が使えない                 | 電源ダイヤルを M にしてください。                                                                                         | _               |
| 撮影     | 自動でピントが合わない                          | 電源ダイヤルを [1] にしてください。 [M] のまま撮影するときは<br>「フォーカス」ボタンを押してマニュアルフォーカスを解除して<br>ください。<br>暗いところや明暗差のないものを撮影していませんか? | 76              |
| 彰      |                                      | レンスにコミヤ水淘なとかりいていませんか?                                                                                      | 133             |
| 甲      | 撮影中、液晶画面に日時<br>が出ない                  | 「日時表示」を「切」にしていませんか?                                                                                        | 68、114          |
|        | 撮影したビデオの縦に明<br>るい線が出る                | 強い光の当たる被写体を撮影しませんでしたか? 被写体に強い<br>光が当たると、コントラストの違いで線が出ることがあります。<br>故障ではありません。                               | _               |
|        | 太陽光が映ると、画面が<br>一瞬赤くなったり、黒く<br>なったりする | 故障ではありません。                                                                                                 | -               |
|        | 記念写真で撮影した画像<br>の色がおかしい               | 照明の色や被写体に白い部分がない場合または被写体の背後にいろ<br>いろな光源がある場合に色がおかしくなるときがあります。                                              | -               |

|               | こんなとき                       | ご確認ください                                                                                                    | 参照ページ           |
|---------------|-----------------------------|----------------------------------------------------------------------------------------------------|-----------------|
|               | デジタルズームできない                 | 「ズーム」が「10倍」に設定されているときは10倍ズームまで<br>しかできません。                                                                                                    | 106             |
|               | 手振れ補正が働かない                  | 手振れ補正が「切」になっていませんか?<br>「入」にしてください。                                                                                                    | 109             |
|               | 「プログラムAE」や「場<br>面切替」機能が使えない | 電源ダイヤルを 🕅 にしてください。                                                                                                    | 34              |
|               | 「白バランス」が設定で<br>きない          | 「プログラムAE」の「セピア」や「プラック/ホワイト」を選択<br>していませんか?                                                                                                    | 83              |
| 撮影            | 液晶画面の映像が暗い、<br>または白くなる      | 液晶画面の角度や明るさを調節してください。<br>寒い場所で再生していませんか? 寒い場所では、多少液晶画面<br>が暗く見えます。故障ではありません。<br>液晶画面の寿命が短くなっている可能性があります。お買い上げ<br>の販売店、またはお近くのピクターサービス窓口にご相談ください。 | 50<br>—         |
| <i>彰</i><br>中 | 液晶画面の裏側が熱くな<br>る            | 液晶画面を長時間使用していませんか? 長時間使用すると、液<br>晶画面裏の蛍光管が温かくなります。液晶画面を切るか電源を切っ<br>てしばらく放置しておくと元に戻ります。                                                           | —               |
|               | 液晶画面に表示ムラが出<br>る            | 液晶画面やそのまわりを押しませんでしたか? 液晶画面を圧迫<br>すると映像ムラが生じます。手を離してしばらく放置しておくと<br>元に戻ります。                                                                        | —               |
|               | 液晶画面のアイコン表示<br>が点滅する        | 「場面切替」「ブログラムAE」「手ぶれ補正」機能のうち、同時<br>に使用できない機能を選択しているときは各機能のアイコンが点<br>滅します。                                                                         | 80<br>82<br>109 |
|               | 「ツユが付きました」と<br>表示される        | メッセージが消えてから使用してください。                                                                                                    | 122             |
|               | 「ヘッドが汚れていま<br>す」と表示される      | 別売のデジタルビデオヘッドクリーニングカセットでヘッドを掃<br>除してください。                                                                                                    | 121             |

他

## 故障かな?と思ったら

|    | こんなとき                                                       | ご確認ください                                                                                                    | 参照ページ    |  |  |  |  |  |
|----|-------------------------------------------------------------|----------------------------------------------------------------------------------------------------|----------|--|--|--|--|--|
|    | 液晶画面の映像が乱れる                                                 | テープの無記録部分の再生、高速再生、および静止画再生中は液<br>晶画面の映像が乱れることがあります。故障ではありません。                                                                                                    | _        |  |  |  |  |  |
| 五  | テープの再生、巻戻し、<br>早送りができない                                     | 電源ダイヤルが 🔜 🕅 になっていませんか?                                                                                                    |          |  |  |  |  |  |
| 生  | テープは回っているが再<br>生されない                                        | カセットカバーが開いていませんか?<br>テレビのチャンネルがビデオ用になっていますか?                                                                                                    | 47<br>64 |  |  |  |  |  |
| 中  | 映像にモザイク状のノイ<br>ズが出る                                         | 別売のデジタルビデオヘッドクリーニングカセットでヘッドを掃<br>除してください。                                                                                                    | 121      |  |  |  |  |  |
|    | 映像が映らず青い画面に<br>なる 別売のデジタルビデオヘッドクリーニングカセットでヘッドを掃<br>除してください。 |                                                                                                    |          |  |  |  |  |  |
|    | 液晶画面に「E01」<br>または「E02」「E06」<br>と表示される                       | なんらかのエラーが発生しています。この間ビデオカメラは操作<br>できません。バッテリーと電源を取り外してつけなおし表示が消<br>えてからお使いください。2、3度くり返しても表示が消えないと<br>きはお買い上げの販売店、またはビクターサービス窓口にご相談<br>ください。また、テーブに傷が付きますのでテーブは取り出さな<br>いでください。 | 39       |  |  |  |  |  |
|    | 液晶画面に「E03」また<br>は「E04」と表示される                                | なんらかのエラーが発生しています。この間ビデオカメラは操作<br>できません。テープを取り出していれなおし表示が消えてからお<br>使いください。2、3度くり返しても表示が消えないときはお買い<br>上げの販売店、またはビクターサービス窓口にご相談ください。                                             | 39       |  |  |  |  |  |
| 7  | 液晶画面に映像が表示さ<br>れない                                          | 液晶画面の明るさを調節してみてください。                                                                                                    | 50       |  |  |  |  |  |
| ての | ファインダーに映像が表 液晶画面を閉じてみてください。<br>示されない                        |                                                                                                    |          |  |  |  |  |  |
| 他  | テープが入らない                                                    | テープの向きが間違っていませんか?<br>バッテリーの容量が少なくなっていませんか?                                                                                                    | 47<br>38 |  |  |  |  |  |
|    | プリンターで印刷したら<br>画面の下に黒い線が出る<br>ち振れ補正「入」で撮影すると、黒い線は出なくなります。   |                                                                                                    |          |  |  |  |  |  |
|    | 液晶画面とファインダー<br>に黒、赤、青、緑の点が出<br>る                            | 故障ではありません。                                                                                                    | 130      |  |  |  |  |  |
|    | <br>ファインダー内にゴミが<br>入っている                                    | 市販のレンズブロワーでごみを取ってください。                                                                                                    | 133      |  |  |  |  |  |
|    | DVコードで接続してい<br>るとき、操作ができない                                  | 電源が入った状態でDVコードを抜き差ししませんでしたか?<br>一度電源を切り、接続をやり直してから操作してください。                                                                                                    | _        |  |  |  |  |  |

# 再生中の映像にノイズが出たら

ビデオカメラを使用していると、ヘッドに空気中のほこりやちりが付着します。また、傷のあるテープを使用したときにテープの磁性粉がはがれてヘッドに付着したりします。 ヘッドが汚れると次のような症状が出ます。

- ・撮影中に「▲ヘッドが汚れています」と表示される
- ・撮影しても映像が正常に記録されない
- ・再生しても音や映像が出ない(青い画面になる)
- ・再生すると、映像がモザイク画 (ブロック状のノイズ)になる
- ・再生すると、映像に黒色やモザイク画の横しまが出る

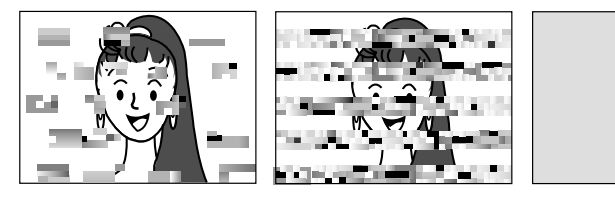

このようなときは、別売のデジタルビデオヘッ ドクリーナー(M-DVSCL)テープをビデオカ メラで再生して、ヘッドを清掃してください。清 掃が終わったら、撮影・再生して上記の症状が 消えていることを確認してください。

M-DVSCLを長時間繰り返し再生すると、ヘッド 摩耗の原因になりますのでご注意ください。(ビデ オカメラで M-DVSCLを再生すると、10秒後に 自動的に再生を停止します)

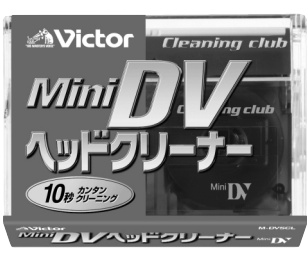

詳しくは M-DVSCL の取扱説明書をご覧ください。

ターサービス窓口(☞136ページ)にご相談ください。

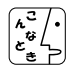

M-DVSCLでクリーニングしても鮮明な映像が映らないときは
 ヘッドが摩耗しています。または、テープに傷があります。お買い上げの販売店、またはビクター
 サービス窓口(☞136ページ)にご相談ください。
 定期点検を行ってください
 ヘッドやテープを動かす機械部品は、お使いになる間に汚れたり、摩耗したりします。ビデオカ
 メラの性能を維持し、いつも美しい画面をご覧いただくために、およそ使用時間1000時間を目
 安に定期点検に出されることをおすすめします。定期点検は、お買い上げの販売店、またはビク

他

# 「ツユが付きました」と表示されたら

よく冷えたビールをコップに注ぐと、コップのまわりに徐々に水滴が付着し ます。この状態を「つゆつき」と言います。ビデオカメラでつゆつきが発生 すると、心臓部のヘッドドラムのまわりに水滴が付着し、テープが貼り付い てしまいます。

つゆつきはこんなときに起こります

- ・ビデオカメラを寒いところから急に暖かいところに移動したとき
- ・湿気の多い場所でビデオカメラを使用しているとき
- ・暖房した直後の部屋や、エアコンなどの冷風がビデオカメラに直接当た るとき

つゆつきが発生すると

- 液晶画面に「●ツユが付きました」と「しばらくお待ち下さい」が交互に表示され、ビデオカメラが停止します。カセットの出し入れはしないでください。
- ・通常、つゆつきは徐々に発生するため、10~15分間はメッセージが 表示されないことがあります。メッセージが表示される前でもレンズや 保護ガラスに水滴が付いているときはヘッドドラムにも水滴が付着して いる可能性がありますので、カセットカバーを開けないでください。
- ・つゆつきはレンズにも発生します。レンズに水滴が付着しているときれいに撮影できませんので、つゆつきがなくなってから撮影してください。

つゆつき後再び使い始めるときは

- ・電源を切って1時間以上待ちます。その後、電源を入れて数分待ち、 メッセージが消えてからご使用ください。メッセージが消えないときは 点検が必要です。お買い上げの販売店にご相談ください。
- ・寒冷地帯では露が凍結し、霜になることがあります。寒冷地帯ではメッ セージが消えるまでに、さらに時間がかかることがあります。

つゆつきのトラブルを防ぐには

- 寒いところから暖かいところ、冷風の効いたところから温度、湿度の高い場所に移動したときは、ビデオカメラとテープをしばらく放置して、使用する環境になじませてからご使用ください。
- ・例えばスキー場で撮影後、暖房の効いた部屋に 入るときは、ビニール袋などにビデオカメラを 入れて空気を抜き、密封してください。しばら くその状態で室温になじませてからご使用くだ さい。

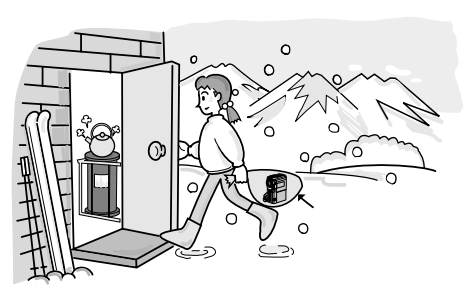

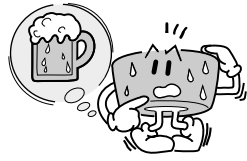

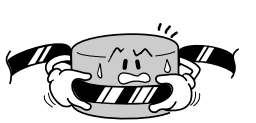

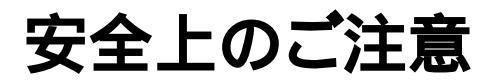

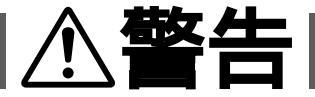

持ち運ぶときには、液晶画面やファインダーを持たない

液晶画面、またはファインダーを持って運ぶと、故障したり落として、けがの原因となります。

不安定な場所に置かない

- ・ぐらついた台の上や傾いた所には置かないでください。
- ・落ちたり、倒れたりして、故障やけがの原因となります。

#### 指定の電源電圧以外で使用しない

- ・ぐらついた台の上や傾いた所には置かないでください。
- ・火災や感電の原因となります。

#### AC アダプターのコードを傷つけない

- ・火災や感電の原因となります。
- 次のようなことをすると、傷つく原因となります。ご注意ください。
   加工する、無理に曲げる、ねじる、引っ張る、重いものをのせる、
   熱器具に近づける。

#### 内部に物を入れない

- ・カセットの出し入れ口などから、金属類や燃えやすいものなどを入れない でく ださい。
- ・火災や感電の原因となります。
- ・特にお子様にご注意ください。

#### 内部の部品に触らない

- ・カセットの出し入れ口から見える部品に触らないでください。
- ・感電や故障の原因となります。

#### 機器を接続するときは、電源を切る

・電源を入れたまま接続すると、感電や故障の原因となります。

#### 分解や改造はしない

- ・火災や感電の原因となります。
- ・お客様ご自身による点検、整備、修理は危険です。絶対おやめください。
- ・内部の点検・整備・修理は販売店に依頼してください。

#### 自動車などの運転中に使用しない

- ・運転をしながら、撮影、再生をすることは絶対におやめください。
- ・交通事故の原因になります。

他

Ð

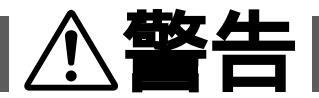

レンズやファインダーを太陽や強い光源に向けない ・レンズやファインダーを太陽に向けたまま放置しておくと、集光により内部部品 が破損して発熱し、火災や故障の原因となります。

ぬらさない

- ・火災や感電の原因となります。
- ・風呂場では使用しないでください。
- ・雨天、降雪中、海岸、水辺で使用するときは、ご注意ください。

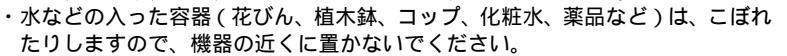

雷が鳴り出したら、電源プラグにはふれない

・感電の原因となります。

電源プラグが不完全な接続状態で使用しない

- ・接触不良で発熱し、火災や感電の原因となります。
- ・最後までしっかりと接続してください。

電源プラグにほこりや金属物を付着させない

- ・ほこりや金属物を伝わって電気が流れ、ショートや絶縁不良で発熱し、火災や感 ( 電の原因となります。
- ・ほこりや金属物が付着しているときは、電源プラグを抜き、取り除いてください。

上に乗らない

・倒れたり、こわれたりして、けがの原因になります。特に小さなお子様がいるご 家庭ではご注意ください。

## AC アダプターのコードの部分を持って抜かない

①注意

・コードの部分を持って抜くと、コードが傷つき、火災や感電の 原因となることがあります。

・ACアダプター本体を持って抜いてください。

#### ぬれた手で電源プラグを抜き差ししない ・感電の原因となることがあります。

#### 次のような場所には置かない

- ・砂浜などの砂ぼこりのある所
- ・湿気やほこりの多い所
- ・調理台や加湿器のそばなど、油煙や湯気の当たる所
- ・熱器具の近くなど
- ・真夏の車内など高温になる所
- ・直射日光の強い所
- 火災や感電の原因となることがあります。

#### 上に重い物を置かない

・バランスがくずれて倒れたり落下して、けがの原因となることがあります。

#### カセットテープの出し入れ口に手を入れない

- ・手をはさまれてけがをする原因となります。
- ・特にお子様にご注意ください。

#### 本体に衝撃を与えない

・けがをするおそれがあります。また、本機が故障する原因となります。

指定以外のアクセサリーを使わない

- ・性能や形状が異なると、火災や故障、感電の原因となることがあります。
- ・本機に指定されたものか確かめ、アクセサリーの取扱説明書もよくお読みください。

 $\frown$ 

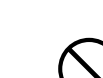

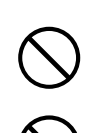

# 注意

照明用ライトなどを使うときはライト部に顔、素手、髪の毛など を近づけない

・高温のため、やけどや髪の毛が燃える原因となります。

本機やアクセサリーなどを布などでおおった状態で使用しない ・熱がこもって変形したり、火災の原因となることがあります。

コード類は正しく配置する

- ・ACアダプターのコードや接続用コードなどは、足にひっかけると製品の落下や 転倒などによりけがの原因となることがあります。
- ・十分注意して接続、配置してください。

長期間使用しないときはバッテリーをはずす、または電源プラグ を抜く

・電源が「切」でも本機に電気が流れていますので、安全のためにお守りください。

別売の三脚を不安定な状態で使用しない

- ・足などの上に倒れる、けがをする原因となります。また、本機が故障する原因と なります。
- ・足などを引っかけないようにご注意ください。強風にもご注意ください。

移動するときは、電源プラグや接続コード類をはずす

- ・接続したまま移動すると、コードが傷つき、火災や感電の原因となることがあり ます。
- ・カセットテープも取り出しておいてください。
- バッテリーやショルダーストラップは正しく取り付ける
- ・正しく取り付けられていないと、落下によりけがや故障の原因となることがあり ます。

お手入れするときは、バッテリーをはずす、または電源プラグを 抜く

・電源が「切」でも機器に電源が流れていますので感電の原因となることがありま す。

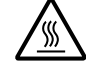

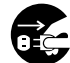

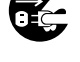

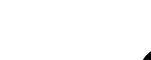

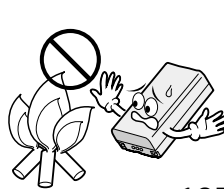

- 佌

- ・故障の原因となることがあります。 ・テレビの上や近くでは使用しないでください。 ・ACアダプターを使用しているときは、なるべく本機から遠ざけてご使用くださ
- 11.

強い電波や磁気の発生する所、または雷が近いときは使用しない

飛行機内で使うときは、航空会社の指示に従う ・本機が出す電磁波などにより、飛行機の計器に影響を与える原因となります。

AC**アダプター、バッテリーや乾電池について** 

**∧注意** 

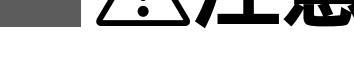

5年に一度は内部の点検を販売店に依頼する

・湿気の多くなる梅雨期の前に点検すると、より効果的です。

雷の原因となることがあります。

・費用については、販売店にご相談ください。

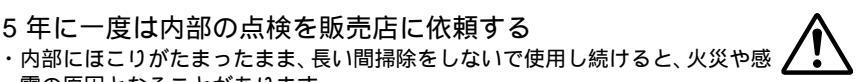

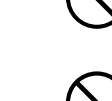

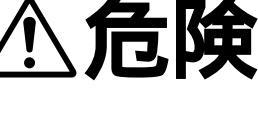

AC アダプターを指定の電源電圧以外で使用しない ・火災や感電の原因となります。

AC アダプターは指定以外のビデオカメラには使わない

・性能や形状が異なると、火災や故障、感電の原因となることがあります。

・指定されたものか確かめ、取扱説明書もよくお読みください。

### AC アダプターを分解や改造はしない

・火災や感電の原因となります。

・お客様ご自身による点検・整備・修理は危険です。絶対におやめください。

内部の点検・整備・修理は販売店に依頼してください。

バッテリーは絶対に分解、加工(はんだ付けなど) 加熱、火中投入などをしない 液漏れ、発熱、破裂、発火し、火災やけがの原因となります。

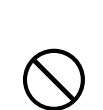

## ACアダプター、バッテリーや乾電池について

# 

高温の場所(60 以上)に置かない ・発熱、破裂、発火の原因となります。

バッテリーの端子部に金属物(ネックレスやヘアピンなど)を接 🚫 触させない

・ショートして発熱し、火災やけがの原因となります。

・持ち運びの際にはキャップを取りつけて、金属物と端子が接触しないようにして ください。

乾電池の端子部(⊕と⊖)に金属物(ネックレスやヘアピンなど) を接触させない

・液漏れ、発熱の原因となります。

液漏れ、破裂などの原因となります。

・持ち運びの際にはビニール袋などに入れ、金属物と端子が接触しないようにして ください。

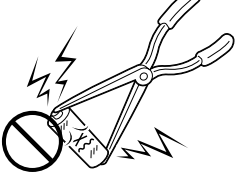

乾電池は絶対に分解、加工(はんだ付けなど) 充電、加熱、火中 投入などをしない

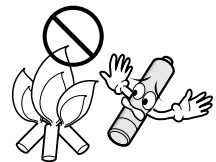

## ACアダプター、バッテリーや乾電池について

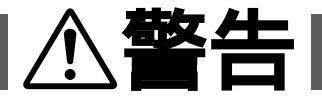

指定以外の乾電池は使わない、また液漏れを起こしたバッテリー や乾電池を使わない

- 液漏れを起こした電池はショートによる発熱で、さわるとやけどをする原因となります。
- ・電池を入れる前に品番をよく確かめてください。
- ・電池の液が漏れたときは、電池取り付け部の液をよく拭き取ってから新しい電池 を入れてください。
- ・電池の液が身体や衣服についたときには、水でよく洗い流してください。 万一、目などに液が入った場合はきれいな水で洗った後、ただちに医師に相談し てください。

乾電池は幼児の手の届かない所に置く ・万一、誤って飲み込んだときは、ただちに医師と相談してください。

濡れたバッテリーは使わない ・ 故障、感電、発熱、発火の原因となります。

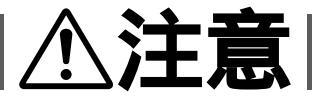

乾電池を入れるときは、極性表示(⊕と⊖)の向きに注意する ・機器の指示通りに乾電池を入れてください。間違えると電池の破壊、液漏れによ り、火災やけが、周囲を汚す原因になることがあります。

通電中のACアダプターや充電中のバッテリーに長時間触れない ・温度が上がり、長時間皮膚がふれたままになっていると、低温やけどの原因とな ることがあります。

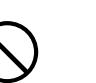

他

# ビデオカメラについて

本機は DV 方式のデジタルビデオカメラです。 従来式のビデオ、およびDV方式以外のデジタルビデオとは互換性があり ません

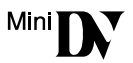

電源 (バッテリーや AC アダプター)をはずすときは、必ず電源 が「切」になっていることを確認してください。

・ビデオカメラの動作中に電源を外すと、テープを傷めたり誤動作の原因 になります。

長時間使用しないときは電源ダイヤルを「切」にしてください。

長時間電源を入れたままにしておくと、ビデオカメラの表面が温かくなります。長時間使用しないときは電源を「切」にしてください。

ビデオカメラを保管するときはカセットテープを出し、電源を切 り、バッテリーをはずしてください。

・機能に支障をきたす場合がありますので、ときどき電源を入れて動作を 点検してください。

# 液晶画面について

液晶画面の表面を強く押したり強い衝撃を与えないでください。 ・傷がついたり割れたりして故障の原因となることがあります。

ファインダーや液晶画面に小さな光る点や黒い点が出ることがあ ります。

ファインダーや液晶画面には99.99%以上の有効画素がありますが、
 0.01%以下の小さな光る点(赤、青、緑)や黒い点が出ることがあります。(故障ではありません。)
 これらはテープに記録されません。

# カセットテープについて

本機は DV 方式のデジタルビデオカメラです。

大切な録画を消してしまわないように注意してください。

・保存しておきたい録画済みテープは、カセット背面にあるツマミを 「SAVE」の矢印方向に引いてください(ツマミを「REC」の方向に引 くと、再び録画できます)。

事前に試し撮りをしてください。

・大切な録画をするときは、事前に試し撮りを行い、正常に録画、録音されていることをご確認ください。

内容の補償についてはご容赦ください。

 ・万一、ビデオカメラ、カセット等の不具合により正常に録画、録音や再 生ができなかった場合の内容の補償についてはご容赦ください。

権利者に無断で使用できません。

あなたがビデオカメラで録画、録音したビデオは個人として楽しむなどのほかは、著作権法上、権利者に無断で使用できません。

撮影を制限している場所があります。

・鑑賞や興行、展示物などのうちには、個人として楽しむなどの目的であっても、撮影を制限している場所がありますのでご注意ください。

モザイク状のノイズが出る場合があります。

- ・LPモードで録画されたテープは、他のLPモードのついたデジタルビ デオで再生した場合、モザイク状のノイズが出る場合があります。ま た、LPモードのないデジタルビデオでは正常に再生できません。
- LPモードでは、SPモードに比べ、音切れやノイズが出やすくなります。
   大切な撮影には SPモードをご利用ください。

カセットテープは湿気が少なく風通しのよい、カビの発生しない 場所に保存してください。

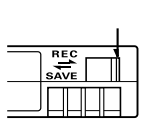

# バッテリーについて

#### リチウムイオンバッテリーの特性

・リチウムイオンバッテリーは小型で高容量のバッテリーです。しかし、 冬場の屋外などの低温(10 以下)でバッテリーが冷えている場合、 バッテリーの使用時間が短くなる特性があり、動作しないことがありま す。このような時は、バッテリーをポケットに入れるなどして温かく し、撮影前にビデオカメラに取り付けてください。バッテリー自体が冷 えていなければ、ビデオカメラの動作上問題ありません(カイロなどを ご使用になっている場合は、直接カイロがバッテリーに触れないように ご注意ください)。

リチウムイオンバッテリーの保存

- ・充電された状態で長期間保存すると特性が劣化することがあります。
- ・しばらく使わない場合は、使い切った状態で保存してください。

< 残りの容量を使い切るには >

- カセットテープを入れずに電源を入れる。
- ②ビデオカメラの電源が自動的に切れたらバッテリーを取り出す
- ・長期間保存する場合は、半年に一回程度充電した後、使い切ってから保存してください。
- ・使用しないときは必ずバッテリーをビデオカメラから取りはずしてくだ さい。付けたままにしておくと、電源が切れていても微少電流が流れて いますので、過放電になり使用できなくなる恐れがあります。
- ・涼しい所で保存してください。周囲の温度が15 ~ 25 くらいの乾燥した所をおすすめします。暑い所や極端に寒い所は避けてください。
- ご使用にならないときはバッテリーキャップを取り付けて保存してください。

美しい環境維持にあなたも一役。リサイクルに協力しましょう。 ご使用済みの電池は廃棄しないで、充電式電池リサイクル協力店へご持参ください。

## 時計用電池について

・日時を記憶するために充電式の電池が内蔵されています。ビデオカメラに、バッテリーやACア ダプターなどの電源を接続すると常に充電されていますが、ご購入時や、約3ヶ月使わずに保管 していると電池が放電され、日時が消えてしまうことがあります。このようなときは、24時間 以上ACアダプターなどの電源を接続してください。電源の入/切に関係なく電池が充電されて ますので、日時を合わせてビデオカメラをお使いください。日時の合わせ方については、☞115 ページをご覧ください(日時を合わせなくても、ビデオカメラで撮影をすることはできます)。

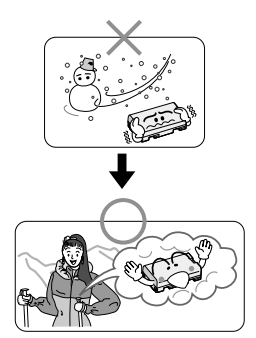

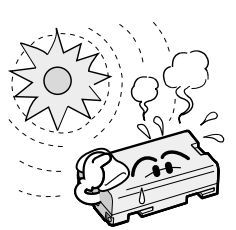

Li-ion

# 本体の汚れを取る

バッテリーやACアダプターをはずして電源を切ってから、次のようにお手入れしてください。 ・汚れを乾いた柔らかい布などで拭き取ってください。

 ・ひどい汚れは水で薄めた中性洗剤に布を浸して固く絞ってから汚れを拭き、乾いた布で 水分を拭き取ってください。

ご注意

ベンジンやシンナーは使用しないでください ボディの損傷や故障の原因になります。 化学ぞうきんや洗剤をご使用になるときはご使用に なる製品の注意書きに従ってください。

# レンズや液晶画面のゴミ・汚れを取る

市販のレンズブロワーでほこりを落とし、また市販のレンズクリーニングペーパー等で汚れを落としてください。汚れたまま放置しておくと、かびなどが発生することがあります。

### ファインダー内部のゴミを取る

ファインダーの内部にゴミなどが入ったときは、ファインダー掃除用のフタを開け、レン ズブロワーでゴミ、汚れを取ってください。 終わったらフタを確実に閉め、ファインダーをもとに戻します。

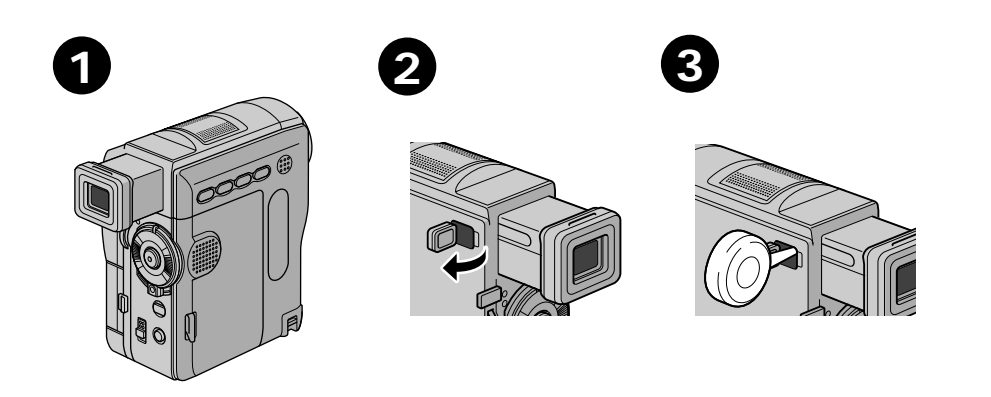

他

# 海外でお使いになるときは

付属のACアダプターは海外でも使用可能です。バッテリーをビデオカメラに取り付けて 充電したりコンセントから直接電源を確保できます。ただし、コンセントの形状は国に よって異なります。訪問国のコンセントに合った変換プラグをご用意ください。詳細は旅 行代理店、またはビクターサービス窓口にご相談ください。

コンセントの形状と使用する変換プラグ

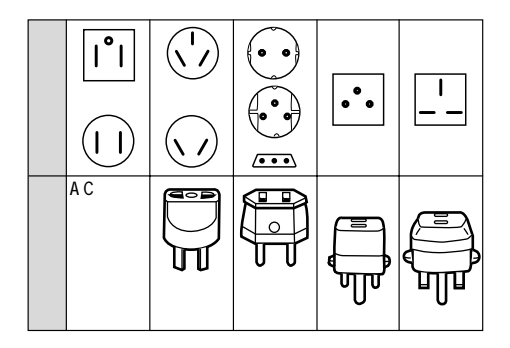

現地のテレビで再生する

NTSC 方式の映像、音声入力端子付きテレビが必要です。NTSC 方式を採用している国、 および地域は以下の通りです。

| アメリカ合衆国 | バミューダ | パナマ     | エクアドル      |
|---------|-------|---------|------------|
| プエルトリコ  | バハマ   | エルサルバドル | ベネズエラ      |
| バルバドス   | カナダ   | ペルー     | ミャンマー      |
| キューバ    | 米領サモア | グアム     | ボリビア       |
| フィリピン   | 韓国    | グァテマラ   | ホンジュラス     |
| チリ      | コスタリカ | ミクロネシア  | ドミニカ       |
| コロンビア   | メキシコ  | スリナム    | トリニダード・トバコ |
| 台湾      | ニカラグア | ハイチ     |            |

再生できるテープは

日本と同じNTSC方式で撮影したミニDV テープが再生できます。

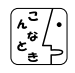

ビデオカメラが海外で故障したときは

- ・☞136ページ「ビクターサービス窓口案内」の「海外主要都市でのビデオムービーご相談窓口」 にご相談ください。日本語での対応ができない窓口もあります。海外では日本の保証書は適用 されません。
  - ・その他の地域に関しては、日本にお持ち帰りになった後、お買い上げ販売店にご相談ください。

# 保証とアフターサービス

### 保証書(別途添付しています)

保証書は、必ず「お買い上げ日・ 販売店名」等の記入をお確か めのうえ、販売店から受取っ ていただき、内容をよくお読 みになってから大切に保管し てください。保証期間は、お 買い上げ日から1年間です。

### 補修用性能部品の最低保有期間

当社は、デジタルビデオカメラの補 修用性能部品を、製造打ち切り後、 最低8年間保有しています。性能部 品とは、その製品の機能を維持する ために必要な部品です。

#### ご不明な点や修理に関するご相談は

お買い上げの販売店または最寄り の「ビクターサービス窓口」( @~136 ページ)にお問い合わせください。

### 修理を依頼される場合(持込修理)

118~122ページに従って調べていただき、なお異常のあるときは、電源を切り、必ず電源プラグを抜いて から、お買い上げの販売店にご連絡ください。

万一本機およびデジタルビデオカセットなどの不具合により、正常に撮影や再生できなかった場合の内容の 補償については、ご容赦ください。

#### ご連絡していただきたい内容

| 品    | 名   | デジタルビデオカメラ        |
|------|-----|-------------------|
| 型    | 名   | G R - D V X 3 4 K |
| お買い」 | 上げ日 | 年月日               |
| 故障の  | 状況  | できるだけ具体的に         |
| ご住   | 所   |                   |
| お 名  | 前   |                   |
| 電話   | 番号  | ( ) –             |

#### 保証期間中は

修理に際しましては保証書をご提示ください。 保証書の規定に従って販売店にて修理させてい ただきます。

#### 保証期間が過ぎているときは

修理すれば使用できる場合には、ご希望により 修理させていただきます。

| 愛情点検             | 長年ご使用<br>の点検をt         | 用のデジタルビデオカメラ<br>ぜひ!                                       | 熱、湿気、ホコリなどの影響や、使用の度合により部品が劣化し、<br>故障したり、時には安全性を損なって事故につながることもあ<br>ります。 |             |                                            |  |  |
|------------------|------------------------|-----------------------------------------------------------|------------------------------------------------------------------------|-------------|--------------------------------------------|--|--|
| $\sum_{i=1}^{n}$ | このような<br>症状は<br>ありませんか | 再生しても映像が出ない。<br>異常な臭いや音がする。<br>水や異物が入った。<br>その他の異常な故障がある。 | <b> </b>                                                               | ご使用を<br>中 止 | 故障や事故防止のため、電源<br>を切り、必ず販売店に点検を<br>ご相談ください。 |  |  |

他

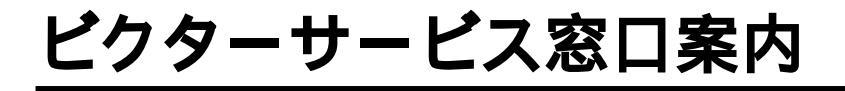

## ビクターサービス窓口案内

#### ビクター製品のアフターサービスはお買い上げの販売店へご用命ください

ご贈答品等で保証書記載のお買い上げ販売店にアフターサービスをご依頼になれない場合は、機種名を ご確認の上、最寄りの「ご相談窓口」にご相談ください。

#### 修理についてのご相談窓口

Victor

ピクターサービスエンジニアリング株式会社

略号について S.C.はサービスセンターの略称です。 S.S.はサービスステーションの略称です。

| 都県      | 府名   | 拠        | 点 名           | TEL            |           | 所                          | 在               | 地         | 都県  | 府<br>名 | 拠                                                         | 点 名                                   | TEL              |              | 所                                            | 在                                                 | 地                  |
|---------|------|----------|---------------|----------------|-----------|----------------------------|-----------------|-----------|-----|--------|-----------------------------------------------------------|---------------------------------------|------------------|--------------|----------------------------------------------|---------------------------------------------------|--------------------|
|         | -    |          |               | JK.            | 海道        | 1                          |                 |           | 75  | -      |                                                           |                                       | 東                | 京            |                                              |                                                   |                    |
|         |      | 札.       | 幌S.C.         | (011)898-1180  | 004-0005  | 札幌市厦別区                     | 夏別東5条           | 1丁目2-29   |     |        | 【出碼                                                       | 修理重門                                  | 1 のご相談窓口         |              |                                              |                                                   |                    |
|         |      | 旭        | JIIS.C.       | (0166)61-3659  | 070-8012  | 加川市神居                      | - 条3-2-1        | 15        |     |        | 省初展廿-                                                     | -1/27/9-                              | (03) 5803-2888   | 279-0001     | 千葉県浦安                                        | 市当代自                                              | 2-13-27            |
|         |      | jr.      | <b>₽</b> S.S. | (0157)25-8557  | 090-0037  | 北見市山下町                     | T4-7-19         |           |     |        | 「お猫                                                       | かり修理                                  | 補修田部品]           | のご相談変        |                                              |                                                   | 2 10 21            |
| 46.36   |      | 쉚        | 路S.S.         | (0154)24-0797  | 085-0005  | 釧路市松浦町                     | T3-3            |           |     |        | 本                                                         | ///////////////////////////////////// | 1 (03) 5684-8254 | 113-0033     | 211<br>  宙古叔文古区本                             | 鋼2.14.7ビ                                          | ウター太郷ビル1日          |
| 161     | #担   | 帯        | 広S.S.         | (0155)24-4493  | 080-0806  | 帯広市東六条                     | ,<br>≩南12-1     | 1         |     |        | <br>54-8                                                  | .0.0m<br>唐百 S S 百 重                   | (03) 3251-2128   | 101.0021     | 東古都千代                                        |                                                   | 1                  |
|         |      | 1        | 館SS           | (0138)52-5324  | 040-0001  | 承館市五稜朝町4                   | 4-16承館五         | 稜駅MFビル1F  | 亩   | 古      | 1/1                                                       | ECC                                   | (03) 3231-2120   | 176 0014     | 東京都十10                                       | ᄪᅝᄭᅋ                                              | 1 10 1             |
|         |      | -        |               | (****)**       |           |                            |                 |           | ~   | ~      | ##<br>+                                                   | 周3.C.<br>田SC                          | (03) 3333-7320   | 145.0062     | 東京都大田                                        | レヨンド                                              | 2 20 6             |
|         |      |          |               |                |           |                            |                 |           |     |        | \                                                         | Щ3.0.<br>Zs с                         | (03)3727-9303    | 102.0045     | 東京都八山                                        | ᇗᆂᆂᇷ                                              | 2-20-0<br>DHT2.0.6 |
|         |      |          |               | 東              | 北         |                            |                 |           |     |        |                                                           | 10.0.                                 | (0420)40 0314    | 132 0040     | <b>太小的八工</b> .                               |                                                   | 1#J2 5 0           |
|         |      | 青        | 森S.C.         | (0177)23-2261  | 030-0844  | 青森市桂木4                     | -6-17           |           |     |        |                                                           |                                       |                  |              |                                              |                                                   |                    |
| 書       | 森    | Γ.Λ.     | 戸S.S.         | (0178) 44-4521 | 031-0803  | 八戸市諏訪2                     | -2-36           |           |     |        | 【業務                                                       | 用機器専                                  | 。<br>『門】のご相談窓    |              |                                              |                                                   |                    |
|         |      | 34       | 前S.S.         | (0172)28-0165  | 036-8084  | 弘前市高田1                     | -13-1           |           |     |        | 髄掘メン                                                      | テナンスセンタ-                              | (03) 3874-5231   | 110-0003     | 東京都台東                                        | 区根岸5-                                             | 4-3                |
|         | -    | 盛        | 岡S.C.         | (019)637-0121  | 020-0835  | 盛岡市津志田                     | 日9地割2           | 4-1       |     |        |                                                           |                                       | 埼                | Ŧ            |                                              |                                                   |                    |
| 石       | 于    | 水        | 沢S.S.         | (0197)22-2773  | 023-0815  | 水沢市天文台                     | 通り3-            | 12        |     |        | 【出張                                                       | 修理専門                                  | 1)のご相談窓口         |              |                                              |                                                   |                    |
|         |      | 秋        | ⊞S.C.         | (018)824-3189  | 010-0953  | 秋田市山王中                     | 中園町4-1          | 1         |     |        | 首都展升                                                      | -1277/9-                              | (03) 5803-2888   | 279-0001     | 千葉県浦安                                        | 市当代島                                              | 2-13-27            |
| 秋       | 田    | 大        | 館S.S.         | (0186) 43-0980 | 017-0874  | 大館市美園町                     | J2-6            |           |     |        | 【お預                                                       | かり修理                                  | (補修用部品)          | のご相談家        | 80                                           |                                                   |                    |
|         |      | 横        | 手S.S.         | (0182) 32-8873 | 013-0064  | 横手市赤坂宇                     | 大道向             | 3-6       | 埼   | 玉      | *                                                         | 宮S.C.                                 | (048)654-5241    | 330-0037     | さいたま市                                        | 東大成町                                              | 2-658-1            |
| 守       | 볓    | 仙        | 台S.C.         | (022)287-0151  | 984-0011  | 仙台市若林区                     | 「六丁の目           | 目西町7-13   |     |        | 能                                                         | 谷S.S.                                 | (048)553-5105    | 361-0057     | 行田市城西2-7                                     | -39ツイン                                            | ハイツ石山B             |
| _       | 20   | 石        | 巻S.S.         | (0225)94-7711  | 986-0853  | 石巻市門脇宇                     | 四番谷             | 地8-18     |     |        |                                                           |                                       | ,                |              |                                              |                                                   |                    |
| hh.     | 形    | 山        | 形S.C.         | (023)642-0279  | 990-2412  | 山形市松山3                     | -12-18          |           |     |        |                                                           |                                       |                  |              |                                              |                                                   |                    |
| _       |      | 酒        | ⊞S.S.         | (0234)26-7145  | 998-0842  | 酒田市亀ヶ崎                     | 奇6-6-1          |           | _   |        |                                                           |                                       | **               | <b>去</b> III |                                              |                                                   |                    |
|         |      | 郡        | ЩS.C.         | (024)952-6331  | 963-0205  | 郡山市堤1-3                    |                 |           |     |        | F                                                         |                                       | 仲                | 宗 川          |                                              |                                                   |                    |
| 福       | 島    | 111      | っきS.S.        | (0246)27-7991  | 973-8409  | いわき市内組                     | 郎御台境            | 町鶴巻6-1    |     |        | 【出張                                                       | 修理專門                                  | 1 のこ相談窓口         | 070 0004     | 不恭问法的                                        | +                                                 | 0.40.07            |
|         | ~    | 会演       | 睹松S.S.        | (0242)38-1355  | 965-0831  | 会津若松市表町1-                  | 44/\イツシン        | ンフォニー101号 |     |        | 11889-1人1277-  (03)3803-2888  279-0001  十果県浦女巾ヨ11局2-13-27 |                                       |                  |              |                                              |                                                   |                    |
|         |      | 日        | 島S.S.         | (024) 553-9437 | 960-0103  | 福島市本内宇                     | 子南原26           | -1        |     |        | 【お預                                                       | かり修理                                  |                  | のこ相談窓        |                                              | WETA O                                            | 4                  |
|         |      |          |               | 関東             | <u>甲信</u> | 越                          |                 |           | 袖   | ≨∭     | 傾                                                         | 浜5.し.                                 | (045)651-0403    | 231-0028     | 一 (供) (円) (円) (円) (円) (円) (円) (円) (円) (円) (円 | 頭回]1-3-<br>http://www.accom/<br>http://www.accom/ | 1<br>第0万百ビルト       |
| 新       | 澙    | 新_       | 潟S.C.         | (025)242-3431  | 950-0084  | 新潟市明石1                     | -2-19           |           | 177 | 1.1.1  | 파                                                         | 町3.し.<br>探らり                          | (044)975-1879    | 216-0024     | 川崎市名削込                                       | 削平台3-2(<br>0.4.5                                  | 弗21日原 Cル)          |
| · ·     |      | した       | 尚S.S.         | (0258)24-8391  | 940-0012  | 長岡市下下第                     | £2-1366         | i-1       |     |        | +<br>+9 +#                                                | ふい.                                   | (0463) 36-2160   | 254-0065     | 平 塚 市 単 原                                    | 2-4-5                                             |                    |
|         |      | 1 ±      | 起る.る.         | (0255)45-1754  | 942-0081  | 上越中五省1                     | -11             |           |     |        | 10 15                                                     | 尿3.0.                                 | (042)776-2052    | 229-0004     | 伯侯尿叩百                                        | //////////////////////////////////////            |                    |
| 長       | 野    | 長        | 野S.C.         | (026)221-6583  | 380-0913  | 長野市川合業                     | <b>所用962-</b>   | 1         |     |        |                                                           |                                       |                  |              |                                              |                                                   |                    |
| <u></u> | ~    | 松        | 本S.S.         | (0263) 25-9165 | 390-0828  | 松本市庄内2                     | -4-21           |           |     |        |                                                           |                                       | 静                | 岡            |                                              |                                                   |                    |
|         |      |          |               |                |           |                            |                 |           |     |        | 静                                                         | 岡S.C.                                 | (054)282-4141    | 422-8006     | 静岡市曲金                                        | 6-5-28                                            |                    |
|         |      | 【出張      | 修理専門          | 】のご相談窓口        |           |                            |                 |           |     |        | 沼                                                         | 津S.S.                                 | (0559)22-1557    | 410-0041     | 沼津市筒井                                        | 町6-5                                              |                    |
|         |      | 首都圏サ・    | ービスセンター       | (027)255-5982  | 279-0001  | 千葉県浦安市                     | <b>卡当代島</b>     | 2-13-27   | 静   | 缸      | 浜                                                         | 松S.S.                                 | (053) 421-3441   | 435-0041     | 浜松市北島                                        | 町785                                              |                    |
| 群       | 馬    | 【お預      | かり修理          | 、補修用部品】        | のご相談窓     |                            |                 |           |     |        |                                                           |                                       |                  |              |                                              |                                                   |                    |
|         |      | 前        | 橋S.C.         | (027)255-5921  | 371-0854  | 前橋市大渡町                     | J1-19-1         |           |     |        |                                                           |                                       |                  |              |                                              |                                                   |                    |
|         |      |          |               |                |           |                            |                 |           |     |        |                                                           |                                       |                  | a.dk Ba      | 5                                            |                                                   |                    |
| 栃       | 木    | 宇 都      | 宫S.C.         | (028)638-1639  | 321-0953  | 宇都宮市東宿                     | <b>冨郷3-5-</b> 2 | 22        |     |        | 名士                                                        | 屋S C                                  | (0568) 25-3235   | 481-00/1     | 西春日共歌研                                       | 春町カマ                                              | 坪聰田121-1           |
| L       |      | <u> </u> | <b>100</b>    | (0000) 04 0777 | 000.00/-  | 1 Settingungen 1 Au        | +               |           |     |        | = -                                                       | <u>演</u> 0.0.                         | (0564)51-5931    | 444-0833     | 岡崎市柱曜                                        | 3-10-12                                           |                    |
| *       | +st: | ±_+      | 浦S.C.         | (0298)21-8756  | 300-0813  | 工浦市富士師                     | 時1」目1<br>ロ町1077 | 0-1       | 愛   | 知      | _<br>#                                                    | 橋S.S.                                 | (0532)64-0815    | 440-0853     | 豊橋市佐藤                                        | 5-19-1                                            |                    |
| ~       | मग्र | 小        | F 3.3.        | (029)240-1560  | 310-0630  |                            |                 |           | _   |        | -                                                         |                                       | ()               |              | 11 11 11 11 11 11 11 11 11 11 11 11 11       |                                                   |                    |
|         | 美山   | P        | THE C         | (0EE) 007 4040 | 400.0864  | 田広士温田へ                     | 11 5            |           |     |        |                                                           |                                       |                  |              |                                              |                                                   |                    |
| ш       | ×    | <b></b>  | 府5.5.         | (055)237-4016  | 400-0864  | 中府市湯田2                     | -11-5           |           | 岐   | 阜      | 岐                                                         | 阜S.S.                                 | (058)274-1947    | 500-8367     | 岐阜市宇佐                                        | 南3-1-28                                           |                    |
|         |      |          |               |                |           |                            |                 |           |     |        |                                                           |                                       |                  |              |                                              |                                                   |                    |
|         |      |          |               | +              | 采         |                            |                 |           | -   | Ŧ      | Ξ                                                         | 重S.S.                                 | (0593) 52-0841   | 510-0076     | 四日市市堀                                        | 木2-15-2                                           |                    |
|         |      | 【出張      | 修理専門          | 】のこ相談窓口        |           | and the other last started |                 |           | =   | 里      | 1                                                         | ₿ S.S.                                | (059)229-7780    | 514-0815     | 津市大字藤                                        | 方485-18                                           | 3                  |
|         |      | 百部圏サ     | -ビスセンター       | (03) 5803-2888 | 279-0001  | 十葉県浦安市                     | 5当代島            | 2-13-27   |     |        |                                                           |                                       |                  |              |                                              |                                                   |                    |
|         |      | 【お預      | かり修理          | 、補修用部品】        | のこ相談窓     |                            |                 |           |     |        |                                                           |                                       |                  |              |                                              |                                                   |                    |
| -       |      | +<br>    | 葉S.C.         | (043)246-2588  | 261-0001  | 十葉市美浜区                     | ≤ 辛則 2-1        | 1-1       | 富   | Щ      | 富                                                         | 山S.C.                                 | (076) 425-2397   | 939-8211     | 富山市二口                                        | 町4丁目                                              | 1-3                |
| +       | 枼    | 相        | S.C.          | (0471)75-4322  | 277-0863  | 相市豊四李5                     | 12-10-6         | /         |     |        |                                                           |                                       |                  |              |                                              |                                                   |                    |
|         |      | 川川       | 女5.5.         | (047)353-6189  | 2/9-0001  | 湘女巾当代目                     | ∎Z-13-21        | '         | 石   | Л      | 金                                                         | 沢S.C.                                 | (076)269-4821    | 921-8062     | 金沢市新保                                        | 本4丁目6                                             | 65-17              |
|         |      |          |               |                |           |                            |                 |           |     |        |                                                           |                                       |                  |              |                                              |                                                   |                    |
|         |      |          |               |                |           |                            |                 |           | 福   | 井      | 福                                                         | 井S.S.                                 | (0776)53-6916    | 910-0843     | 福井市西開                                        | 発3-211                                            |                    |
|         |      |          |               | L              | L         |                            |                 |           |     |        |                                                           |                                       |                  | I            |                                              |                                                   |                    |
| ・所      | 在坩   | b. 雷:    | 話番号カ          | で変更になる場合       | うがござい:    | ますので、あ                     | らかじる            | めご了承く†    | どさい |        |                                                           |                                       |                  |              |                                              |                                                   |                    |

・ 所住地、 電話留ちが変更になる場合が こさいまりので、 (

| 都府県名 | 拠点名           |                 | TEL                 |            | 所           | 在               | 地                     | <b>省</b> | )府<br> 名 | 拠      | 点 名           | TEL              | e                                                  | 所在地                                                        |
|------|---------------|-----------------|---------------------|------------|-------------|-----------------|-----------------------|----------|----------|--------|---------------|------------------|----------------------------------------------------|------------------------------------------------------------|
|      |               |                 |                     | 近畿         | t           |                 |                       |          |          |        |               | 中                | 国                                                  |                                                            |
| 滋賀   | 滋賀S           | S. (07          | 7)582-5812          | 524-0033   | 守山市浮気町      | J268            |                       | 岡        | 山        | 岡      | 山S.C.         | (086)243-1566    | 700-0926                                           | 岡山市西古松西町8-23                                               |
|      | 【出張修理         | 専門】(            | のご相談窓               |            |             |                 |                       |          |          | 広      | 島S.C.         | (082)243-9839    | 730-0825                                           | 広島市中区光南3-9-17                                              |
|      | 大 阪S          | C. (06          | 6304-5731           | 532-0027   | 大阪市淀川口      | ▼田川2            | 2-4-28                | 広        | 島        | 福      | 山S.S.         | (0849) 31-6984   | 721-0973                                           | 福山市南蔵王町3-5-15                                              |
| 京都   | 【お預かり         | 修理、             | 補修用部品               | のご相談       | 窓口          |                 |                       |          |          |        |               |                  |                                                    |                                                            |
|      | 京 都S          | C. (07          | 5)644-0247          | 612-8401   | 京都市伏見区深     | 草下川原            | 原町31番地の1              |          |          | uli    | TS C          | (0820)72-2708    | 754-0022                                           | <b>主動那小那町花園町5-29</b>                                       |
|      |               |                 |                     |            |             |                 |                       | L.h.     | п        | 山      | цю.<br>ulie e | (0834) 27-1331   | 745-0042                                           | 古気前小前町16回町3-20<br>満山市駅上町2-25                               |
|      | 1747 1 0      |                 |                     |            |             | EmT 4 44        |                       | 1        | н        | 下      | 問 5 5         | (0832)51-1040    | 751-0852                                           | □○□□□□□□□□□□□□□□□□□□□□□□□□□□□□□□□□□□□                      |
| 京都北部 | 偏知山S.         | S. (07          | 73)22-8664          | 620-0059   | 備知山巾厚り      | ₹町]143          | 5-2                   |          |          | 1.     | 1×10.0.       | (0002)01 1040    | 701 0002                                           |                                                            |
|      |               |                 |                     |            |             |                 |                       |          |          |        |               | 四                | 国                                                  |                                                            |
|      | 【出張修理         | 専門】(            | のご相談窓               |            |             |                 |                       | 香        | Ш        | 高      | 松S.C.         | (087)866-1200    | 761-8057                                           | 高松市田村町205-1                                                |
|      | 大 阪S          | C. (06          | 6304-5731           | 532-0027   | 大阪市淀川原      | マ田川に            | 2-4-28                | 徳        | 島        | 徳      | 島S.C.         | (088) 622-7387   | 770-8052                                           | 德島市沖浜2-37                                                  |
| 奈良   | T th 75 th 12 | е. (се<br>иття  | ++ //2 == 0/7 == '  | 1 のご 455   |             |                 |                       | 高        | 知        | 高      | 知S.S.         | (088)882-0546    | 780-8122                                           | 高知市高須新町4-143                                               |
|      | しの預かり         | 哆理、1            | 111111月前前。          | しのこ相談      |             |                 |                       |          |          | 松      | ЩS.C.         | (089)923-0372    | 791-8015                                           | 松山市中央1-4-12                                                |
|      | 佘 民S          | C. (07          | 442) 4-6271         | 634-0007   | 橿原巾曷本       | 1]834-2         | 2                     | 愛        | 媛        | 宇利     | 叩島S.S.        | (0895)20-1018    | 798-0087                                           | 宇和島市坂下津甲407-40                                             |
|      |               |                 |                     |            |             |                 |                       |          |          |        |               |                  |                                                    |                                                            |
|      | 【出張修理         | 専門】(            | のご相談窓               |            |             |                 |                       |          |          |        |               |                  | えん うちょう うちょう しょう しょう しょう しょう しょう しょう しょう しょう しょう し |                                                            |
|      | 大 阪S          | C. (06          | 6304-5731           | 532-0027   | 大阪市淀川口      | ▼田川2            | 2-4-28                |          |          | 這      | ⊞S C          | (092) 431-1261   | 812-0011                                           | <b>返岡市博名区博名駅前4-16-1</b>                                    |
|      | 「お預かり」        | <u>き</u> 理 :    | ,<br>诸修田郭只)         | <br>  のご相談 | ·空口         |                 |                       |          | _        | 2      | 留米SS          | (0942)39-3495    | 830-0038                                           | 2 留米市西町字袖浦1-1192                                           |
|      | + 160         |                 |                     | E22 0027   | ナ阪主流山の      | 700             | 1 20                  | 備        | 尚如       | 北九     | ₩S.C.         | (093)921-3981    | 802-0065                                           | 北九州市小倉北区片野2-15-12                                          |
| 大阪   | 大 (1)(3)      |                 | 00304-3731          | 542-0027   | 大阪市走川福      | シロ/112<br>キロノル# | 4-20<br>≨#T10-16      | RT.      | 346      |        |               | ()               |                                                    |                                                            |
|      | 一             | C (00           | 22) 54-2881         | 591-8032   | 内 成 市 人 上 マ | 131日3           | 周回」10-10<br>1.2 伊助ハイツ |          |          |        |               |                  |                                                    |                                                            |
|      | P/r 0.        |                 | 22/34-2001          | * D        |             | 101 [12         | 120-00/112            |          |          | 長      | 崎S.C.         | (095)862-5522    | 852-8021                                           | 長崎市城山町9-13                                                 |
|      | 【業務用機         | 【業務用機器専門】のこ相談窓口 |                     |            |             |                 | 長                     | 崎        | 佐世       | 世保S.S. | (0956)33-5568 | 857-1166         | 佐世保市木風町1467-2                                      |                                                            |
|      | 大阪メンテ         | ナ  (m           |                     |            |             | - mula          |                       | X        | 分        | 大      | 分S.C.         | (097) 543-1422   | 870-0822                                           | 大分市大道町4-1-2                                                |
|      | 27628         | - (06           | )6304-6715          | 532-0027   | 大阪市淀川區      | ×田川2            | 2-4-28                | 熊        | 本        | 熊      | 本S.C.         | (096) 353-4536   | 861-4101                                           | 熊本市近見8-1-10                                                |
|      | 和歌山ら          | S (07           | 3) 472-6799         | 640-8323   | 和歌山市大F      | H430-8          | 8                     | -        | 亾        | 宮      | 崎S.S.         | (0985)24-5401    | 880-0032                                           | 宮崎市霧島町3-59                                                 |
| 和歌山  | 田辺S           | S (07           | 30) 22-0076         | 646-0031   | 田辺市湊158     | 31-12           | •                     |          | 190j     | 延      | 岡S.S.         | (0982)35-7077    | 882-0857                                           | 延岡市惣領町24-3                                                 |
|      |               | 0. (0/          | 05/22 55/0          |            | EL210/2100  |                 |                       | 鹿        | 児島       | 鹿児     | 島S.C.         | (099)282-8818    | 890-0034                                           | 鹿児島市田上7丁目9-8                                               |
|      |               |                 |                     |            |             |                 |                       | 沖        | 縄        | 沖      | 縄S.C.         | (098) 898-3631   | 901-2224                                           | 沖縄県宜野湾市真志喜1-13-16                                          |
|      | 【出張修理         | 専門】(            | のご相談窓               |            |             |                 |                       |          |          |        |               |                  |                                                    | L                                                          |
| 丘庸   | 大 阪S          | C. (06          | 6304-5731           | 532-0027   | 大阪市淀川口      | 区田川2            | 2-4-28                |          |          |        |               | Щ                | 隠                                                  |                                                            |
| 中東部  | 【お預かり         | 。<br>修理、 得      | 補修用部品               | 】のご相談      | [窓口         |                 |                       |          |          | 山陰ビク   | 19一販売(材       | <sup>₹)</sup>    |                                                    |                                                            |
|      | 神 戸S          | C. (07          | 8)252-0562          | 651-0086   | 神戸市中央に      | ≺磯上ì            | 甬3-2-16               | 島        | 根        | サービ    | 人センタ-         | - (0852)31-890   | 0 690-082                                          | 3 松江市字園1 ] 目16-39                                          |
| 1    | , v.          |                 | -, <u>-</u> 02 0002 |            |             | _ ~~ ~ ^        |                       |          |          | (112)  | ・木ナ担          |                  |                                                    |                                                            |
|      |               |                 |                     |            |             |                 |                       |          |          | 「出営営業  | 師サービス         | # (0853)21-461   | 1 693-000                                          | 1 田芸巾学巾町854                                                |
| 兵庫西部 | _ 姫 路S        | S. (07          | 92) 34-3833         | 670-0975   | 姫路市中地南      | 南町11-           | -1                    | E .      | HD       | 浜田宮葉   |               |                  | 4 097-002                                          | <ol> <li>3 洪田印技沢町6/1-1</li> <li>1 自知主エルル1丁日20.4</li> </ol> |
|      |               |                 |                     |            |             |                 |                       | 鳥        | 収        | 局联宫莱   | ミディービス        | a   (0857)23-215 | 00-091                                             | 局収巾十11、小1]目22-1                                            |

#### 海外主要都市でのビデオムービーご相談窓口

#### カナダ JVC CANADA INC.

・ト ロ ン ト (416-293-1311) 21 Finchdene Square, Scarborough, Ontario M1X 1A7

#### アメリカ JVC SERVICE & ENGINEERING COMPANY OF AMERICA

・ロサンゼルス (714-229-8011) 5665 Corporate Avenue Cypress, CA 90630-0024 ・ニュージャージー (973-396-1000) 10 New Maple Avenue, Pine Brook, NJ 07058-9641 ・ホ ノ ル ル (808-833-5828) 2969 Mapunapuna Place, SUITE 105, Honolulu, HI 96819-2040

#### イギリス JVC (U.K.) LIMITED ・ロンドン (0208-450-3282) JVC BUSINESS PARK, 14 Priestley Way, London NW2 7BA フランス JVC FRANCE SA. ・パ リ (08-25-800-811) 1, Avenue, Eiffel 78422 Carrieres Sur Seine Cedex

シンガポール JVC ASIA PTE. LTD.

シンガ**ホール** JVCASIA PIE. LID. ・シンガポール 〔255-8155〕

31Kaki Bukit Roard 3, #06-18 Techlink, Singapore 417818

(注)・その他の地域に関しては、おでかけの前にお客様ご相談センターにご相談ください。・海外では日本の保証書は適用されません。 ・日本語での対応はできないサービスセンターもございます。

## ビクター製品についてのご相談窓口

#### お買物相談、お取扱い方法、お手入れ方法その他ご不明な点は、下記にご相談ください。

| お客様ご相談センター | (03) 5684-9311 | 113-0033 | 東京都文京区本郷3-14-7 ピクター本郷ビル  |
|------------|----------------|----------|--------------------------|
|            | (06) 6765-4161 | 543-0028 | 大阪市天王寺区小橋町10-16 大阪ピクタービル |
|            |                |          |                          |

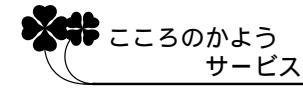

サービスネットワークBS 9001

# 主な仕様

## [ ビデオカメラ ]

# -般仕様

| 項目     | 仕 様                                                        |
|--------|------------------------------------------------------------|
| 電源     | DC11.0 V(ACアダプター使用時) DC 7.2 V(バッテリー使用時)                    |
| 消費電力   | 3.8 W(ファインダー使用時)、4.7 W(液晶画面使用時)、                           |
| 外形寸法   | 54 mm × 113.5 mm × 96 mm (幅×高さ×奥行き)                        |
| 質量     | 本体質量 約 480 g<br>撮影時質量 約 540 g(バッテリーBN-V306、カセットM-DV30ME含む) |
| 許容動作温度 | 0 °C ~ 40 °C                                               |
| 許容相対湿度 | 35 % ~ 80 %                                                |
| 許容保存温度 | −20 °C ~ 50 °C                                             |

# カメラ部仕様

| 項目     | 仕  様                                                 |
|--------|------------------------------------------------------|
| 撮像素子   | 1/4型 68万画素CCD<br>(撮像エリア 34万画素)                       |
| レンズ    | F1.8、ƒ=3.6 mm ~ 36 mm<br>(35 mmカメラ換算:46 mm ~ 460 mm) |
| フィルター径 | 27 mm (ネジピッチ 0.75 mm)                                |
| ズーム倍率  | 光学10倍、最大200倍(デジタル使用)                                 |
| 最低照度   | 9ルクス(ナイトアイ使用時:約1ルクス)                                 |

# デジタルビデオカメラ部仕様

| 項目           | 住 様                                                                                                    |
|--------------|----------------------------------------------------------------------------------------------------|
| 録画 / 再生方式    | DV方式(SD仕様)<br>映像:デジタルコンポーネント記録<br>音声:PCMデジタル記録、32 kHz 4チャンネル(12BIT)<br>48 kHz 2チャンネル(16BIT)、44.1kHz(再生のみ) |
| 信号方式         | NTSC日米標準信号方式                                                                                              |
| 使用カセット       | ミニDVカセット                                                                                                  |
| 録画 / 再生時間    | SPモード:80分、LPモード:120分(DVM80テープ使用時)                                                                         |
| 早送り / 巻き戻し時間 | 約3分(DVM60テープ使用時)                                                                                          |

#### \_\_\_\_\_ 液晶画面 / ファインダー部仕様

| 項目     | 仕様                |
|--------|-------------------|
| 液晶画面   | 2.5型、11万画素 カラー液晶  |
| ファインダー | 0.44型、11万画素 カラー液晶 |

# 端子部仕様

| 項目                    | 仕 様                                                                                      |
|-----------------------|------------------------------------------------------------------------------------------|
| DV入力 / 出力端子           | 4ピン (i.LINK / IEEE1394準拠)                                                                |
| S2出力端子<br>(S映像出力端子)   | アナログ出力 (Y:1.0 V (p-p)、75 C:0.29 V (p-p)、75 )                                             |
| AV出力端子<br>(映像/音声出力端子) | 3.5 mmミニジャック<br>映像:アナログ出力(1.0 V <sub>(P-P)</sub> 、75 )<br>音声:ステレオ/アナログ出力(300 mVrms、1 k ) |
| PC端子                  | 2.5 mm超ミニジャック                                                                            |
| JLIP端子                | 3.5 mmミニジャック                                                                             |

## [ACアダプター]

-般仕様

| 項目     | 仕 様                              |
|--------|----------------------------------|
| 定格入力   | AC 100 V ~ 240 V, 50 Hz/60 Hz    |
| 入力容量   | 25 VA (100 V), 34 VA (240 V)     |
| 定格出力   | DC 11 V 、1 A                     |
| 許容動作温度 | 0 ~40 (充電時は10 ~35 )              |
| 外形寸法   | 59 mm × 31 mm × 84 mm (幅×高さ×奥行き) |
| 質量     | 約130 g                           |

仕様および外観は、改良のため予告なく変更することがありますのでご了承ください。

本機は、情報処理装置等電波障害自主規制協議会(VCCI)の基準に基づくクラスB情報技術 装置です。本機は、家庭環境で使用することを目的としていますが、この装置がラジオやテレ ビジョン受信機に近接して使用されると、受信障害を引き起こすことがあります。この取扱説 明書に従って正しく取り扱いをしてください。 他

# メニュー一覧

### 撮影時

電源ダイヤルを「M」に設定し、メニューダイヤルを押すと表示されます。

は初期値

| アイコン     | <b>ب</b> ت_۲                                                                                                    |
|----------|----------------------------------------------------------------------------------------------------|
|          | 場面切替<br>「回フェーダー:白 「ワイプ:スライド<br>「風フェーダー:黒 「ワイプ:ドア<br>頭フェーダー:白黒 「ワイプ:スクロール<br>「ワイプ:コーナー 「ワイプ:シャッター<br>「ロイプ:ウィンドウ 「」          |
|          | プログラムAE<br>1/60 シャッター1/60 BW 白黒<br>1/100 シャッター1/100 空映画効果<br>≪スポーツ 国ストロボ<br>ジスノー ※1 高感度4倍<br>■スポットライト ※2 高感度10倍<br>ごで夜景 IJ |
| <b>9</b> | 白バランス<br>オート くもり<br>ワンタッチ ハロゲン<br>はれ                                                                                       |

| アイコン | メニュー                                               |                                  | サブメニュ                                    | -                 |
|------|----------------------------------------------------|----------------------------------|------------------------------------------|-------------------|
| А    | フルオート<br>録画モード<br>音声モード<br>ズーム<br>記念写真モード<br>感度アップ | SP<br>12BIT<br>10倍<br>ピンナップ<br>切 | LP<br>16BIT<br><b>40倍</b><br>フレーム<br>AGC | 200倍<br>フル<br>オート |
| Μ    | マニュアル<br>手ぶれ補正<br>テレマクロ<br>ワイド効果<br>ボイスポジション       | 切<br>切<br>切<br>切                 | 入<br>入<br>シネマ<br>入                       | ワイド               |
| Ŷ    | システム<br>プザー<br>タリー<br>IDナンバー<br>デモモード<br>プリセット     | 切<br>切<br>06<br>切<br>キャンセル       | ブザー<br>入<br>(01~99)<br>入<br>実行           | メロディー             |

は初期値

| アイコン | メニュー                                            | サブメニュー                                                         |
|------|-------------------------------------------------|----------------------------------------------------------------|
| ٥    | 日時 / 表示<br>画面表示切替<br>日時表示<br>タイムコード<br>年月日時計合わせ | モニター <b>モニター/TV</b><br>切 <b>オート</b> 入<br>切 入<br>現在の年月日、時刻を設定する |

### 再生時

電源ダイヤルを「再生」に設定し、メニューダイヤルを押すと表示されます。

は初期値

| アイコン      | メニュー                                                      |                                           | サブメニュ-                                     | -            |
|-----------|-----------------------------------------------------------|-------------------------------------------|--------------------------------------------|--------------|
| Ø         | ビデオ再生モード<br>音声切替<br>12BIT音声<br>シンクロ補正<br>録画モード<br>ブランクサーチ | ステレオ<br>ミックス<br>- 1.3~ ±0.<br>SP<br>キャンセル | 音声L<br><b>管声1</b><br>0 ~ + 1.3<br>LP<br>実行 | 音声 R<br>音声 2 |
| <b></b> 家 | システム<br>ブザー<br>タリー<br>IDナンバー<br>デモモード<br>プリセット            | 切<br>切<br>06<br>切<br>キャンセル                | ブザー<br>入<br>(01~99)<br>入<br>実行             | メロディー        |
| ٥         | 日時 / 表示<br>画面表示切替<br>日時表示<br>タイムコード                       | モニター<br>切<br>切                            | <u>モニター/TV</u><br>オート<br>入                 | λ            |

索引

### あ

| 明るさ補正   | 77     |
|---------|--------|
| アフレコ音声  | 66、90  |
| アフレコ編集  | 90     |
| インサート編集 | 92     |
| 映画効果    | 82     |
| 演出効果    | 73     |
| お知らせ表示  | 38     |
| 音声モード   | 66、106 |
| 音声モード切替 | 66     |
| 音量調節    | 63     |
|         |        |

## か

| カセットカバー  | 47  |
|----------|-----|
| カセットホルダー | 47  |
| 画面移動     | 72  |
| 画面の明るさ   | 50  |
| 画面表示     | 36  |
| 画面表示切替   | 114 |
| 感度アップ    | 106 |
| 逆光補正     | 57  |
| グリップベルト  | 42  |
| 高感度      | 83  |
| コマ送り再生   | 63  |
|          |     |

## さ

| 再生音声     | 66  |
|----------|-----|
| 再生ズーム    | 72  |
| 再生する     | 62  |
| 撮影する     | 54  |
| 三脚       | 35  |
| システムメニュー | 112 |
| 実撮影時間    | 55  |
| 自動編集     | 94  |
| シネマ      | 109 |
|          |     |

| シフトボタン    | 72、94  |
|-----------|--------|
| シャッタースピード | 82     |
| 充電ランプ     | 44     |
| 白バランス     | 78     |
| シンクロ補正    | 100    |
| ズーム       | 56、106 |
| ズーム撮影     | 56     |
| ズームスイッチ   | 56     |
| ステレオ音声    | 66     |
| ストロボ      | 82     |
| スノー       | 82     |
| スピーカー音量   | 63     |
| スポーツ      | 82     |
| スポットライト   | 82     |
| スロー再生     | 63     |
| セピア       | 82     |

## た

| タイムコード   | 71、114 |
|----------|--------|
| ダビング     | 86     |
| タリー      | 112    |
| デジタルダビング | 88     |
| 手ぶれ補正    | 109    |
| デモモード    | 13,112 |
| テレマクロ    | 109    |
| 時計合わせ    | 114    |
|          |        |

### な

| ナイトアイ       | 84     |
|-------------|--------|
| 日時設定        | 114    |
| 日時表示        | 68、114 |
| 日時 / 表示メニュー | 114    |

## は

| バッテリー      | . 44  |
|------------|-------|
| バッテリー残量    | . 38  |
| 場面切替       | . 80  |
| 早送り再生      | . 63  |
| ビデオ準備ボタン   | . 98  |
| ピンナップモード   | . 59  |
| ファインダーの掃除  | . 133 |
| ファインダー表示   | . 36  |
| ファインダー視度調節 | . 51  |
| フェーダー      | . 80  |
| フォーカス      | . 76  |
| 付属品        | . 6   |
| ブラック/ホワイト  | . 82  |
| ブランクサーチ    | . 65  |
| プリセット      | . 112 |
| ブルーバック     | . 63  |
| フルオートメニュー  | . 106 |
| フルモード      | . 59  |
| フレームモード    | . 59  |
| プログラムAE    | . 82  |
| ヘッドクリーナー   | . 121 |
| 変換プラグ      | . 134 |
| ボイスポジション   | . 109 |
|            |       |

### ま

| 巻戻し再生      | 63  |
|------------|-----|
| マクロ撮影      | 56  |
| マニュアルメニュー  | 109 |
| マニュアルフォーカス | 76  |
| 無記録部分      | 65  |
| メニュー一覧     | 140 |
| モニター       | 114 |

## や

| 夜景    | <br>32 |
|-------|--------|
| 12.22 | <br>   |

### 5

| リモコン        | 40     |
|-------------|--------|
| リモコン受光部     | 40     |
| リモコン信号      | 94     |
| リモコン電池      | 40     |
| リモコンメーカー設定表 | 95     |
| レンズブロワー     | 133    |
| 連続撮影時間      | 55     |
| 録画モード       | 48、106 |

### わ

| ワイド効果 | 109 |
|-------|-----|
| ワイプ   | 80  |
| ワンタッチ | 79  |

## アルファベット

| 12BIT音声     | 66    |
|-------------|-------|
| ACアダプター     | 44、46 |
| CD-ROM      | 104   |
| DV入力 / 出力端子 | 88    |
| IDナンバー      | 112   |

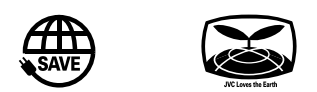

| 製品についてのご相談や修理のご依頼は                                                             |                                                                                |  |
|--------------------------------------------------------------------------------|--------------------------------------------------------------------------------|--|
| お買い上げの販売店にご相談ください。                                                             |                                                                                |  |
| 転居されたり、贈答品などでお困りの場合は、下記のご相談窓口にご相談ください。                                         |                                                                                |  |
| 修理などのアフターサービスに関するご相談<br>ビクターサービスエンジニアリング                                       | 本製品についての技術的なお問い合わせは<br>DVご相談窓口                                                 |  |
| 136~137ページをご覧ください。                                                             | 電話:(045)450-2770                                                               |  |
| お買い物情報や製品についての全般的なご相談お客様ご相談センター                                                |                                                                                |  |
| 東京 電話:(03)5684-9311<br>Fax:(03)5684-9317<br>〒113-0033 東京都文京区本郷3丁目14-7 ビクター本郷ビル | 大阪 電話:(06)6765-4161<br>Fax:(06)6765-4891<br>〒543-0028 大阪市天王寺区小橋町10-16 大阪ビクタービル |  |

ビクターホームページ http://www.jvc-victor.co.jp/

## 日本ビクター株式会社

### ホームAVネットワークビジネスユニット

〒221-8528 横浜市神奈川区守屋町3丁目12番地

© 2002 VICTOR COMPANY OF JAPAN, LIMITED